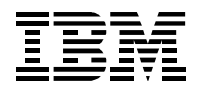

# Manuale Utente INFORIV

Autore: GRAS Proprietario: Luciano Landi Cliente: FIEG

Documento: Manuale Utente.doc Path: c:\filemio\fieg\Corsi-manuali doc

Proprietario: Luciano Landi Oggetto: Manuale Utente Funzioni INFORIV Data: 31-03-2005 Versione: 3.0 Stato: Rilasciato Pagina: 1 di 61

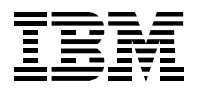

# Storia documento

## **Locazione Documento**

La validita' del documento e' limitata al giorno di edizione.

## Storia Revisioni

Data della revisione: 31-01-2005Data della prossima revisione (date)

| Numero    | Data      | Sommario modifiche          | Modifiche |
|-----------|-----------|-----------------------------|-----------|
| Revisione | Revisione |                             |           |
| (3)       | (01-2005) | (Versione del corso utenti) | (N)       |

## Approvazioni

Il Documento richiede le seguenti approvazioni. I moduli approvati e firmati sono archiviati nella sezione Qualita' del PCB.

| Nome   | Titolo |
|--------|--------|
| (GRAS) |        |

## Distribuzione

Questo documento e' stato distribuito a

| Nome  | Titolo        |
|-------|---------------|
| (PV)) | Punti Vendita |

| Documento:    | Manuale Utente.doc                | Data: 31-03-2005  |
|---------------|-----------------------------------|-------------------|
| Path:         | c:\filemio\fieg\Corsi-manuali doc | Versione: 3.0     |
|               | -                                 | Stato: Rilasciato |
| Proprietario: | Luciano Landi                     | Pagina: 2 di 61   |
| Oggetto:      | Manuale Utente Funzioni INFORIV   | 0                 |

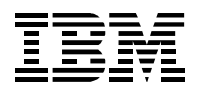

# Contenuto

| 1               | INTRODUZIONE                                                                                                    | 5                                                                                                    |
|-----------------|----------------------------------------------------------------------------------------------------|----------------------------------------------------------------------------------------------------|
| 2               | IMPOSTAZIONI INIZIALI                                                                                                    | 6                                                                                                    |
|                 | 2.1       COMPILAZIONE E RICERCA DELLE ANAGRAFICHE         2.1.1       Edicola         2.1.2       Agenzie (dopo il primo collegamento)         2.1.3       Titoli                                                                          | 6<br>7<br>9<br>9                                                                                           |
|                 | 2.1.4 Numeri                                                                                                    | 10                                                                                                    |
| 3               | RICEZIONE DELLE BOLLE DI CONSEGNA                                                                                                    | 12                                                                                                    |
|                 | 3.1       COLLEGAMENTO                                                                                                    | 12<br>13<br><i>14</i><br>15                                                                                |
| 4               | VENDITE                                                                                                    | 17                                                                                                    |
|                 | <ul> <li>4.1 GESTIONE VENDITE</li></ul>                                                                                                    | 17<br>20<br>21<br>22                                                                                       |
| 5               | RESE                                                                                                    | 24                                                                                                    |
|                 | 5.1       RICHIAMI RESA         5.2       RESA EXTRA         5.3       TOTALI.         5.4       RISCONTRO RESA         5.5       GESTIONE DICHIARATE/ACCERTATE         5.6       GESTIONE RILEVAMENTI         5.6.1       Scarico giacenze | 24<br>25<br>25<br>26<br>26<br>28                                                                           |
| 6               | CONTABILITÀ                                                                                                    | 29                                                                                                    |
|                 | 6.1MOVIMENTI ESTRATTO CONTO.6.2ESTRATTO CONTO FINANZIARIO.6.3PAGAMENTI AGENZIA6.4PUBBLICAZIONI CONTO DEPOSITO.                                                                                                    | 29<br>31<br>32<br>34                                                                                       |
| 7               | UTILITÀ                                                                                                    | 35                                                                                                    |
|                 | 7.1       RICERCA MOVIMENTI                                                                                                    | <ol> <li>35</li> <li>37</li> <li>38</li> <li>38</li> <li>39</li> <li>39</li> <li>39</li> <li>40</li> </ol> |
| 8               | STAMPE                                                                                                    | 41                                                                                                    |
| 9               | GESTIONE CLIENTI         9.1       IMPOSTAZIONI INIZIALI         9.1.1       Caricamento clienti         9.1.2       Definizione giri consegna         9.1.3       Prenotazione prodotti         9.2       GESTIONE QUOTIDIANA              | <b>43</b><br>44<br>44<br>46<br>47<br>49                                                                    |
| Do<br>Pa<br>Pro | cumento: Manuale Utente.doc Data: 31-03-20<br>th: c:\filemio\fieg\Corsi-manuali doc Versione:<br>Stato: Rilasci<br>pprietario: Luciano Landi Pagina: 3 di<br>getto: Manuale Utente Funzioni INFORIV                                         | 005<br>3.0<br>iato<br>i 61                                                                                 |

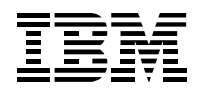

| 9.2.<br>9.2.<br>9.2.<br>9.2.<br>9.2. | <ol> <li>Accantonamento prodotti in controllo bolla</li> <li>Consegna prodotti in edicola</li> <li>Consegna prodotti a domicilio</li> <li>Pagamenti clienti</li></ol> |    |
|--------------------------------------|----------------------------------------------------------------------------------------------------|----|
| 10 A                                 | LTRE FUNZIONI – MENU ANAGRAFICHE                                                                                                    | 53 |
| 10.1                                 | Editori                                                                                                    | 53 |
| 10.2                                 | PRODOTTI VARI                                                                                                    |    |
| 11 C                                 | CHIUSURA PROGRAMMA                                                                                                    | 54 |
| 12 A                                 | PPENDICE                                                                                                    |    |
| 12.1                                 | TABELLA DI CLASSIFICAZIONE DELLE VARIANTI DI PRODOTTO                                                                                                    |    |
| 12.2                                 | TABELLA DI CLASSIFICAZIONE DEL SEGMENTO DI MERCATO                                                                                                    |    |
| 12.3                                 | TABELLA DI CLASSIFICAZIONE DELLE PERIODICITÀ                                                                                                    |    |
| 12.4                                 | ESEMPI DI BAR-CODE                                                                                                    |    |

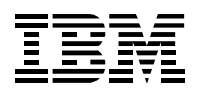

# 1 Introduzione

Il seguente documento contiene le informazioni di tipo avanzato per l'utilizzo corretto del sistema INFORIV.

Il presente documento va utilizzato come complemento al Documento funzioni standard INFORIV; inoltre, per poter utilizzare appieno le funzioni descritte, occorre avere una buona conoscenza delle funzioni base INFORIV e saper utilizzare le funzioni rese disponibili dal sistema operativo Windows (XP o 2000).

Nell'ipotesti di utilizzo della tastiera, di seguito vi segnaliamo la sequenza di tasti funzionali per eseguire alcune operazioni.

| Combinazione Tasti | Descrizione della Funzione                  |
|--------------------|---------------------------------------------|
| ALT+F4             | Chiude la finestra attiva                   |
| CTRL+C             | Соріа                                       |
| CTRL+V             | Incolla                                     |
| CTRL+X             | Taglia                                      |
| CANC               | Cancellare                                  |
| ALT+TAB            | Passare da una applicazione all'altra       |
| CTRL+Z             | Annullare                                   |
| ALT+BARRA SPAZZIO  | Attiva il menù della finestra corrente      |
| CTRL+ESC           | Per aprire il menù di avvio                 |
| ALT+ENTER          | Visualizza le proprietà delle icone         |
| ТАВ                | Permette di spostarsi da un campo all'altro |

Nelle videate tipo foglio dati, (Anagrafiche Titoli e Numeri, controllo bolla, inserimento resa, ecc.), è possibile ordinare le righe visualizzate cliccando due volte sul nome del campo (l'intestazione della colonna) su cui si vuole agire.

A seguito di questa operazione le righe risulteranno ordinate in modo alfabetico ascendente (0...9...A...Z); ripetendo l'operazione sulla stessa colonna l'ordine viene invertito (Z...A...9...0).

Questa operazione può essere effettuata su qualsiasi colonna la cui intestazione viene sottolineata.

E' possibile modificare la larghezza e la sequenza delle colonne agendo col mouse sull'intestazione della colonna da modificare utilizzando le funzioni Windows di allargamento e trascinamento. Per allargare o restringere una colonna, portare il cursore del mouse sulla prima riga (quella con le intestazioni) di una tabella, selezionando la colonna che interessa; spostare il cursore nella direzione in cui si vuole allargare o restringere la colonna, fino a quando non cambia di forma -||-. Tenendo premuto il pulsante sinistro e spostando il cursore così modificato, vedrete la colonna relativa allargarsi o restringersi come desiderato. La modifica verrà memorizzata, e la ritroverete uguale ad ogni nuova apertura del programma. Si può anche modificare la disposizione delle colonne delle tabelle (utile quando sono così tante da non essere tutte visibili insieme sullo schermo)

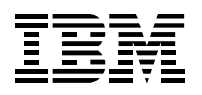

# 2 Impostazioni iniziali

Prima di iniziare ad operare occorre personalizzare INFORIV impostandolo con i dati della rivendita: vedi 2.1.1 Edicole

Dopo il primo collegamento è bene compilare i dati di agenzia:

vedi 2.1.2 Agenzie

In qualunque momento questi dati possono essere comunque variati.

Infine, durante il normale lavoro, se si vuole ricercare una pubblicazione e avere le informazioni relative ai numeri usciti:

vedi 2.1.3 Titoli e 2.1.4 Numeri

## 2.1 Compilazione e ricerca delle anagrafiche

Si possono distinguere due tipi di attività:

• Attività da fare all'inizio dell'utilizzo di INFORIV

| 瞩 INFORIV v.1.1.04 - Unknown |              |         |      |             |        |         |      |   |
|------------------------------|--------------|---------|------|-------------|--------|---------|------|---|
| Anagrafiche                  | Collegamenti | Vendite | Rese | Contabilita | Stampe | Utilita | Esci | ? |

Selezionando la Funzione "Anagrafiche", dalla barra del Menù Principale, si aprirà un sotto menù a tendina (Fig.2), che da la possibilità di accedere, selezionandole, alla funzioni elencate.

| ſ |             | v.1.4.01 - Mila | ino     |      |             |        |         |                         |   |           |
|---|-------------|-----------------|---------|------|-------------|--------|---------|-------------------------|---|-----------|
|   | Anagrafiche | Collegamenti    | Vendite | Rese | Contabilita | Stampe | Utilita | Esci                    | ? |           |
| l | Edicola     | à               | ABC X   |      |             | !!     |         |                         |   | -         |
| 1 | Agenzie     |                 |         |      |             |        |         |                         |   |           |
| I | Clienti     |                 |         |      |             |        |         |                         |   |           |
|   | Giri        |                 |         |      |             |        |         |                         |   | -         |
| ļ | Titoli      |                 |         |      |             |        |         |                         |   |           |
|   | Numeri      |                 |         |      |             |        |         | $\overline{\mathbf{N}}$ |   |           |
|   | Editori     |                 |         |      |             |        | / /     |                         |   |           |
| I | Prodotti V  | /ari            |         |      |             |        |         |                         |   |           |
|   | Hot keys    |                 |         |      |             | -      |         |                         |   | nani i da |
| 1 |             | Sec. and        |         |      | -           |        |         |                         |   | 11        |

Fig. 2

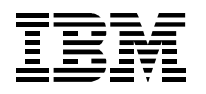

## 2.1.1 Edicola

Selezionando la voce "Edicola" dal menu Anagrafiche, verrà visualizzata la schermata nella quale inserire i dati anagrafici relativi alla propria Edicola, composta da tre cartelle:

Descrizione: i dati anagrafici relativi all'edicola (fig. 3)

Occorre indicare la ragione sociale (obbligatoria), indirizzo, CAP, Città, Provincia (utili se si stampano documenti da Inforiv), Seriale (obbligatorio: viene assegnato da DL), Codice PV (obbligatorio = ultimi 4 caratteri del seriale).

Collegamenti: le opzioni di collegamento fra l'edicola e il DL (fig. 3a).

I campi obbligatori sono quelli relativi alla opzione FTP in cui vanno riportati i valori che il vostro fornitore del servizio INFORIV o il DL vi fornisce. Nel caso che si voglia attivare il collegamento in automatico (in presenza di connessione internet ADSL o fibra) occorre attivare il flag corrispondente ed indicare ogni quanto tempo attivare il collegamento. La sezione Dialup non occorre attivarla: essa serve per richiamare automaticamente il servizio window di connessione a internet. Normalmente la connessione a Internet si attiva manualmente da windows (in modo da controllare l'avvenuta connessione).

**Rilevamenti**: le opzioni relative ai rilevamenti automatici (per gli Editori) e allo scarico giacenza (per i Distributori Locali) (Fig 3b)

Queste funzioni sono attivabili in accordo con il DL (vedi anche sezione RILEVAMENTI). Il check box Vendite se viene attivato trasmette tutte le vendite effettuate comprese quelle dei prodotti non editoriali (Le vendite di prodotti non editoriali non sono comunque gestite e non vanno a nessun DL).Nel caso non sia attivato vengono trasmesse solo le vendite dei prodotti editoriali al DL di competenza.

Completato l'inserimento, confermare selezionare il Pulsante "Salva", diversamente, selezionando il Pulsante "Annulla" verrà annullato l'inserimento appena effettuato e il sistema ritornerà alla schermata del Menu Principale.

| Ū, | Edicola                         |               |          |  |  |  |  |
|----|---------------------------------|---------------|----------|--|--|--|--|
|    | Ragione sociale Edicola di test |               |          |  |  |  |  |
|    |                                 |               | - 1      |  |  |  |  |
|    | Indirizzo                       | via di test   |          |  |  |  |  |
|    | Cap                             |               |          |  |  |  |  |
|    | Città                           | Milano        |          |  |  |  |  |
|    | Provincia                       |               |          |  |  |  |  |
|    | Telefono                        |               |          |  |  |  |  |
|    | Fax                             |               |          |  |  |  |  |
|    | Email                           |               |          |  |  |  |  |
|    | Seriale                         | PV026-0001    |          |  |  |  |  |
|    | Codice fiscale                  |               |          |  |  |  |  |
|    | Partita iva                     |               |          |  |  |  |  |
|    | Codice PV                       | 1             |          |  |  |  |  |
|    | L                               |               | <u> </u> |  |  |  |  |
|    |                                 | Salva Annulla |          |  |  |  |  |
|    |                                 |               |          |  |  |  |  |

#### Fig. 3

| Documento:    | Manuale Utente.doc                | Data: 31-03-2005  |
|---------------|-----------------------------------|-------------------|
| Path:         | c:\filemio\fieg\Corsi-manuali doc | Versione: 3.0     |
|               |                                   | Stato: Rilasciato |
| Proprietario: | Luciano Landi                     | Pagina: 7 di 61   |
| Oggetto:      | Manuale Utente Funzioni INFORIV   | C C               |

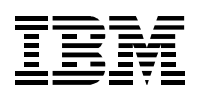

| 🖳 Edicola 🔀 |                                 |              |                                                       |  |  |  |  |
|-------------|---------------------------------|--------------|-------------------------------------------------------|--|--|--|--|
| Ragio       | Ragione sociale Edicola di test |              |                                                       |  |  |  |  |
|             |                                 |              |                                                       |  |  |  |  |
| DESCR       |                                 | GAMENTI      |                                                       |  |  |  |  |
|             |                                 |              |                                                       |  |  |  |  |
|             |                                 | Nama         |                                                       |  |  |  |  |
|             |                                 | Name         |                                                       |  |  |  |  |
|             |                                 | User         |                                                       |  |  |  |  |
|             |                                 | Pass         |                                                       |  |  |  |  |
|             |                                 |              | ,                                                     |  |  |  |  |
|             |                                 |              |                                                       |  |  |  |  |
|             | 🔽 ftp sever                     | Name         | inforiv.infosistemi.info                              |  |  |  |  |
|             |                                 | User         | PV026-0001                                            |  |  |  |  |
|             |                                 | Deee         |                                                       |  |  |  |  |
|             |                                 | Fass         |                                                       |  |  |  |  |
|             |                                 |              |                                                       |  |  |  |  |
|             | i Attiva collega                | imento autom | latico Intervallo di tempo per collegamento 10 minuti |  |  |  |  |
|             |                                 |              |                                                       |  |  |  |  |
|             |                                 | Salv         | /a Annulla                                            |  |  |  |  |
|             |                                 |              |                                                       |  |  |  |  |

## Fig 3a

| 📭 Edicola                            | × |
|--------------------------------------|---|
| Ragione sociale Edicola di test      |   |
| DESCRIZIONE COLLEGAMENTI RILEVAMENTI | 1 |
| Rilevamenti automatici               |   |
| Si / No Interval 0 minuti            |   |
|                                      |   |
| Scarico giacenza                     |   |
| □ Si / No Ora della giornata 00:00   |   |
| Percentuale di giacenza              |   |
| Vendite ☐ Si / No                    |   |
| Salva Annulla                        |   |

#### Fig3b

| Documento:    | Manuale Utente.doc                | Data: 31-03-2005  |
|---------------|-----------------------------------|-------------------|
| Path:         | c:\filemio\fieg\Corsi-manuali doc | Versione: 3.0     |
|               | •                                 | Stato: Rilasciato |
| Proprietario: | Luciano Landi                     | Pagina: 8 di 61   |
| Oggetto:      | Manuale Utente Funzioni INFORIV   | 5                 |

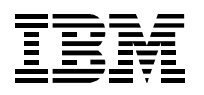

## 2.1.2 Agenzie (dopo il primo collegamento)

Attività da eseguirsi dopo il primo collegamento.

Selezionando la voce "Agenzie" dal menu Anagrafiche, verrà visualizzata la schermata, dei dati anagrafici dei Distributori locali (DL) fornitori della Vostra Edicola.

In questo caso e' possibile solo completare o modificare i dati anagrafici. I dati relativi al DL verranno aggiornati automaticamente nella fase di collegamento, nel caso di un nuovo DL vi troverete i dati del nuovo distributore.

| D | R A | lgenzie    |    |                 |           |     |       |           |          |     | <u>_   ×</u> |
|---|-----|------------|----|-----------------|-----------|-----|-------|-----------|----------|-----|--------------|
|   |     | ID Agenzia | DL | Ragione sociale | Indirizzo | Сар | Città | Provincia | Telefono | Fax | <b></b>      |
|   | ▶   | 1          | 42 | Agenzia - 42    |           |     |       |           |          |     |              |
|   |     |            |    |                 |           |     |       |           |          |     |              |
|   |     |            |    |                 |           |     |       |           |          |     |              |
|   | Ц   |            |    |                 |           |     |       |           |          |     |              |

Questo è quello che imposta INFORIV dopo il primo ricevimento di dati. A questo punto si può procedere per inserire i dati che interessano:

| 0 <u>e</u> | A A | Igenzie    | _  |                 |           |     |         |           |          |     | <u>- 0 ×</u> |
|------------|-----|------------|----|-----------------|-----------|-----|---------|-----------|----------|-----|--------------|
| [          | Τ   | ID Agenzia | DL | Ragione sociale | Indirizzo | Сар | Città   | Provincia | Telefono | Fax | <b></b>      |
|            | ۲   | 1          | 42 | Spedimedia      |           |     | Belluno | BL        |          |     |              |
|            |     |            |    |                 |           |     |         |           |          |     |              |
|            |     |            |    |                 |           |     |         |           |          |     |              |
|            |     |            |    |                 |           |     |         |           |          |     |              |
|            |     |            |    |                 |           |     |         |           |          |     |              |

Un altro esempio con più distributori fornitori dello stesso edicolante, dopo le variazioni, è questo:

| [ | Т | ID Agenzia | DL  | Ragione sociale | Indirizzo   | Can   | Città  | Provincia | Telefono | Fax      | * |
|---|---|------------|-----|-----------------|-------------|-------|--------|-----------|----------|----------|---|
| ľ | Þ | 2          |     | La Lombarda     |             | 20100 | Milano | MI        |          |          | - |
| ľ |   | 3          | 174 | Spedi Service   |             |       | Rho    | Mi        |          | <u> </u> |   |
| ľ | T | 1          | 201 | Milano Press    | Via Rizzoli | 20100 | Milano | Mi        |          | 1        | Í |
|   |   |            |     |                 |             |       |        |           |          |          |   |
| [ |   |            |     |                 |             |       |        |           |          |          |   |
| [ |   |            |     |                 |             |       |        |           |          |          |   |
|   |   |            |     |                 |             |       |        |           |          |          |   |
|   |   |            |     |                 |             |       |        |           |          |          |   |

## 2.1.3 Titoli

Nel caso che debba ricercare delle pubblicazioni. Selezionando la voce "**Titoli**" dal menù **Anagrafiche**, verrà visualizzata la schermata informativa di tutti i titoli inseriti nel sistema.

L' inserimento di nuovi titoli è visibile in questa finestra. Questa finestra viene modificata dai distributori locali tramite sistema informatico (INFORIV). Per chiudere la finestra Clienti cliccare sulla "X" in alto a destra (chiusura di Windows) il sistema ritornerà alla schermata del menù principale.

Per cercare un titolo di cui non si conosce il modo esatto in cui è fatturato, inserire il simbolo % davanti alle lettere digitate. In questo modo, il sistema cercherà le lettere digitate anche se in mezzo a una parola. Continuando a cliccare in sequenza sul binocolo, verranno mostrati, uno alla volta, tutti i titoli che contengono le lettere digitate.Meglio inserire poche lettere: la ricerca sarà meno precisa, ma si troveranno anche quelle testate che sono fatturate con nomi strani, o abbreviati, o con spazi, punti ecc..

| Documento:    | Manuale Utente.doc                | Data: 31-03-2005  |
|---------------|-----------------------------------|-------------------|
| Path:         | c:\filemio\fieg\Corsi-manuali doc | Versione: 3.0     |
| Proprietario: | Luciano Landi                     | Stato: Rilasciato |
| Oggetto:      | Manuale Utente Funzioni INFORIV   | Pagina: 9 di 61   |

E' possibile anche cercare utilizzando il bar code. Dopo la lettura del barcode compare nella riga di ricerca il titolo della pubblicazione. Premendo Invio il sistema si posiziona sulla pubblicazione cercata.

Segue una descrizione dei campi visualizzati nella maschera Titoli:

| Nome Campo      | Descrizione campo                                                                                      |
|-----------------|----------------------------------------------------------------------------------------------------|
| ID Titolo       | Codice interno                                                                                         |
| DL              | Codice del Distributore Locale                                                                         |
| Codice testata  | Codice della pubblicazione per il DL                                                                   |
| Codice Inforete | Codice della pubblicazione per l'ED/DN                                                                 |
| VP              | Variante di prodotto della pubblicazione per l'ED/DN (vedi tabella)                                    |
| Segmento        | Segmento di mercato della pubblicazione per l'ED/DN (vedi tabella)                                     |
| Editore         | Codice dell'editore Inforete (vedi anagrafica)                                                         |
| Uscite opera    | Nel caso di enciclopedia (collezionabili), indica il numero previsto di uscite dell'opera              |
| Titolo          |                                                                                                    |
| Sottotitolo     |                                                                                                    |
| Tipo prodotto   | Periodico, Quotidiano, Collezionabili, Multiedizione, Paccotto, Buoni, Vendita abbinata, Altro, Banded |

## 2.1.4 Numeri

Selezionando la voce "**Numeri**" dal menù **Anagrafiche**, verrà visualizzata la schermata di Fig. 8. Per ricercare un prodotto, occorre inserire una parte del titolo nella **casella** in alto a sinistra. Nella fi**nestrella** sottostante, si vedranno le testate col titolo più simile a quanto si sta scrivendo. Posizionarsi sul titolo prescelto, (a meno che non sia già quello evidenziato). Premere il tasto [Visualizza].

Allo stesso modo che nella schermata Titoli, è possibile, invece che immettere il Titolo, leggere il barcode della pubblicazione. A lettura avvenuta il sistema si posiziona sul titolo selezionato. Nella finestra principale appariranno tutte le uscite relative al titolo selezionato.

| Type in the TITOLO to<br>PANORAMA | find:        | Numer     | i           | Titolo | PANOR     | AMA          |        |             |           |                |             |           |
|-----------------------------------|--------------|-----------|-------------|--------|-----------|--------------|--------|-------------|-----------|----------------|-------------|-----------|
|                                   |              |           |             |        |           |              |        |             |           |                |             |           |
| Fitolo Sc                         | ottitolo     |           |             |        |           |              |        |             |           |                |             |           |
| PADANIA MAR.                      | L            | ID Numero | ID Prodotto | DL     | ID Titolo | Codice Testa | Numero | Data Uscita | Titolo    | Sottitolo      | Periodicità |           |
| ADANIA MER.                       | •            | 7282      | 2002060600  | 200    | 802       | 2589         | 24     | 07-06-2002  | PANORAMA  |                | 07          |           |
| ADANIA SAB.                       | [            | 7283      | 2002053000  | 200    | 802       | 2589         | 23     | 31-05-2002  | PANORAMA  |                | 07          | -         |
| PADANIA VEN.                      |              | 7284      | 2002052300  | 200    | 802       | 2589         | 22     | 24-05-2002  | PANORAMA  |                | 07          | -         |
| PADRE PIO CARTOL                  |              | 7285      | 2002051600  | 200    | 802       | 2589         | 21     | 17-05-2002  | PANORAMA  | PRIMO INVIO    | 07          | -         |
| ADRE PIO FOTO+E                   | F            | 7286      | 2002050900  | 200    | 802       | 2589         | 20     | 10-05-2002  | PANORAMA  | PRIMO INVIO    | 07          | -         |
| AGINE WEB FACILI                  |              | 7287      | 2002050700  | 200    | 802       | 2589         | 19     | 03-05-2002  | PANORAMA  | PRIMO INVIO    | 07          | -         |
| ANINI STICK & STA H               | ARRY POTT    | 7288      | 2002050700  | 200    | 802       | 2589         | 18     | 26-04-2002  | PANORAMA  |                | 07          | -         |
| PANORAMA                          |              | 7289      | 2002050700  | 200    | 802       | 2589         | 17     | 20-04-2002  | PANORAMA  |                | 07          | -         |
| ANORAMA + LIBRO LI                | IBRO BIANC   | 7290      | 2002050700  | 200    | 802       | 2589         | 16     | 12-04-2002  | PANORAMA  | articolo O FAI | 07          | -         |
| PANORAMA CD AUD 14                | ACD HIT PAF  | 7291      | 2002050700  | 200    | 802       | 2589         | 15     | 05-04-2002  | PANORAMA  | PRIMO INVIO    | 07          | -         |
| ANORAMA CD RON PI                 | RIMO INVIO   | 7292      | 2002050700  | 200    | 802       | 2589         | 14     | 29-03-2002  | PANORAMA  |                | 07          | -         |
| PANORAMA DVD R                    | EGOLE D'OI 👻 | 7202      | 2002050700  | 200    | 802       | 2580         | 13     | 22-03-2002  | PANORAMA  |                | 07          | -         |
| (                                 |              | 7203      | 2002050700  | 200    | 802       | 2503         | 12     | 15-03-2002  | PANORAMA  | PRIMO INVIO    | 07          | -         |
|                                   |              | 7205      | 2002050700  | 200    | 802       | 2,009        | 11     | 08-03-2002  | PANORAMA  | +PANORAMA      | 07          | -         |
|                                   | Vigualizza   | 7206      | 2002050700  | 200    | 002       | 2505         | 10     | 00-03-2002  |           |                | 07          | •         |
|                                   | VISUAIIZZA   |           | 2002050700  | . 200  | 0020      | 2089         |        | 101-03-2002 | FADIORAMA |                | •           | $\square$ |
|                                   |              |           |             |        |           |              |        |             |           |                |             | -         |

Pagina: 10 di 61

Proprietario: Luciano Landi Oggetto: Manuale Utente Funzioni INFORIV

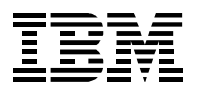

Per l'ordinamento e la modifica delle colonne visualizzate vedi capitolo Introduzione al punto 1.

Segue una descrizione di alcuni campi visualizzati nella maschera Numeri:

| Nome Campo                   | Descrizione campo                                                                                                    |
|------------------------------|----------------------------------------------------------------------------------------------------|
| Fornito                      | Copie effettivamente arrivate dopo verifica ed aggiornamento bolla (al netto di mancanze/eccedenze). Campo modificabile.                                                         |
| FornitoDL                    | Copie spedite dal DL.                                                                                                    |
| Venduto                      | Copie vendute tramite il programma di vendita. Campo modificabile.                                                                                                    |
| Reso                         | Copie rese al DL tramite le funzioni di resa. Campo modificabile.                                                                                                    |
| ID Numero                    | Codice interno                                                                                                    |
| ID Prodotto                  | Codice univoco del DL                                                                                                    |
| ID Titolo                    | Codice interno di riferimento sull'anagrafica Titoli                                                                                                    |
| Periodicità                  | Codice periodicità come da tabella Inforete (vedi tabella)                                                                                                    |
| Compenso                     | Compenso compiegamento (inserto)                                                                                                    |
| Prezzo cessione              | Prezzo di copertina al netto della defiscalizzazione                                                                                                    |
| Prezzo netto                 | Prezzo netto al PV.                                                                                                    |
| Sconto rivendita             | Percentuale di sconto applicata al PV (sul prezzo di cessione)                                                                                                    |
| Barcode e ADDON              | Barcode e Addon. Campi modificabili                                                                                                    |
| Tipo prodotto                | 1 = Periodico, 2 = Quotidiano, 3 = Collezionabili, 4 = Multiedizione, 5 = Paccotto, 6 = Buoni, 7 = Vendita abbinata, 8 = Altro, B = Banded                                       |
| Giorni permanenza            | Giorni previsti permanenza in edicola                                                                                                    |
| Sconto particolare           | U = 1^ uscita, S = sconto particolare, N = sovrasconto di Natale                                                                                                    |
| Fornito invio esp.           | Numero espositori forniti                                                                                                    |
| ID Trainante                 | Uso interno                                                                                                    |
| Note DL                      | Note sul numero implementate dal DL                                                                                                    |
| Note PV                      | Note sul numero implementate dal PV. Campo modificabile.                                                                                                    |
| Data resa                    | Data ultimo richiamo resa (qualsiasi tipo ad esclusione dell'esuberanza)                                                                                                    |
| Data ultima resa             | Data ultimo richiamo resa                                                                                                    |
| Data ultimissima resa        | Data ultimo richiamo resa senza proroga                                                                                                    |
| Totale esuberanza            | Copie rese prima del richiamo resa                                                                                                    |
| Rifornimenti                 | Copie rifornite dal DL. Campo modificabile.                                                                                                    |
| Totale buoni                 | Numero dei buoni resi al DL                                                                                                    |
| Totale<br>mancanze/eccedenze | Mancanze/eccedenze rilevate dal PV. Le mancanze hanno valore negativo, le eccedenze hanno valore positivo                                                                        |
| Uscite per arretrato         | Numero di uscite per determinazione arretrati                                                                                                    |
| Magg.arretrato               | Importo da sommare al prezzo nel caso di arretrati                                                                                                    |
| Riferimento                  | Campo ad uso del PV impostabile in fase di controllo arrivi e visualizzato durante la vendita e la resa (per es. posizione del prodotto in edicola). <i>Campo modificabile</i> . |
| Fascicolo guida              | Ad uso interno per Banded, Paccotti ed Abbinate                                                                                                    |

| Documento:    | Manuale Utente.doc                |
|---------------|-----------------------------------|
| Path:         | c:\filemio\fieg\Corsi-manuali doc |
| Proprietario: | Luciano Landi                     |
| Oggetto:      | Manuale Utente Funzioni INFORIV   |

Data: 31-03-2005 Versione: 3.0 Stato: Rilasciato Pagina: 11 di 61

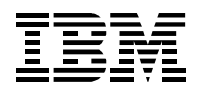

# 3 Ricezione delle bolle di consegna

Questa attività viene fatta più volte al giorno per ricevere, verificare e convalidare le bolle relative alle pubblicazioni in ricezione.

Selezionando il menù Collegamenti si apre un sotto menù con le seguenti opzioni.

| R INFORIV v.1.1.04 - Unknown |                             |                  |      |             |        |         |      |   |
|------------------------------|-----------------------------|------------------|------|-------------|--------|---------|------|---|
| Anagrafiche                  | Collegamenti                | Vendite          | Rese | Contabilita | Stampe | Utilita | Esci | ? |
|                              | Collegamen                  | to Agenzie       |      |             |        |         |      |   |
|                              | Gestione arr<br>Gestione ma | ivi<br>ancanze/e | ze   |             |        |         |      |   |

## 3.1 Collegamento

Per ricevere i dati preparati dal DL selezionare dal menù principale la voce **Collegamenti** e successivamente il programma **Collegamento Agenzie**: collegamento e ricetrasmissione avvengono automaticamente, oppure viene richiesta la conferma di connessione di windows attivabile premendo 'Connetti'.

|                                                                                                    | × |
|----------------------------------------------------------------------------------------------------|---|
| Connecting to the internet<br>Connecting to the FTP<br>Start uploading files<br>No files to send!<br>1 files will be received!<br>Start downloading files<br>Downloading:0226_200_050117_165729_05011701-160<br>31.ZIP |   |
| Progress:                                                                                                    | 1 |
| Annulla                                                                                                    |   |

Durante questa funzione **è fondamentale non interrompere per nessun motivo il sistema.** Una interruzione del sistema (cancellazione di INFORIV, spegnimento del PC o altre interruzioni immediate del processo) può portare alla perdita di dati.

Se invece cade la connessione durante il trasferimento dei dati, nessuna perdita di dati avviene: rilanciare la connessione e il sistema riprenderà il lavoro da dove era rimasto.

Nel caso che non sia stata attivata precedentemente la connessione Internet o che non sia attivo il server da cui prelevare i dati, compare la mappa sotto. In questo caso, dopo aver cancellato la finestra

| Documento:    | Manuale Utente.doc                | Data: 31-03-2005  |
|---------------|-----------------------------------|-------------------|
| Path:         | c:\filemio\fieg\Corsi-manuali doc | Versione: 3.0     |
|               |                                   | Stato: Rilasciato |
| Proprietario: | Luciano Landi                     | Pagina: 12 di 61  |
| Oggetto:      | Manuale Utente Funzioni INFORIV   |                   |

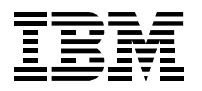

premendo il tasto 💌 in alto a destra, occorre verificare se la connessione a Internet è attiva, attivarla e rilanciare la connessione al server di INFORIV.

| INFORI¥                         |                                      |   |
|---------------------------------|--------------------------------------|---|
| Connecting<br>Connecting<br>127 | to the internet<br>to the FTP        | * |
| Win32 API:<br>found.            | The specified procedure could not be |   |
|                                 |                                      |   |
| Progress:                       |                                      |   |
|                                 | Annulla                              |   |

## 3.2 Gestione arrivi

Per attivare la funzione di Controllo Bolla selezionare dal menù principale la voce **Collegamenti** e successivamente il programma **Gestione Arrivi**.

Selezionare la bolla tramite la casella di riepilogo con intestazione 'Data Bolla' .

| ŪR <mark>,</mark> A        | RR              | IVI                      |          |                                                          |                                     |                                  |             |             |          |            |             |          |          |           |     |                           | I                                    | <u> </u>                                |
|----------------------------|-----------------|--------------------------|----------|----------------------------------------------------------|-------------------------------------|----------------------------------|-------------|-------------|----------|------------|-------------|----------|----------|-----------|-----|---------------------------|--------------------------------------|-----------------------------------------|
| C                          | E<br>E          | ntro<br>Bolla            | llo<br>l | Data Bolla<br>22-03-2005 💌                               | Codice                              | DL Numero                        | Descrizi    | one<br>:i   |          | Tip<br>MI  | o Copi<br>3 | e<br>68  | Importo  | 840000    |     |                           | Aggion<br>Bolla (I                   | namento<br>10)                          |
| A                          | RR<br>FC        | RIVI (F2)<br>DRNITU      | ) FON    | IDO BOLLA (F3)                                           | RICHIAMI                            | RESA (F4)                        | 1ESSAGGI (F | 5) USCITE M | VON FORI | NITE (FE   | 5)   тот/   | ALI (F7) |          |           |     |                           |                                      |                                         |
| [                          | T               | Digo                     |          | Titolo                                                   |                                     | Sottit                           | olo         | Numero      | Protto   |            | Invio       | Arrivo   | M/E      | Diforimon | to  | Dr                        | anotato                              |                                         |
|                            | -               | 29 V                     | ELA MC   | TORE                                                     |                                     | 3000                             | 010         | 3           | 4.5      |            | 1           | 1        | INVL (   |           |     | 0                         | enotato                              |                                         |
|                            | +               | 1 A                      |          | AGAZINE                                                  |                                     | COLL ROSSC                       | SCARLATT    | 1           | 9.9      |            | 1           | 1        |          | 1         |     |                           |                                      | -                                       |
|                            |                 | 26 T                     | ELESE    | TTE                                                      |                                     |                                  |             | 13          | 0.8      |            | 4           | 4        |          | )         |     | 0                         |                                      | -                                       |
|                            |                 | 23 S                     | ORRIS    | E CANZONI TV                                             |                                     |                                  |             | 513         | 1.3      |            | 10          | 10       | 0        |           |     | 0                         |                                      |                                         |
|                            |                 | 15 N                     | I.CRON   | ACA VERA                                                 |                                     |                                  |             | 1699        | 1.0      |            | 6           | 6        | 0        |           |     | 0                         |                                      |                                         |
|                            |                 | 16 N                     | I.TOTO   | JUIDA SPORT                                              |                                     |                                  |             | 12          | 2.5      | ) [        | 2           | 2        | (        | )         |     | 0                         |                                      | -                                       |
|                            |                 | 40 T                     | RAVELI   | ER GOLD R                                                |                                     | LAGO MAGGIORE                    |             | 17          | 6.2      | V V        | 2           | 2        | 0        | )         |     | 0                         |                                      | -                                       |
|                            |                 | 41 T                     | RAVELI   | ER GOLD R                                                |                                     | FRANCIA SUE                      | O OVEST     | 23          | 6.2      | <b>N</b> ( | 2           | 2        | (        | )         |     | 0                         |                                      |                                         |
|                            |                 | 42 T                     | RAVELI   | LER GOLD R                                               |                                     | VIENNA                           |             | 27          | 6.2      | N I        | 1           | 1        | (        | )         |     | 0                         |                                      |                                         |
|                            |                 | 43 T                     | RAVELI   | LER GOLD R                                               |                                     | LAGO DI COM                      | 10          | 28          | 6.2      | <b>N</b> ( | 2           | 2        | (        | )         |     | 0                         |                                      |                                         |
|                            |                 | 44 T                     | RAVELI   | LER SILVER R                                             |                                     | PRAGA                            |             | 16          | 6.2      | <b>N</b> ( | 2           | : 1      | -1       |           |     | 0                         |                                      |                                         |
|                            |                 | 45 T                     | RAVELI   | LER SILVER R                                             |                                     | PARIGI 2                         |             | 26          | 6.2      | ) 🔽        | 2           | 1        | -1       |           |     | 0                         |                                      |                                         |
|                            | Þ               | 35 P                     | PUNTO E  | EDICOLA                                                  |                                     | LOMBARDIA                        |             | 4           | 1.0      | ) <b>V</b> | 1           |          | -1       |           |     | 0                         |                                      |                                         |
|                            |                 | 14 M                     | (INI REL | .AX                                                      |                                     |                                  |             | 1191        | 1.0      | ) 🗆        | 2           |          | -2       | 2         |     | 0                         |                                      | <b>_</b>                                |
|                            | 4               |                          |          |                                                          |                                     |                                  |             |             |          |            |             |          |          |           |     |                           |                                      |                                         |
|                            | RIF             | FORNI                    | MENTI    |                                                          |                                     |                                  |             |             |          |            |             |          |          |           |     |                           |                                      |                                         |
| [                          | Т               |                          | T        | ïtolo                                                    | s                                   | ottitolo                         | Numero      | Data Uscita | Invio    | Pre        | zzo         | Netto    | Sviluppe | Arrivo    | M/E | Fornit                    | leso                                 | <b></b>                                 |
|                            | (               |                          | NNA MO   | DERNA                                                    | cd "carto                           | on"                              | 501         | 17-03-2005  | 1        |            | 5.50        | .493701  | 493701   |           | -1  | 2                         |                                      | <u>_</u>                                |
|                            |                 |                          |          |                                                          |                                     |                                  |             |             |          |            |             |          |          |           |     |                           |                                      | -                                       |
|                            |                 |                          |          |                                                          |                                     |                                  |             |             |          |            |             |          |          |           |     |                           |                                      | -                                       |
| . 1                        |                 |                          |          |                                                          |                                     |                                  |             | 1           | + +      |            |             |          | + +      |           |     | 1 1                       |                                      | -                                       |
| Doc<br>Path<br>Prop<br>Ogg | ur<br>n:<br>pri | mento<br>ietario<br>tto: | o:       | Manuale Ut<br>c:\filemio\fie<br>Luciano La<br>Manuale Ut | ente.do<br>g\Cors<br>ndi<br>ente Fu | oc<br>i-manuali c<br>unzioni INF | loc<br>ORIV |             |          |            |             |          |          |           |     | Data:<br>V<br>Stat<br>Pag | 31-03<br>ersior<br>o: Rila<br>ina: 1 | 3-2005<br>ie: 3.0<br>asciato<br>3 di 61 |

© FIEG e IBM

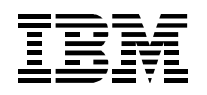

#### **Progetto INFORIV**

Vengono visualizzate le informazioni della bolla selezionando le **intestazioni** delle cartelle in cui è divisa la finestra (anche tramite tasti funzione):

- ARRIVI (F2): contiene tutte le voci di fornitura (riquadro in alto) e di rifornimento (riquadro in basso) ricevute dal DL: vanno confermate tutte le "quantità" effettive ricevute. Se si trovano differenze, e si digitano nella colonna arrivi valori diversi da quelli della colonna invio, le differenze vengono automaticamente evidenziate sulla colonna M/E (mancanze/eccedenze). Se non si riscontrano differenze, una volta posizionati sulla riga della testata controllata, basta fare doppio click o col tasto [invio], e il sistema inserisce automaticamente nella colonna arrivi un numero di copie pari a quanto scritto nella colonna *invio*. Un aiuto nel cercare la testata in edicola, è dato dal campo riferimento. Il campo "Riferimento" lo può compilare il giornalaio: dando un nome, o una sigla, a vetrine ed espositori dell'edicola, sarà poi possibile, cercando la testata sia in vendita che in resa, trovarla più facilmente: queste informazioni verranno visualizzate in anagrafica Numeri, in fase di inserimento resa e durante la vendita. Occorre confermare anche le eventuali righe di RIFORNIMENTI (finestrella inferiore).
- o FONDO BOLLA (F2): riepilogo di tutti i movimenti di fondo bolla
- RICHIAMI RESA (F3): contiene tutti i richiami resa relativi alle pubblicazioni in bolla. Si può passare dalla visualizzazione degli arrivi alla visualizzazione della resa posizionandosi automaticamente sulla pubblicazione richiamata in resa tramite i tasti funzione F2 ed F4. Può essere possibile inserire la quantità in resa già in questo pannello.
- MESSAGGI (F4): messaggi compilati dal DL legati alla bolla selezionata.
- **USCITE NON FORNITE (F5)**: uscite distribuite dal DL ma non fornite al PV.
- **TOTALI (F6)**: totali della bolla: è possibile compilare i campi "numero ceste accertate" e "numero pacchi accertati".

## 3.2.1 Spunta della Bolla

A questo punto occorre fare la spunta della bolla: sia nella finestra FORNITURE che nella finestra RIFORNIMENTI.

Per spuntare la bolla si può agire in due modi:

- Posizionarsi sulla riga del prodotto da spuntare (il cursore andrà direttamente sul campo "arrivo", inserire la quantità arrivata e dare invio. Nota Bene: un invio a vuoto copia (conferma) il valore in INVIO (Fornito dal DL) nel campo ARRIVO. Il cursore si sposta sul campo Prenotato su cui è possibile inserire o modificare dei valori. Il campo PRENOTATO viene variato automaticamente dal modulo Gestione Clienti dove si prenotano pubblicazioni per clienti fissi, in modo da poter accantonare parte delle pubblicazioni arrivate (il numero indicate) per la consegna ai clienti che le hanno prenotate.
- Utilizzare il lettore di barcode. In questo caso il sistema si posiziona sulla pubblicazione individuata dal barcode, sul campo ARRIVI, aumentando di 1 la quantità. A questo punto si puo' rileggere col barcode la pubblicazione (la quantità andrà a 2) tante volte quante le copie arrivate ovvero inserire direttamente la quantità corretta.

Si può proseguire la spunta in una qualunque delle modalità indicate.

Nella modalità 2 (**uso del lettore di barcode**) è possibile anche **assegnare il barcode** a quelle pubblicazioni che, pur avendo un barcode corretto stampato, non hanno il corrispondente barcode nei dati di Inforiv in quanto inviato errato o mancante. Infatti se il sistema non trova una pubblicazione della bolla viene aperta una mappa di assegnazione (figura sotto). Qui è possibile:

- 1. Verificare che il barcode letto sia completo (18 caratteri) ed eventualmente completarlo
- 2. Chiedere l'abbinamento permanente del barcode letto alla pubblicazione che verrà selezionata (il sistema propone già l'abbinamento permanente)
- 3. Selezionare la pubblicazione da abbinare/spuntare (se associazione barcode non è spuntata l'associazione non viene fatta, ma avviene solo la spunta)

| Documento:    | Manuale Utente.doc                | Data: 31-03-2005  |
|---------------|-----------------------------------|-------------------|
| Path:         | c:\filemio\fieg\Corsi-manuali doc | Versione: 3.0     |
|               |                                   | Stato: Rilasciato |
| Proprietario: | Luciano Landi                     | Pagina: 14 di 61  |
| Oggetto:      | Manuale Utente Funzioni INFORIV   | -                 |

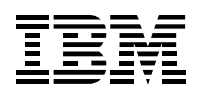

#### Infine premere INVIO.

| 🖳 Data Bolla:18-01-200 | 5 Descrizione: | Bolla Quotidiai | ni Tipo:A     |                 |                        |      | _       |          |
|------------------------|----------------|-----------------|---------------|-----------------|------------------------|------|---------|----------|
| Barcode                |                | в               | arcode cercat | to              |                        |      | Ricer   | ca       |
| Titolo                 |                | ľ               | 23456789012   | 3               | 12345                  |      |         |          |
| Prezzo                 |                | 0.00            | Associazione  | barcode         |                        |      | Selezi  | ona      |
| Note                   |                |                 | $\backslash$  |                 |                        |      |         |          |
| Titolo                 | Sottitolo      | Numero          | Prezzo copert | NotePV          | Fornito                | Reso | Venduto | <b>_</b> |
| CORRIERE DELLA SE      | ĒF             | 18              | 0.90          |                 | 0                      | 0    |         | 0        |
| GAZZETTA DELLO SP      | 0              | 18              | <b>Q</b> .90  |                 | 0                      | 0    |         | 0        |
| IL SOLE 24 ORE         |                | 18              | 1.00          |                 | 0                      | 0    |         | 0        |
| LA STAMPA              |                | 18              | 0.90          |                 | 0                      | 0    |         | 0        |
|                        |                |                 |               | λ               |                        |      |         | - 1      |
|                        |                |                 |               |                 |                        |      |         | - 1      |
| -                      |                |                 |               | $ \rightarrow $ |                        |      |         | - 1      |
| -                      |                |                 |               | $ \rightarrow $ |                        |      |         | - 1      |
|                        |                |                 |               | $ \rightarrow $ |                        |      |         | _        |
|                        |                |                 |               | $\vdash$        |                        |      |         | - 1      |
|                        |                |                 |               | · · · · ·       |                        |      |         |          |
|                        |                |                 |               |                 | $\left  \right\rangle$ |      |         |          |
|                        |                |                 |               |                 |                        |      |         |          |
|                        |                |                 |               |                 |                        |      |         |          |
|                        |                |                 |               |                 |                        |      |         |          |
|                        |                |                 |               |                 |                        |      |         |          |
| •                      |                |                 |               |                 |                        |      |         |          |
|                        |                |                 |               |                 |                        | 1    |         |          |

Check associazione barcode

In questo esempio si associa il barcode 1234567890123 12345 al numero 18 de LA STAMPA. Se vi è il check in corrispondenza dei "associazione barcode" (impostato dal sistema), il barcode è associato permanentemente, altrimenti vale solo per l'operazione di spunta bolla.

L'utente, durante la spunta della bolla, può anche inserire dei dati nel campo **Riferimento** (lungo 50 caratteri). Questi dati potranno essere utilizzati durante la resa e essere ricercati durante la vendita. I casi in cui questo campo può essere utilizzato riguardano pubblicazioni di difficile individuazione (titolo in copertina diverso dal titolo inserito nei dati di riferimento e casi analoghi) oppure o promemoria per la resa (primo scaffale a destra, ...).

Il campo riferimento è infatti presente nella mappa di resa e ricercabile nella mappa di ricerca della vendita.

Infine il campo **Prenotato** è impostato da INFORIV a fronte di inserimento di pubblicazioni prenotate da clienti. Per tale gestione si rimanda alla Gestione Clienti.

### 3.3 Gestione mancanze eccedenze

Consiste in una tabella dove vengono segnalate le mancanze o l'eccedenze di un determinato prodotto. Nella bolla di arrivo ricevuta dal DL(distributore) vanno confermate tutte le quantità effettive ricevute. Se si effettuano variazioni sulle copie queste vengono automaticamente evidenziate nella finestra M/E(mancanze/eccedenze).

Selezionando dal menù Collegamenti la funzione gestione mancanze/eccedenze, si apre una finestra. Come prima cosa bisogna selezionare il distributore (DL), poi scegliere il tipo di M/E (sanata,non sanata o entrambe).

Inserire la data di inizio e di fine di cui si desidera controllare.

Ci sono diversi campi dove vengono segnalate le specifiche di descrizione riferite alle M/E.

Le M/E vengono sanate attraverso il fondo bolla attraverso gli accrediti/addebiti. Le M/E sanate si possono verificare attraverso le colonne Sanata e Data conciliazione( data in cui viene sanata la M/E).

| Documento:    | Manuale Utente.doc                | Data: 31-03-2005  |
|---------------|-----------------------------------|-------------------|
| Path:         | c:\filemio\fieg\Corsi-manuali doc | Versione: 3.0     |
|               |                                   | Stato: Rilasciato |
| Proprietario: | Luciano Landi                     | Pagina: 15 di 61  |
| Oggetto:      | Manuale Utente Funzioni INFORIV   |                   |

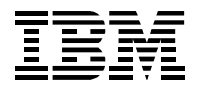

E' possibile anche sanare la M/E manualmente selezionando sull'apposita casella. E' inoltre possibile effettuare la stampa delle informazioni visualizzate.

| Gestione manc                                                               | anze/ecce    | denze             |                  |          |             |                    |        |             |      |            |      |           |               |        |
|-----------------------------------------------------------------------------|--------------|-------------------|------------------|----------|-------------|--------------------|--------|-------------|------|------------|------|-----------|---------------|--------|
| MANCAN                                                                      | NZA/<br>Enze | Distribu<br>26 La | tore<br>Lombarda |          |             |                    |        |             |      |            |      |           | <b>_</b>      | Stampa |
| C Non sanati C Sanati C Entrambi Dalla data 18-01-2004 Alla data 18-01-2005 |              |                   |                  |          |             |                    |        |             |      |            |      |           |               |        |
| Data                                                                        | Data         | Bolla             | Numero Bol       | Tipo Bol | Codice Test | Titolo             | Numero | Data Uscita | Tipo | Dichiarate | Tipo | Accertate | Data Concilia | Sanata |
| 23-12-2004                                                                  | 02-12-200    | )4                | 93937            | MA       | 84          | SECOLO D'ITALIA GI | 02.12  | 02-12-2004  | М    | 1          |      |           | 23-12-2004    |        |
| 23-12-2004                                                                  | 02-12-200    | )4                | 93937            | MA       | 24          | IL FOGLIO GIO      | 02.12  | 02-12-2004  | М    | 1          |      |           |               |        |
| 23-12-2004                                                                  | 02-12-200    | )4                | 93937            | MA       | 44          | LIBERAZIONE GIO.   | 02.12  | 02-12-2004  | М    | 1          |      |           |               |        |
| 24-11-2004                                                                  | 24-11-200    | )4                | 84875            | MB       | 2660        | AUTO OGGI*         | 449    | 24-11-2004  | М    | 3          |      |           |               |        |
| 24-11-2004                                                                  | 24-11-200    | )4                | 84875            | MB       | 669         | GARDENIA           | 248    | 24-11-2004  | М    | 1          |      |           |               |        |
| 19-10-2004                                                                  | 19-10-200    | )4                | 44631            | MB       | 1072        | TELESETTE          | 43     | 19-10-2004  | М    | 1          |      |           |               |        |
| •                                                                           |              |                   |                  |          |             |                    |        |             |      |            |      |           |               | Þ      |

| Documento:    | Manuale Utente.doc                |
|---------------|-----------------------------------|
| Path:         | c:\filemio\fieg\Corsi-manuali doc |
| Proprietario: | Luciano Landi                     |

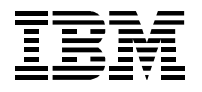

# 4 Vendite

Selezionando la Funzione "Vendite", dalla barra del Menù Principale, si aprirà un sotto menù a tendina che da la possibilità di accedere alla funzione Gestione Vendite.

|             | v.1.1.04 - U | nknown             |                        |                          |        |         |      |   |
|-------------|--------------|--------------------|------------------------|--------------------------|--------|---------|------|---|
| Anagrafiche | Collegamenti | Vendite            | Rese                   | Contabilita              | Stampe | Utilita | Esci | ? |
|             |              | Gestion<br>Gestion | ne Venc<br>ne cons     | lite<br>egne clienti     |        |         |      |   |
|             |              | Prenati<br>Gestion | ozioni cl<br>ne Rifori | lienti<br>nimenti/Arretr | ati    |         |      |   |
|             |              | Pagam              | ienti Clie             | enti                     |        |         |      |   |
|             |              | Gestion            | ne cass                | a                        |        |         |      |   |

# 4.1 Gestione vendite

| Gestione<br>Gestione<br>Vendite | Vendite<br>Data opera<br>27-11-200 | izione     | Cliente    | enerico  |        |              | -           |                |                       | <u>_   ×</u> |
|---------------------------------|------------------------------------|------------|------------|----------|--------|--------------|-------------|----------------|-----------------------|--------------|
| IMMISSIO                        | NE VENDITA (F2)                    | STORICO VE | NDITE (F3) | 4        | .80 Ch | iusura (F10) | Anni        | ıllamento (F4) | Chiusura rapida (F12) |              |
| Prodot                          | to Sottitolo                       | Numero     | Prezzo     | Giacenza | Conie  | Sviluppo     | Riferimento |                |                       | <b></b>      |
| AMICA                           | \$                                 | 20026      | 1.80       | -5       | 1      | 1.80         | SCAFFALE 1  |                |                       |              |
| ▶ PANO                          | RAMA 🛿 +ALL. "WEI                  | 3" 20227   | 3.00       | 5        | 1      | 3.00         |             |                |                       |              |
|                                 |                                    |            |            |          |        |              |             |                |                       |              |
|                                 |                                    |            |            |          |        |              |             |                |                       |              |
|                                 |                                    |            |            |          |        |              |             |                |                       | []           |
|                                 |                                    |            |            |          |        |              |             |                |                       |              |
|                                 |                                    |            |            |          |        |              |             |                |                       |              |
|                                 |                                    |            |            |          |        |              |             |                |                       |              |
|                                 |                                    | _          |            |          |        |              |             |                |                       |              |
| -                               |                                    |            | +          |          |        |              |             |                |                       |              |
|                                 |                                    | +          | +          |          |        |              | +           |                |                       |              |
|                                 |                                    |            | +          |          |        |              |             |                |                       |              |
|                                 |                                    | 1          | 1          |          |        |              | 1           |                |                       |              |
|                                 |                                    |            |            |          |        |              |             |                |                       | <b>T</b>     |
| 1                               |                                    |            |            |          |        |              |             |                |                       |              |
|                                 |                                    |            |            |          |        |              |             |                |                       |              |

#### Fig. 4.1.a

Questa mappa permette di gestire le vendite quotidiane dell'Edicola.

Per effettuare la registrazione di una vendita è necessario ricercare il prodotto che si sta vendendo utilizzando una delle modalità messe a disposizione:

1. **lettore ottico:** leggendo sul barcode della pubblicazione in vendita. Se la lettura è corretta e completa (tutti le 18 cifre del barcode) la pubblicazione viene posta direttamente in vendita. In caso contrario, viene visualizzata una finestra secondaria (fig. 4.1.b) con un elenco di pubblicazioni, in ordine di uscita (**la più recente in alto**) fra cui selezionare quella richiesta.

**Nota Bene:** Il sistema INFORIV è in grado di mettere direttamente in vendita anche quelle pubblicazioni in cui il barcode inviato nei dati non coincide esattamente con il barcode stampato sulla pubblicazione nei casi di pubblicazioni quotidiane zonali e periodiche televisive (per esempio: Corriere della Sera, Gazzetta dello Sport, ...) Nel caso che vi siano più varianti zonali dello stesso prodotto (es. Corriere Lombardia e il Corriere Milano) viene riproposta la mappa di scelta.

| Documento:    | Manuale Utente.doc                | Data: 31-03-2005  |
|---------------|-----------------------------------|-------------------|
| Path:         | c:\filemio\fieg\Corsi-manuali doc | Versione: 3.0     |
|               |                                   | Stato: Rilasciato |
| Proprietario: | Luciano Landi                     | Pagina: 17 di 61  |
| Oggetto:      | Manuale Utente Funzioni INFORIV   |                   |

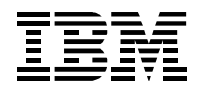

ie venuiu

#### Progetto INFORIV

- 2. Tastiera: digitando tutto o parte del nome del prodotto, quindi premendo Invio o cliccando sul tasto con il "binocolo". Il sistema visualizzerà la lista dei prodotti trovati (fig 4.1.b); a questo punto è possibile selezionare il prodotto specifico posizionandosi sopra utilizzando le freccine sulla tastiera o il mouse e confermarlo premendo il tasto Invio o ciccando su "Seleziona"; la pubblicazione selezionata viene posta in vendita e il sistema automaticamente ritorna sulla schermata di Gestione Vendite predisponendosi ad inserire un nuovo prodotto. In automatico viene inserita una sola copia ma è possibile modificare successivamente il numero di copie oltre che il prezzo di vendita.
- 3. **Binocolo** equesto metodo viene utilizzato nel caso si voglia cercare la pubblicazione da vendere: si deve cliccare il tasto indicato; si apre il modulo di ricerca dei prodotti (fig.4.1.b) il quale permette i seguenti tipi di ricerche:

Bar code, Titolo, Sottotitolo, Prezzo, Riferimento, Note

La ricerca può essere fatta utilizzando <u>anche più criteri assieme</u> e possono essere inseriti anche dati parziali: in questo caso occorre precedere e/o far seguire il dato con "%" (Esempio: inserendo **%bell%** sul titolo trova *Bell'Europa, Bella, Snella e bella, Ciccinobello,* e altri titoli)

| ne 🖓 🛄 🕮    | <b>ર</b>          |                          |        |                      | _ [       |
|-------------|-------------------|--------------------------|--------|----------------------|-----------|
| te 05-0     | Barcode           | Riferimento              |        |                      |           |
|             |                   |                          | Ric    | erca 💽 Numeri        |           |
|             | Titolo            | Sottitolo                |        | C Prodotti Var       | i         |
|             |                   |                          |        |                      |           |
| E VENDITA ( |                   |                          | Sele   | ziona                |           |
|             | Prezzo            | Note                     |        |                      |           |
|             |                   | 0.00                     |        |                      |           |
| )           | Numeri Prodotti V | ′ari                     |        |                      |           |
|             | Titolo            | Sottitolo                | Numero | Prezzo copert NotePV | Fornito 🔺 |
|             | ▶ BELLA           |                          | 15     | 1.95                 | 0         |
|             | BELL'EUROPA       |                          | 144    | 3.90                 | 0         |
|             | BELL'EUROPA       | ADGET G.MICHELIN PROVENZ | A 144  | 5.90                 | 0         |
|             | VIVERSANI & BE    | LLI                      | 14     | 1.00                 | 0         |
|             | BELLA             |                          | 4      | 1.00                 | 0         |
|             | CICCINOBELLO      | 2 ED.                    | 21     | 5.90                 | 0         |
|             | BELLA             |                          | 14     | 1.95                 | 0         |
|             | VIVERSANI & BE    | LLI BANDED FRIENDLY      | 13     | 1.30                 | 0         |
|             | VIVERSANI & BE    | LLI + FRIENDLY           | 13     | 1.90                 | 0         |
|             | BELLA             |                          | 3      | 1.00                 | 0         |
|             | CICCINOBELLO      | 2 ED.                    | 20     | 5.90                 | 0         |
|             | BELLA             |                          | 13     | 1.95                 | 0         |
|             | BELL'ITALIA       | FEBBRAIO/MARZO           | 4      | 8.10                 | 0         |
|             | BELLEVUE          |                          | 4      | 6.90                 | 0         |
|             | VIVERSANI & BE    |                          | 12     | 1.00                 | 15        |
|             | BELLA             |                          | 2      | 1.00                 | 9         |
|             |                   |                          |        |                      |           |

#### Fig. 4.1.b

Per selezionare il titolo da inserire nella vendita è sufficiente posizionarsi sulla riga (che diventa blu) e dare INVIO o cliccare il tasto "Seleziona": il prodotto viene messo in vendita.

Per chiudere la vendita, una volta inserite tutte le pubblicazioni (o una sola) che il cliente desidera acquistare, occorre procedere in uno dei seguenti modi (Fig. 4.1.a)

Premendo F10 o il pulsante [chiusura]: in questo caso si apre una schermata di riepilogo (Fig. 4.1.c) che permette di immettere il denaro ricevuto dal cliente, eventuali buoni, altre forme di pagamento, e di calcolare il resto. Il successivo Invio o il pulsante Conferma Vendita chiude la vendita.

| Documento:    | Manuale Utente.doc                | Data: 31-03-2005  |
|---------------|-----------------------------------|-------------------|
| Path:         | c:\filemio\fieg\Corsi-manuali doc | Versione: 3.0     |
|               |                                   | Stato: Rilasciato |
| Proprietario: | Luciano Landi                     | Pagina: 18 di 61  |
| Oggetto:      | Manuale Utente Funzioni INFORIV   | -                 |

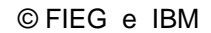

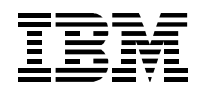

- Premendo F12 o il pulsante [chiusura rapida]: in questo caso la vendita viene direttamente chiusa senza passare dalla schermata di riepilogo. Nota bene: il totale dovuto è riportato nella casella "saldo" accanto ai pulsanti di chiusura. Nel caso che il cliente non sia il cliente 0 (cliente generico) questa funzione non è utilizzabile.
- 3. Premendo F4 o Annullamento: viene azzerata la vendita (tutte le pubblicazioni in vendita)

| _ |
|---|
|   |
| ] |
|   |
|   |
|   |
|   |
|   |

#### Fig. 4.1.c

È possibile visualizzare/annullare/ripristinare le vendite effettuate, tramite la cartella **STORICO VENDITE (F3)** (fig. 4.1.d). Per visualizzare il dettaglio di ogni vendita (parte inferiore della schermata) è sufficiente posizionarsi su una riga di vendita nella parte superiore della schermata.

Le altre funzioni attivabili sono:

- **Ripristino (F5)**: se non chiusa e confermata, riporta nella finestra IMMISSIONE VENDITA (F2) la vendita selezionata permettendone la modifica.
- **Storno (F6)**: crea un movimento con gli stessi prodotti della vendita selezionata con le copie di segno negativo in modo da effettuare lo storno della vendita selezionata.

In pratica, possono verificarsi due situazioni:

- Voglio eliminare o modificare una o più voci da una vendita già chiusa ma non ancora confermata nella gestione cassa (vedi oltre):uso il pulsante [Ripristino (F5)]. Rientro nella vendita, e posso modificarne le voci (mettere a zero una voce, aggiungerne altre).
- Voglio eliminare totalmente una vendita: uso il pulsante [ Storno ]: tutte le voci della vendita vengono messe in negativo

| stione Ver<br>estione<br>endite | Data o   | operazione<br>I-2002 | Cliente                                  | te generico      | -2   |          |          |      | Ţ             |      |                |
|---------------------------------|----------|----------------------|------------------------------------------|------------------|------|----------|----------|------|---------------|------|----------------|
|                                 |          | STORIC               |                                          | 1                |      |          |          |      |               | <br> |                |
| Data opera                      | zione    | Codice Oper          | importo li                               | <br>mporto prodo | Paga | mento    | Pagament | Nota | Data chiusura | *    |                |
| 14-11-2002                      | 2 17:59  | Unknown              | 3.00                                     | 0.00             | 3 -  | 3.00     | 0.00     |      |               |      |                |
| 14-11-2002                      | 2 17:59  | Unknown              | 3.82                                     | 0.00             |      | 3.82     | 0.00     | -    |               |      |                |
|                                 |          | 5 T                  |                                          |                  |      |          |          |      |               |      | Ripristino (F5 |
|                                 |          |                      |                                          |                  |      |          |          |      |               |      |                |
|                                 |          |                      |                                          |                  |      |          |          |      |               |      |                |
| 5                               |          |                      |                                          |                  |      |          |          |      |               |      |                |
|                                 |          |                      |                                          |                  |      |          |          | -    |               |      | Storno (F6)    |
| 1                               |          | 1                    | 1 1                                      |                  | I    |          |          |      | 1 1           | P I  |                |
|                                 |          |                      |                                          |                  |      |          |          |      |               |      |                |
| Prodotto                        | Sottitol | o Numer              | p Prezzo                                 | Copie            |      | Sviluppo | >        |      |               |      |                |
| GIOIA                           |          | 39                   | 1.1.1.1.1.1.1.1.1.1.1.1.1.1.1.1.1.1.1.1. | 1.80             | 1    |          | 1.80     |      |               |      |                |
| BELLA                           |          | 20037                |                                          | 1.20             | 1    |          | 1.20     |      |               |      |                |
| 2                               |          | 2                    |                                          | 2                |      |          |          |      |               |      |                |
|                                 |          |                      |                                          |                  |      |          |          |      |               | <br> |                |
| _                               | _        |                      |                                          |                  |      |          |          |      |               |      |                |
|                                 |          |                      |                                          |                  |      |          |          |      |               |      |                |
| 1                               |          |                      |                                          |                  |      |          |          |      |               |      |                |

#### Fig. 4.1.d

| Documento:    | Manuale Utente.doc                | Data: 31-03-2005  |
|---------------|-----------------------------------|-------------------|
| Path:         | c:\filemio\fieg\Corsi-manuali doc | Versione: 3.0     |
|               | -                                 | Stato: Rilasciato |
| Proprietario: | Luciano Landi                     | Pagina: 19 di 61  |
| Oggetto:      | Manuale Utente Funzioni INFORIV   | 5                 |

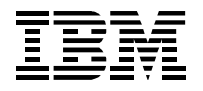

## 4.1.1 Utilizzo delle funzioni "veloci" per la vendita - Hot-Key

Il sistema INFORIV permette l'utilizzo di "funzioni veloci" per la vendita. INFORIV permette di associare ad un titolo (per es. Il Corriere della Sera, L'Espresso, Espresso DVD-Musical, …) così come è descritto in anagrafica, una sequenza di tasti e/o un bar-code qualunque (per avere la sicurezza di lettura con il lettore di bar-code presente in edicola codificare bar-code EAN-8). In appendice viene proposta una lista di bar-code che potrebbero essere associati ai titoli. Inoltre è possibile associare un bar-code anche alla chiusura rapida vendita (in aggiunta al F12 o al bottone). Questi barc-code vengono associati nel dialogo di Hot Keys del menu ANAGRAFICHE.

| 🖳 INFORI¥ v.1.4.01 - 1 | Milano                                             |
|------------------------|----------------------------------------------------|
| Anagrafiche Collegame  | nti Vendite Rese Contabilita Stampe Utilita Esci ? |
| Edicola<br>Agenzie     |                                                    |
| Clienti<br>Giri        |                                                    |
| Titoli                 |                                                    |
| Numeri                 |                                                    |
| Editori                |                                                    |
| Prodotti Vari          |                                                    |
| Hotkeys 🔺              | ]                                                  |
|                        |                                                    |

Attivando la funzione compare il pannello sotto che è già stato compilato per alcune pubblicazioni.

| ŪŖ, | Hot keys                                                                              |                 |          |             |        | _           | П× |
|-----|---------------------------------------------------------------------------------------|-----------------|----------|-------------|--------|-------------|----|
| Γ   | Titolo                                                                                | Hot keys        | Barcode  | Riferimento | Numero | Data Uscita |    |
|     | CORRIERE DELLA SERA                                                                   | <ctrl>+C</ctrl> | 12345649 |             | 18     | 18-04-2005  |    |
|     | GAZZETTA DELLO SPORT                                                                  | <ctrl>+V</ctrl> | 11223344 |             | 18     | 18-04-2005  |    |
| Γ   | GIORNALE                                                                              | <ctrl>+W</ctrl> | 33333333 | Giornale    | 18     | 18-04-2005  |    |
|     | GIORNO MILANO METROP                                                                  | <ctrl>+Z</ctrl> | 55555555 |             | 18     | 18-04-2005  |    |
|     | OGGI                                                                                  | <ctrl>+O</ctrl> | 11111111 |             | 17     | 18-04-2005  |    |
|     | OGGI + DVD                                                                            | <ctrl>+P</ctrl> | 11111112 |             | 7      | 09-02-2005  |    |
| Γ   | PANORAMA                                                                              | <ctrl>+E</ctrl> | 12345678 |             | 516    | 15-04-2005  |    |
|     | REPUBBLICA                                                                            | <ctrl>+R</ctrl> | 11122234 |             | 18     | 18-04-2005  |    |
|     |                                                                                       |                 |          |             |        |             |    |
|     | Nuovo         Modifica         Elimina         Chiusura con bar-code         22222222 |                 |          |             |        |             |    |

Si può notare che per esempio, il "Corriere della Sera" lo si può mettere in vendita o , col tasto CTRL premuto premendo il tasto C, o leggendo col lettore di bar-code il codice 12345649

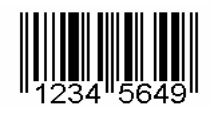

Questi codici a barre possono essere generati con un qualunque programma reperibile in commercio e stampati su un foglio da tenere presso la cassa.

| Documento:    | Manuale Utente.doc                | Data: 31-03-2005  |
|---------------|-----------------------------------|-------------------|
| Path:         | c:\filemio\fieg\Corsi-manuali doc | Versione: 3.0     |
|               | -                                 | Stato: Rilasciato |
| Proprietario: | Luciano Landi                     | Pagina: 20 di 61  |
| Oggetto:      | Manuale Utente Funzioni INFORIV   | C C               |

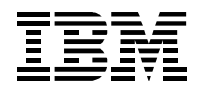

Ogni giorno, quando arrivano nuovi prodotti, il sistema INFRIV aggiorna automaticamente il numero, pertanto in vendita vengono posti, per i quotidiani, solo quelli del giorno, per i periodici il più recente. Nella tabella Hot keys viene indicato (dopo ogni arrivo e dopo aver attivato la vendita) quale pubblicazione viene posta in vendita.

Per modificare, eliminare e aggiungere nuovi titoli occorre premere il tasto corrispondente. Nel caso di nuovo titolo l'utente deve scegliere fra i titoli disponibili (menu a tendina) quello da associare al bar-code o al tasto speciale. Un titolo può anche non avere tasti associati, ma solo bar-code. Per associare il bar-code alla chiusura della vendita occorre inserire un bar-code nell'apposita casella. Per disabilitarlo occorre cancellare il bar-code dalla casella.

### 4.2 Gestione cassa

A fine giornata per consolidare le vendite è necessario selezionare il bottone "**Conferma**" presente nella videata **Gestione Cassa** del menù **Vendite** (fig. 4.2.a).

Le vendite confermate non possono essere ripristinate o annullate.

| cassa            | Somma            | 10wn<br>6.82 |               |           |      |   |
|------------------|------------------|--------------|---------------|-----------|------|---|
| ettagli STORICO  |                  |              |               |           |      |   |
| Clienti          | DataOra          | Importo      | Importo prode | Pagamento | Nota | - |
| Cliente generico | 14-11-2002 17:59 | 3.82         | 0.00          | 3.82      |      |   |
| Cliente generico | 14-11-2002 17:59 | 3.00         | 0.00          | 3.00      |      |   |
|                  |                  |              |               |           |      |   |
|                  |                  |              | (             |           |      |   |
|                  |                  |              | -<br>         |           |      |   |
|                  |                  |              |               |           |      |   |
| •                |                  | 1            | I             | I         | I    | • |

#### fig. 4.2.a

Oggetto:

E' possibile ricercare una vendita sullo storico (dopo la chiusura della cassa) agendo come segue: Selezionare la cartella **Storico** nella schermata di Gestione Cassa.

Inserire un periodo (Da/A) e selezionare il bottone **Visualizza:** vengono elencate tutte le movimentazioni storiche dei clienti relative al periodo indicato.

| Documento:    | Manuale Utente.doc                |
|---------------|-----------------------------------|
| Path:         | c:\filemio\fieg\Corsi-manuali doc |
| Proprietario: | Luciano Landi                     |

Manuale Utente Funzioni INFORIV

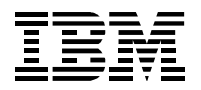

| 🖳 Gestione cas    | sa                      |             |               |            |      |   |
|-------------------|-------------------------|-------------|---------------|------------|------|---|
| Gestione<br>cassa | Operatore Unkn<br>Somma | own<br>7.40 | ]             |            |      |   |
| Dettagli STORICO  |                         |             |               |            |      |   |
| Da                | 11-06-2002 A 1          | 1-06-2002   |               | Visualizza |      |   |
| Clienti           | DataOra                 | Importo     | Importo prode | Pagamento  | Nota | ▲ |
| Cliente generio   | co 11-06-2002 18:47     | 4.40        | 0.00          | 4.40       |      |   |
| Cliente 1         | 11-06-2002 18:50        | 3.35        | 0.00          | 3.00       |      |   |
|                   |                         |             |               |            |      |   |
|                   |                         |             |               |            |      |   |
|                   |                         |             |               |            |      |   |
|                   |                         |             |               |            |      |   |
| 4                 | I                       | 1           |               | 1          | 1    |   |
|                   |                         |             |               |            |      |   |

# 4.3 Gestione rifornimenti/arretrati

Selezionando dal menù Vendite la funzione Gestione rifornimenti/arretrati compare la videata:

| 🥦 Gestione Rifornimenti/Arretrati                                         |   |
|---------------------------------------------------------------------------|---|
| NUMERO CLIENTE RICHIESTE                                                  |   |
| Titolo BELLA!                                                             |   |
| Cliente                                                                   |   |
| Cognome RICHIESTE Anticipo                                                |   |
|                                                                           |   |
|                                                                           | - |
|                                                                           |   |
|                                                                           |   |
|                                                                           | - |
|                                                                           | - |
|                                                                           |   |
|                                                                           |   |
| Nuovo     Elimina     Vecchia richiesta     0       Nuova richiesta     0 |   |

#### Fig. 4.3.a

Ricercare il prodotto da rifornire selezionando il bottone di ricerca

Il sistema propone la mappa (fig. 4.3.a) con i classici criteri di ricerca (nome del prodotto-barcode-prezzonote) l'utente deve inserire almeno uno dei criteri e selezionare il bottone Ricerca verranno visualizzati i prodotti trovati selezionare quello desiderato e premere il bottone Seleziona. Il sistema riporta il nome del prodotto nel campo Titolo.

Selezionare il bottone Nuovo, tramite la ricerca identificare il cliente a cui deve essere collegata la richiesta di rifornimento (che può essere anche un "cliente generico" che indica un rifornimento per l'edicola).

Premere il bottone Seleziona: la pubblicazione verrà richiesta in rifornimento al primo collegamento.

Il bottone Elimina permette di cancellare le eventuali richieste erroneamente memorizzate.

| Documento:    | Manuale Utente.doc                | Data: 31-03-2005  |
|---------------|-----------------------------------|-------------------|
| Path:         | c:\filemio\fieg\Corsi-manuali doc | Versione: 3.0     |
|               |                                   | Stato: Rilasciato |
| Proprietario: | Luciano Landi                     | Pagina: 22 di 61  |
| Oggetto:      | Manuale Utente Funzioni INFORIV   |                   |

#### © FIEG e IBM

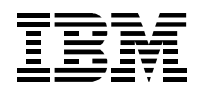

#### Progetto INFORIV

Selezionando la cartella **Cliente** posso ricercare un cliente e visualizzare le richieste di rifornimento fatte per quel cliente o per l'edicola ( "cliente generico") ed eventualmente eliminare una o più richieste col pulsante **Elimina**.

Selezionando la cartella Richieste compare la videata:

|          | 0-00-0-0-    | <b>.</b>        | <b>D</b> - 1 1 1 |            |                 |         |           |
|----------|--------------|-----------------|------------------|------------|-----------------|---------|-----------|
|          | Sottitolo    | Numero<br>20027 | Data Oscita      | RIFURNIMEN | Data richlestaA | rrivate | Dettagli  |
| ESPRESSO | +CD "YOUSS   | 20027           | 29.06.2002       | 2          | 27-11-2002      | 0       |           |
| PANORAMA | +ALL. "WEB"  | 20227           | 28-06-2002       | 3          | 27-11-2002      | 0       |           |
| CORSERA  | +VHS LA VITA | 020830          | 30-08-2002       | 1          | 30-09-2002      | 0       |           |
|          |              |                 |                  |            |                 |         |           |
|          |              |                 |                  |            |                 |         |           |
|          |              |                 |                  |            |                 |         | Canfanna  |
|          |              |                 |                  |            |                 |         | Conterma  |
|          |              |                 |                  |            |                 |         | Sollecito |
|          |              |                 |                  |            |                 |         |           |
|          |              |                 |                  |            |                 |         |           |
|          |              |                 |                  |            |                 |         |           |
|          |              |                 |                  |            |                 |         | Annulla   |
|          |              |                 |                  |            |                 |         |           |
|          |              |                 |                  |            |                 |         | L         |
|          |              |                 |                  |            |                 |         |           |
|          |              |                 |                  |            |                 |         |           |
|          |              |                 |                  |            |                 |         |           |

Tutti i prodotti (richiesti nella funzione rifornimenti/arretrati) vengono visualizzati nella finestra.

Sempre nella finestra sono presenti alcuni pulsanti:

- Dettagli tutti i dettagli relativi a ciascuna richiesta vengono riportati nella finestra di Fig.
   4.3.a richiesti vengono riportati nella videata (Fig. 4.3.b);Conferma Il sistema salva le modifiche apportate;
- Sollecito per sollecitare una richiesta fatta in precedenza;
- **Cancel** per cancellare una richiesta memorizzata.

| Rifornim       | nenti dettag   | ;li            |             |             |             |              |            |           |          |
|----------------|----------------|----------------|-------------|-------------|-------------|--------------|------------|-----------|----------|
| Nu             | umero ANNA     | LAVORI TEMP    | 0 L.        |             |             | 6            | ]          |           |          |
| Cognome        | Data richiesta | RICHIESTE      | Arrivate    | Data arrivo | Anticipo    | Data consegr | Consegnate | Annullato | Causa 🔺  |
| Cliente 1      | 11-06-2002 1   | 1              | 0           |             | 0.00        |              | 0          |           |          |
|                |                |                |             |             |             |              |            |           |          |
|                |                |                |             |             |             |              |            |           |          |
|                |                |                |             |             |             |              |            |           |          |
|                |                |                |             |             |             |              |            |           |          |
| •              |                | I              | 1           | I           | I           | 1            | 1          | I         |          |
| Rifornimenti n | nessaggi       |                |             |             |             |              |            |           |          |
| Tipo           | Prodotto       | Data sollecito | Causale man | Nota        | Data arrivo |              |            |           | <b>A</b> |
|                |                |                |             |             |             |              |            |           |          |
|                |                |                |             |             |             |              |            |           |          |
|                |                |                |             |             |             |              |            |           |          |
|                | 1              | 1              |             |             |             |              |            |           |          |
|                |                |                |             |             |             |              |            |           |          |

#### Fig. 4.3.b

 Documento:
 Manuale Utente.doc
 Data:

 Path:
 c:\filemio\fieg\Corsi-manuali doc
 Ve

 Stato
 Stato

 Proprietario:
 Luciano Landi
 Pagir

 Oggetto:
 Manuale Utente Funzioni INFORIV
 Proprietario

Data: 31-03-2005 Versione: 3.0 Stato: Rilasciato Pagina: 23 di 61

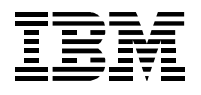

# 5 Rese

Per compilare le rese occorre utilizzare le funzioni del menù Rese.

Selezionare la Funzione "Gestione Resa", dalla Barra dei menù/Rese

| 🖳 INFORI¥ v.1.4.01 - Milano      |          |                            |              |         |      |   |  |
|----------------------------------|----------|----------------------------|--------------|---------|------|---|--|
| Anagrafiche Collegamenti Vendite | Rese     | Contabilita                | Stampe       | Utilita | Esci | ? |  |
|                                  | Ge<br>Ge | stione rese<br>stione Rile | ı<br>∨amenti |         |      |   |  |
| IEM.                             | Ge       | stione dich                | iarate/a     | ccertat | е    |   |  |
|                                  |          |                            |              |         |      |   |  |

## 5.1 Richiami resa

Selezionare la Data della bolla da compilare, tramite l'apposito menù a tendina: il sistema visualizzerà i dati della bolla relativa

| DQ.                                                                                                    | Gestion | e resa                |                                  |               |        |        |             |                            |          |            |          | _ 🗆 >             |
|----------------------------------------------------------------------------------------------------|---------|-----------------------|----------------------------------|---------------|--------|--------|-------------|----------------------------|----------|------------|----------|-------------------|
| Gestione<br>resa       Data Bolla       Codice DL Numero       Descrizione       Tipo       Copie       Importo         18-03-2005       201       878       Bolla Quotidiani       A       33       23.740000       Aggiorn<br>Resa (F |         |                       |                                  |               |        |        |             | Aggiomamente<br>Resa (F10) |          |            |          |                   |
|                                                                                                    | RICHIAN | 11 RESA (F2) RESA EXT | TRA (Fuori bolla) (F3)   RISCONT | TRO RESA (F4) | TOTAL  | l (F5) | ]           |                            | Stampa   | a Nota Res | a Sta    | mpa risconto resa |
|                                                                                                    | Riga    | Descrizione           | Titolo                           | Sottitolo     | Numero | CD     | Data Uscita | Copie                      | Sviluppo | Prezzo     | Giacenza | Prezzo coper      |
|                                                                                                    | ▶ 1     | Resa per uscita       | CORRIERE DELLA SERA              |               | 18     | Г      | 18-03-2005  |                            | 0.000000 | 0.715558   | 104      | 0.90              |
|                                                                                                    | 3       | Resa per uscita       | GAZZETTA DELLO SPORT             |               | 18     |        | 18-03-2005  |                            | 0.000000 | 0.731052   | 20       | 0.90              |
|                                                                                                    | 7       | Resa di               | IL SOLE 24 ORE                   |               | 17     |        | 17-03-2005  |                            | 0.000000 | 0.812280   | 6        | 1.00              |
|                                                                                                    | 4       | Resa per uscita       | IL SOLE 24 ORE                   |               | 18     |        | 18-03-2005  |                            | 0.000000 | 0.812280   | 6        | 1.00              |
|                                                                                                    | 6       | Resa per uscita       | LA STAMPA                        |               | 18     |        | 18-03-2005  |                            | 0.000000 | 0.731052   | 2        | 0.90              |

Fig. 5.1.a

A questo punto è possibile compilare le voci richiamate **in resa**, inserendo le **quantità** da rendere: nel caso che non si inserisca nessuna quantità, il sistema propone la giacenza (vale **solo** se si è venduta **ogni copia** della testata usando il sistema INFORIV, ed è uguale a "**Invio** -copie ricevute- **meno Venduto**" -usando il codice a barre o la tastiera-). Premendo il tasto INVIO si conferma la quantità, e il cursore passa alla riga successiva.

Una volta terminato l'inserimento dei numeri dei prodotti da rendere **occorre confermare** la bolla di resa selezionando il bottone **Aggiornamento Resa.** 

E' possibile stampare la nota resa premendo il pulsante corrispondente

Stampa bollettino resa

E' anche possibile inserire la resa con una unica operazione premendo il pulsante **Inserimento** automatico: in questo caso, per ogni pubblicazione in resa, la quantità da rendere verrà impostata uguale alla giacenza. Vale lo stesso discorso già fatto sopra: i dati saranno corretti solo nel caso che si sia venduta ogni copia usando il sistema INFORIV con il lettore di codice a barre o inserendola nel sistema tramite la tastiera.

E' infine possibile inserire la resa utilizzando il lettore i bar-code. Il sistema agisce in modo analogo a quello utilizzato per il controllo bolla con le seguenti particolarità:

Agisce sia che ci si trova nella mappa di gestione resa che di resa extra e:

| Documento:    | Manuale Utente.doc                | Data: 31-03-2005  |
|---------------|-----------------------------------|-------------------|
| Path:         | c:\filemio\fieg\Corsi-manuali doc | Versione: 3.0     |
|               | -                                 | Stato: Rilasciato |
| Proprietario: | Luciano Landi                     | Pagina: 24 di 61  |
| Oggetto:      | Manuale Utente Funzioni INFORIV   | -                 |

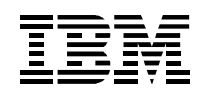

- a. Nel caso di individuazione univoca del prodotto in bolla di resa: il sistema si posiziona sul campo quantità per l'immissione dei valori da tastiera e aumentando comunque il valore esistente delle copie di 1 (le copie diventano 1 o aumentano di 1 se già c'era un valore)
- b. Nel caso di individuazione di più prodotti fra quelli in bolla (probabilmente sono stati letti solo 13 caratteri e in bolla vi sono più prodotti con lo stesso EAN13): il sistema permette la scelta del prodotto (come per le vendite) e si posiziona sul campo quantità.
- c. Nel caso di non individuazione del prodotto nella bolla, ma presente negli archivi (con codice letto completo dei 18 caratteri): il sistema chiede se lo si vuole inserire in resa extra.
  - In caso affermativo si apre la maschera di resa extra, il sistema inserisce il prodotto nuovo e si posiziona sul campo quantità per l'immissione dei valori da tastiera e aumentando comunque il valore esistente delle copie di 1(le copie diventano 1 o aumentano di 1 se già c'era un valore). Alla fine di questa operazione il sistema è pronto per la prossima elaborazione di resa normale o resa extra.
  - ii. In caso negativo il sistema si riposiziona sulla maschera principale di resa
- d. Nel caso di non individuazione del prodotto negli archivi (prodotto non presente) il sistema dà il messaggio di prodotto non trovato.
- e. Nel caso non venga letto un bar-code valido il sistema non fa nulla e attende la lettura di un bar-code valido

## 5.2 Resa extra

- 1. E' possibile immettere **Rese extra** relative ad una pubblicazione richiamata in resa **nella bolla su cui si sta lavorando** (per es. un numero più vecchio della stessa pubblicazione):
  - Ci si posiziona sulla pubblicazione scelta nella schermata di fig. 20
  - Si preme F6 (Aggiungi resa extra) e si sceglie il numero da rendere, premendo poi [invio]
  - Si inserisce la quantità
- 2. E' possibile aggiungere Rese extra non comprese nella bolla:
  - Nella finestra di resa, si preme il pulsante [**Resa extra**] o [**F3**] e poi il bottone [**Aggiungi**] che permette di ricercare e selezionare la pubblicazione da rendere.
  - Si legge il codice a barre della testata: questa viene immessa nella finestra secondaria di resa
  - Si digitano le copie da rendere

Attenzione che l'utilizzo di questa applicazione deve essere concordata col Distributore Locale e i prodotti da inserire in RESA EXTRA devono essere quelli previsti dall'accordo nazionale stipulato fra le parti. Il sistema INFORIV comunque non opera controlli sulla correttezza dei dati inseriti, ma solo sulla esistenza delle pubblicazioni in anagrafica e se sono di pertinenza del distributore locale su cui si sta operando.

## 5.3 Totali

Premendo **F5** vedo un riepilogo della resa: posso inserire il numero delle ceste rese. In seguito si potrà avere un riscontro con il numero di ceste accertate dal DL.

## 5.4 Riscontro resa

Selezionando la cartella o premendo **F4** viene visualizzata la schermata che permette di rendersi conto di eventuali scostamenti fra le rese dichiarate dall'edicolante (con la funzione richiami resa) e le rese accertate dal DL, per la bolla di resa selezionata.

| Documento:    | Manuale Utente.doc                | Data: 31-03-2005  |
|---------------|-----------------------------------|-------------------|
| Path:         | c:\filemio\fieg\Corsi-manuali doc | Versione: 3.0     |
|               |                                   | Stato: Rilasciato |
| Proprietario: | Luciano Landi                     | Pagina: 25 di 61  |
| Oggetto:      | Manuale Utente Funzioni INFORIV   | -                 |

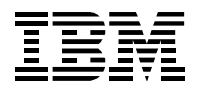

#### Vengono evidenziate quelle pubblicazioni per le quali è diversa o la quantità o il prezzo.

E' possibile la stampa di questo riscontro utilizzando il tasto

Comunque le pubblicazioni evidenziate vengono anche registrate in una tabella a parte che può essere interrogata con l'applicazione GESTIONE DICHIARATE/ACCERTATE del menu RESE.

## 5.5 Gestione dichiarate/accertate

In questa mappa è vengono riportate tutte quelle pubblicazioni in cui la resa dichiarata dall'edicolante è diversa dalla resa accertata dal Distributore Locale. La rcihiesta va fatta su un ointervallo di data per un distributore specifico. Esiste un filtro per visualizzare le ubblicazioni sanate, non sanate o entrambe.

Infatti è possibile sanare (per solo uso locale) alcune entrate in modo da filtrare la lista.

L'applicazione è analoga alla GESTIONE MANCANZE/ECCEDENZE del menu COLLEGAMENTI.

| DICHIAR/                                                                    | ATE/ Dis<br>ATE 20 | tributore<br>1 Milano Pre | 988           |                        |        |             |            |           |                 | •        | Stamp |
|-----------------------------------------------------------------------------|--------------------|---------------------------|---------------|------------------------|--------|-------------|------------|-----------|-----------------|----------|-------|
| O Non sanati O Sanati O Entrambi Dalla data 18-03-2005 Alla data 18-04-2005 |                    |                           |               |                        |        |             |            |           |                 |          |       |
| Data                                                                        | Data Bolla         | Numero Bo                 | Tipo B Codice | Titolo                 | Numero | Data Uscita | Dichiarate | Accertate | Data Conciliazi | Sanata   |       |
| ▶ 20-03-2005                                                                | 14-03-2005         | 860                       | C 722         | 0 Sprint & Sport Lomba | 7      | 07-03-2005  | 0          | 1         | 18-04-2005      | <b>v</b> |       |
| 22-03-2005                                                                  | 12-03-2005         | 857                       | C 458         | 3 SPEAK UP DVD         | 2      | 09-02-2005  | 0          | 2         | ſ               |          |       |
| 22-03-2005                                                                  | 12-03-2005         | 857                       | C 477         | 1 FISCO                | 11     | 12-03-2005  | 0          | 1         | ſ               |          |       |
| 22-03-2005                                                                  | 12-03-2005         | 857                       | C 2           | 5 SPEAK UP             | 3      | 12-03-2005  | 0          | 2         | l l             |          |       |
| 22-03-2005                                                                  | 12-03-2005         | 857                       | C 738         | 6 SCRITTOIO CLASSICO   | 4      | 12-03-2005  | 0          | 1         | ſ               |          |       |
|                                                                             |                    |                           |               |                        |        |             |            |           |                 |          |       |

## 5.6 Gestione rilevamenti

Nota Bene: l'attivazione di questa funzionalità deve essere fatta solo in accordo con il DL in quanto vengono creati e trasferiti dati che devono essere gestiti dal DL.

Questa applicazione permette di gestire i rilevamenti richiesti dal DL. La richiesta può essere fatta inviando un record di richiesta rilevamenti a INFORIV o richiedendo con altri mezzi (telefonata, messaggio, ..) un rilevamento.

Nel primo caso la richiesta viene memorizzata dal sistema. Nel secondo caso è l'edicolante che ha la possibilità di inserire una richiesta nel sistema.

Selezionare dal menù Rese la funzione Gestione rilevamenti, appare la schermata 5.6.a.

Una volta selezionato il DL il sistema visualizzerà le richieste memorizzate.

Le richieste di rilevamento fanno riferimento a una pubblicazione ben specificata (Panorama CD Audio numero 514).

In questa schermata è possibile anche inserire un nuovo rilevamento.

Il campo Data rilevamento deve sempre essere compilato con data e ora in cui si vuole realizzare il rilevamento.

Ora occorre attivare i rilevamenti premendo sulla scheda "rilevamenti"

| Documento:    | Manuale Utente.doc                | Data: 31-03-2005  |
|---------------|-----------------------------------|-------------------|
| Path:         | c:\filemio\fieg\Corsi-manuali doc | Versione: 3.0     |
|               | -                                 | Stato: Rilasciato |
| Proprietario: | Luciano Landi                     | Pagina: 26 di 61  |
| Oggetto:      | Manuale Utente Funzioni INFORIV   |                   |

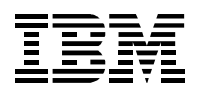

| Rilevamenti |               |                               |                     |                        |         |                  |               |        |           |   |
|-------------|---------------|-------------------------------|---------------------|------------------------|---------|------------------|---------------|--------|-----------|---|
| Rileva      | amenti        | Distributore<br>174 Spedi Sen | vice                |                        |         |                  | T             |        |           |   |
| RICHIESTE   | RILEVAMEN     |                               |                     |                        |         |                  |               |        |           |   |
| ID DL       | Progressivo r | Data richiesta rilevar        | Titolo              | Sottitolo              | Numero  | Data rilevamento | Giorno settim | Giorni | Flag Cand | A |
| • 0         | 0             | 07-04-2005 00:00              | GO GIRL             | MAGAZINE               | 2       | 07-04-2005 14:00 | 6             | 7      |           |   |
| 0           | 1             | 07-04-2005 00:00              | OGGI                |                        | 12      | 07-04-2005 00:00 | 0             | 0      |           |   |
| 0           | 1             | 07-04-2005 00:00              | PANORAMA CD AUDIO   | 5 <sup>^</sup> CD LIVE | 514     | 07-04-2005 12:20 | 0             | 0      |           |   |
| 0           | 1             | 07-04-2005 00:00              | CORRIERE DELLA SERA |                        | 6       | 07-04-2005 00:00 | 0             | 0      |           |   |
| 0           | 1             | 07-04-2005 00:00              | PANORAMA            |                        | 515     | 07-04-2005 14:00 | 0             | 0      |           |   |
|             |               |                               |                     |                        |         |                  |               |        |           |   |
|             |               |                               |                     |                        |         |                  |               |        |           | ļ |
| _           |               |                               |                     |                        |         |                  |               |        |           |   |
|             |               |                               |                     |                        |         |                  |               |        |           | · |
| -           |               |                               |                     |                        |         |                  |               |        |           |   |
|             |               |                               |                     |                        |         |                  |               |        |           |   |
|             |               |                               |                     |                        |         |                  |               |        |           |   |
| 4           | 1             | 1                             | I                   | 1                      | 1       |                  | 1             | 1      | I I       |   |
|             |               | Aggiungi                      | Modifica            |                        | Cancell | are              |               |        |           |   |

#### Fig. 5.6.a

#### Una volta premuta la "linguetta" rilevamenti si ha

| P <sub>i</sub> Ri | levamenti |            |                    |                    |            |        |         |          |          |
|-------------------|-----------|------------|--------------------|--------------------|------------|--------|---------|----------|----------|
|                   | Rilev     | amenti     | Distribut          | pre<br>edi Service |            |        |         | •        |          |
| RI                | CHIESTE   | RILEVAME   | NTI STORICO        | 1                  | Genera Con | ferma  |         |          |          |
|                   | ID DL     | ProgresDat | ,<br>a richiesta r | <br>Titolo         | Sottitolo  | Numero | Fornito | Giacenza | Quantita |
| -                 |           |            |                    |                    |            |        |         |          |          |
|                   |           |            |                    |                    |            |        |         |          |          |
| F                 |           |            |                    |                    |            |        |         |          |          |
| F                 |           |            |                    |                    |            |        |         |          |          |
|                   |           |            |                    |                    |            |        |         |          |          |

Premendo il tasto Genera è possibile memorizzare i dati relativi ai rilevamenti,

| Rilevamenti     Distributore       174 Spedi Service |                           |                                             |                                                                                                    |                                                                                        |                                                         |                                      |                                    |                                       |               |
|------------------------------------------------------|---------------------------|---------------------------------------------|----------------------------------------------------------------------------------------------------|----------------------------------------------------------------------------------------|---------------------------------------------------------|--------------------------------------|------------------------------------|---------------------------------------|---------------|
| RICHIESTE RILEVAMENTI STORICO                        |                           |                                             |                                                                                                    |                                                                                        |                                                         |                                      |                                    |                                       |               |
|                                                      |                           | Da                                          | ita 07-04-200                                                                                        | 15                                                                                     | Genera Co                                               | nferma                               |                                    |                                       |               |
| Γ                                                    | ID DL                     | Da<br>Progres                               | ta 07-04-200<br>Data richiesta r                                                                     | 5                                                                                      | Genera Co<br>Sottitolo                                  | nferma<br>Numero                     | Fornito                            | Giacenza                              | Quantita      |
| P                                                    | ID DL<br>0                | Da<br>Progres<br>0                          | ta 07-04-200<br>Data richiesta r<br>07-04-2005 00                                                    | Titolo                                                                                 | Genera Co<br>Sottitolo<br>MAGAZINE                      | nferma<br>Numero<br>2                | Fornito<br>10                      | Giacenza<br>2                         | Quantita      |
|                                                      | ID DL<br>0                | Da<br>Progres<br>0<br>1                     | ta 07-04-200<br>Data richiesta r<br>07-04-2005 00<br>07-04-2005 00                                   | 5                                                                                      | Genera Co<br>Sottitolo<br>MAGAZINE                      | Numero<br>2<br>6                     | Fornito<br>10<br>0                 | Giacenza<br>2<br>-13                  | Quantita<br>4 |
|                                                      | ID DL<br>0<br>0           | Da<br>Progres<br>0<br>1<br>1                | ta 07-04-200<br>Data richiesta r<br>07-04-2005 00<br>07-04-2005 00<br>07-04-2005 00                  | 5 Titolo<br>GO GIRL<br>CORRIERE DELLA SERA<br>PANORAMA CD AUDIO                        | Genera Co<br>Sottitolo<br>MAGAZINE<br>5^ CD LIVE MUSICA | Numero<br>2<br>6<br>514              | Fornito<br>10<br>0                 | Giacenza<br>2<br>-13<br>-3            | Quantita<br>4 |
|                                                      | ID DL<br>0<br>0<br>0      | Da<br>Progres<br>0<br>1<br>1<br>1           | ta 07-04-200<br>Data richiesta r<br>07-04-2005 00<br>07-04-2005 00<br>07-04-2005 00<br>07-04-2005 00 | 5 Titolo<br>GO GIRL<br>CORRIERE DELLA SERA<br>PANORAMA CD AUDIO<br>PANORAMA            | Genera Co<br>Sottitolo<br>MAGAZINE<br>5^ CD LIVE MUSICA | Numero<br>2<br>6<br>514<br>515       | Fornito<br>10<br>0<br>0<br>6       | Giacenza<br>2<br>-13<br>-3<br>6       | Quantita<br>4 |
|                                                      | ID DL<br>0<br>0<br>0<br>0 | Da<br>Progres<br>0<br>1<br>1<br>1<br>1<br>1 | ta 07-04-200<br>Data richiesta r<br>07-04-2005 00<br>07-04-2005 00<br>07-04-2005 00<br>07-04-2005 00 | 5<br>Titolo<br>GO GIRL<br>CORRIERE DELLA SERA<br>PANORAMA CD AUDIO<br>PANORAMA<br>OGGI | Genera Co<br>Sottitolo<br>MAGAZINE<br>5^ CD LIVE MUSICA | Numero<br>2<br>6<br>514<br>515<br>12 | Fornito<br>10<br>0<br>0<br>6<br>16 | Giacenza<br>2<br>-13<br>-3<br>6<br>15 | Quantita<br>4 |

| Documento:    | Manuale Utente.doc                |
|---------------|-----------------------------------|
| Path:         | c:\filemio\fieg\Corsi-manuali doc |
| Proprietario: | Luciano Landi                     |
| Oggetto:      | Manuale Utente Funzioni INFORIV   |

Data: 31-03-2005 Versione: 3.0 Stato: Rilasciato Pagina: 27 di 61

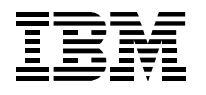

Il sistema INFORIV propone come dato rilevato **la giacenza.** Se il rivenditore considera che la giacenza non sia il dato corretto, può intervenire ed inserire il dato da rilevare nel campo quantità (4 nel caso del Corriere della Sera).

Nota Bene: se la giacenza è negativa (come nell'esempio) vuole dire che si sono vendute copie senza avere confermato la bolla di arrivo. Una volta confermata la bolla, la giacenza sarà la risultante del fornito spuntato meno il venduto (con INFORIV).

Con il tasto Conferma si memorizza il lavoro fatto.

Nel menù storico vengono riportati tutti i rilevamenti eseguiti sia con procedura manuale che in procedura automatica.

Nel momento che confermo vengono preparati i dati da inviare, al prossimo collegamento, al DL. Si può anche chiedere al sistema INFORIV di fare questa operazione in automatico: INFORIV, secondo un intervallo di tempo impostato, andrà a verificare se esistono dati generati, e nel caso che esistano opererà in automatico la conferma e quindi la preparazione dei dati per l'invio.

|                   | RILEVAMENTI                                   |             |        | 1 |
|-------------------|-----------------------------------------------|-------------|--------|---|
| Rilevamenti autor | natici                                        |             |        |   |
| V Si/No           | Interval                                      | 30          | minuti |   |
| Scarico giacenza  |                                               |             |        |   |
| 🔽 Si / No         | Ora della giornata<br>Percentuale di giacenza | 18:00<br>10 |        |   |
|                   | Vendite 🗖 Si / No                             |             |        |   |

Per attivare l'automatismo occorre, in anagrafica-edicola-rilevamenti mettere "on" il check di rilevamenti automatici e impostare un intervallo di tempo in minuti.

## 5.6.1 Scarico giacenze

E' possibile anche inviare, una volta al giorno, ad una ora della giornata impostata, **la giacenza di tutte quelle pubblicazioni** che hanno una giacenza rispetto al fornito inferiore ad una percentuale impostata nella mappa (per esempio il rapporto giacenza su fornito inferiore al 10% ovvero ho una goiacenza di 9 copie quando il fornito è stato 100 copie).

Per abilitare questa funzione occorre mettere a **sì** il check di scarico giacenza, impostare l'ora e la percentuale di giacenza (vedi figura sopra)

La procedura **rilevamento** e **scarico giacenza** prevedono di vendere tutte le pubblicazioni col sistema INFORIV (con tastiera o bar-code).

L'attivazione di questa funzionalità deve essere fatta **solo in accordo con il DL** in quanto vengono creati e trasferiti molti dati che devono essere gestiti dal DL.

| Documento:    | Manuale Utente.doc                | Data: 31-03-2005  |
|---------------|-----------------------------------|-------------------|
| Path:         | c:\filemio\fieg\Corsi-manuali doc | Versione: 3.0     |
|               |                                   | Stato: Rilasciato |
| Proprietario: | Luciano Landi                     | Pagina: 28 di 61  |
| Oggetto:      | Manuale Utente Funzioni INFORIV   | -                 |

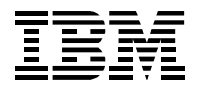

# 6 Contabilità

Selezionando la Funzione "**Contabilità**", dalla barra del **Menù Principale**, si aprirà un sotto menù a tendina (Fig. 6), che da la possibilità di accedere, selezionandole, alla funzioni elencate.

|             | INFORIV v.1.1.04 - Unknown |         |      |                         |                              |              |      |   |  |  |
|-------------|----------------------------|---------|------|-------------------------|------------------------------|--------------|------|---|--|--|
| Anagrafiche | Collegamenti               | Vendite | Rese | Contabilita             | Stampe                       | Utilita      | Esci | ? |  |  |
|             |                            |         |      | Mo∨iment<br>Estratto co | i Estratto C<br>onto finanzi | onto<br>ario |      |   |  |  |
|             |                            |         |      | Pagamen                 | ti agenzia                   |              |      |   |  |  |
|             |                            |         |      | Pubblicaz               | ioni conto                   | deposito     | )    |   |  |  |

Fig. 6

Nota Bene: Per i movimenti contabili è necessario inserire sempre il DL e una data di riferimento

## 6.1 Movimenti estratto conto

E' possibile visualizzare tutti i movimenti in un estratto conto di un Distributore Locale.

Selezionando dal menù **Contabilità** la funzione **Movimenti estratto conto** compare la videata come in (Fig.6.1.a). Occorre impostare il DL e compariranno tutti i movimenti correnti

| stratto                                                                                                    |                       |              |        |         |  |  |  |  |
|----------------------------------------------------------------------------------------------------|-----------------------|--------------|--------|---------|--|--|--|--|
| conto                                                                                                    | nto 200 Agenzia - 200 |              |        |         |  |  |  |  |
| MOVIMENTI CORRENTI ESTRATTO CONTO CONCILIAZIONE MESSAGGI                                                                                                    |                       |              |        |         |  |  |  |  |
| Data                                                                                                    | Movimento             | Descrizione  | Dare   | Avere 🔺 |  |  |  |  |
| 31-05-2002                                                                                                    | E Rese                | PERIODICI    | 0.00   | 343.15  |  |  |  |  |
| 01-06-2002 1                                                                                                    | E Rese                | QUOTIDIANI   | 0.00   | 61.66   |  |  |  |  |
| 01-06-2002                                                                                                    | E Rese                | PERIODICI    | 0.00   | 324.39  |  |  |  |  |
| 02-06-2002 1                                                                                                    | E Rese                | QUOTIDIANI   | 0.00   | 6.01    |  |  |  |  |
| 03-06-2002 1                                                                                                    | E Rese                | QUOTIDIANI   | 0.00   | 83.97   |  |  |  |  |
| 03-06-2002 1                                                                                                    | E Rese                | PERIODICI    | 0.00   | 21.03   |  |  |  |  |
| 04-06-2002                                                                                                    | E Rese                | QUOTIDIANI   | 0.00   | 78.19   |  |  |  |  |
| 04-06-2002                                                                                                    | E Rese                | PERIODICI    | 0.00   | 371.78  |  |  |  |  |
| 05-06-2002 F                                                                                                    | C Forniture           | A QUOTIDIANI | 229.40 | 0.00    |  |  |  |  |
| 05-06-2002 F                                                                                                    | C Forniture           | B PERIODICI  | 807.75 | 0.00    |  |  |  |  |
| 05-06-2002                                                                                                    | E Rese                | QUOTIDIANI   | 0.00   | 118.48  |  |  |  |  |
| 06-06-2002 F                                                                                                    | C Forniture           | A QUOTIDIANI | 202.83 | 0.00    |  |  |  |  |
| 06-06-2002 F                                                                                                    | C Forniture           | B PERIODICI  | 475.84 | 0.00    |  |  |  |  |
| OC-00-2002 FC FUINITIE         B FERIODICI         475.84         0.00           OZ 06 2000 FC Formiture         4 OLIOTIDIANII         473.05         0.00 |                       |              |        |         |  |  |  |  |

#### Fig. 6.1.a

| Documento:    | Manuale Utente.doc                | Data: 31-03-2005  |
|---------------|-----------------------------------|-------------------|
| Path:         | c:\filemio\fieg\Corsi-manuali doc | Versione: 3.0     |
|               | -                                 | Stato: Rilasciato |
| Proprietario: | Luciano Landi                     | Pagina: 29 di 61  |
| Oggetto:      | Manuale Utente Funzioni INFORIV   | ů.                |

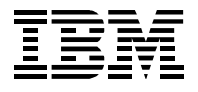

Selezionando la cartella **Estratto conto** viene visualizzata la videata come in Fig. 6.1.b. La data **deve** essere specificata per visualizzare tutti i movimenti relativi a un periodo ben definito.

| Estratto<br>conto 202 202 Agenzia - 202                                                                                                    |                                                                               |                                                                                                    |                                                  |                                                 |                                                 |   |  |  |  |
|----------------------------------------------------------------------------------------------------|-------------------------------------------------------------------------------|----------------------------------------------------------------------------------------------------|--------------------------------------------------|-------------------------------------------------|-------------------------------------------------|---|--|--|--|
| DVIMENTI CO<br>Data 04-06                                                                                                    | RRENTI ESTRATTO CONTO                                                         | CONCILIAZIONE MESSAGGI<br>446.72 Saldo FIEG 7635.7                                                     | 74 Saldo                                         | o altri                                         | 8810.98                                         |   |  |  |  |
| Data                                                                                                    | Movimento                                                                     | Descrizione                                                                                            | Importo                                          | FIEG                                            | Altri                                           |   |  |  |  |
| 28-05-2002                                                                                                    | FC Forniture                                                                  | BOLLA QUOTIDIANI                                                                                       | 311.11                                           | 284.34                                          | 26.77                                           | - |  |  |  |
| 28-05-2002                                                                                                    | FC Forniture                                                                  | BOLLA ILLUSTR.ESTERI                                                                                   | 318.51                                           | 154.92                                          | 163.59                                          | - |  |  |  |
| 28-05-2002                                                                                                    | FC Forniture                                                                  | BOLLA ILLUSTRATI                                                                                       | 2332.46                                          | 762.70                                          | 1569.76                                         |   |  |  |  |
|                                                                                                    | TE Rese                                                                       | RESA QUOTIDIANI                                                                                        | -80.65                                           | -68.17                                          | -12.48                                          |   |  |  |  |
| 28-05-2002                                                                                                    |                                                                               | RESA IL LUSTRATI                                                                                       | -846.45                                          | -234.78                                         | -611.67                                         |   |  |  |  |
| 28-05-2002                                                                                                    | TE Rese                                                                       |                                                                                                    |                                                  |                                                 |                                                 |   |  |  |  |
| 28-05-2002<br>28-05-2002<br>28-05-2002                                                                                                    | TE Rese<br>TE Rese                                                            | RESA ILLUSTR.ESTERI                                                                                    | -296.86                                          | -157.68                                         | -139.18                                         |   |  |  |  |
| 28-05-2002<br>28-05-2002<br>28-05-2002<br>28-05-2002                                                                                                   | TE Rese<br>TE Rese<br>FC Forniture                                            | RESA ILLUSTR.ESTERI<br>BOLLA QUOTIDIANI                                                                | -296.86<br>311.11                                | -157.68<br>284.34                               | -139.18<br>26.77                                |   |  |  |  |
| <ul> <li>28-05-2002</li> <li>28-05-2002</li> <li>28-05-2002</li> <li>28-05-2002</li> <li>28-05-2002</li> </ul>                                         | TE Rese<br>TE Rese<br>FC Forniture<br>FC Forniture                            | RESA ILLUSTR.ESTERI<br>BOLLA QUOTIDIANI<br>BOLLA ILLUSTR.ESTERI                                        | -296.86<br>311.11<br>318.51                      | -157.68<br>284.34<br>154.92                     | -139.18<br>26.77<br>163.59                      | - |  |  |  |
| <ul> <li>28-05-2002</li> <li>28-05-2002</li> <li>28-05-2002</li> <li>28-05-2002</li> <li>28-05-2002</li> <li>28-05-2002</li> <li>28-05-2002</li> </ul> | TE Rese<br>TE Rese<br>FC Forniture<br>FC Forniture<br>FC Forniture            | RESA ILLUSTR.ESTERI<br>BOLLA QUOTIDIANI<br>BOLLA ILLUSTR.ESTERI<br>BOLLA ILLUSTRATI                    | -296.86<br>311.11<br>318.51<br>2332.46           | -157.68<br>284.34<br>154.92<br>762.70           | -139.18<br>26.77<br>163.59<br>1569.76           | - |  |  |  |
| 28-05-2002<br>28-05-2002<br>28-05-2002<br>28-05-2002<br>28-05-2002<br>28-05-2002<br>28-05-2002<br>28-05-2002                                           | TE Rese<br>TE Rese<br>FC Forniture<br>FC Forniture<br>FC Forniture<br>TE Rese | RESA ILLUSTR.ESTERI<br>BOLLA QUOTIDIANI<br>BOLLA ILLUSTR.ESTERI<br>BOLLA ILLUSTRATI<br>RESA QUOTIDIANI | -296.86<br>311.11<br>318.51<br>2332.46<br>-80.65 | -157.68<br>284.34<br>154.92<br>762.70<br>-68.17 | -139.18<br>26.77<br>163.59<br>1569.76<br>-12.48 | - |  |  |  |

Fig. 6.1.b

Selezionando la cartella **Conciliazione** compare la videata seguente (Fig.6.1.c). La data deve essere specificata e il sistema visualizza i movimenti conciliati fra edicola e distributori locali.

| Conto Distributore 202 202 Agenzia - 202                                                                           |         |                                                                                                |                                                                    |                                                              |                                        |                             |   |  |  |
|----------------------------------------------------------------------------------------------------|---------|------------------------------------------------------------------------------------------------|--------------------------------------------------------------------|--------------------------------------------------------------|----------------------------------------|-----------------------------|---|--|--|
| MOVIMENTI CORRENTI ESTRATTO CONTO CONCILIAZIONE MESSAGGI                                                           |         |                                                                                                |                                                                    |                                                              |                                        |                             |   |  |  |
|                                                                                                    |         |                                                                                                |                                                                    |                                                              |                                        |                             |   |  |  |
|                                                                                                    | Data I  |                                                                                                |                                                                    | Conteniazione                                                |                                        |                             |   |  |  |
|                                                                                                    | PV      |                                                                                                |                                                                    | DL                                                           |                                        |                             |   |  |  |
| Mo                                                                                                    | vimento | Data                                                                                           | Importo                                                            | Movimento                                                    | Data                                   | Importo                     | - |  |  |
| TE Rese                                                                                                    |         | 01-06-2002                                                                                     | 650.11                                                             |                                                              |                                        |                             |   |  |  |
|                                                                                                    |         | 05.06.2002                                                                                     | 2258.24                                                            |                                                              |                                        |                             |   |  |  |
| FC Forniture                                                                                                    |         | 03-00-2002                                                                                     |                                                                    |                                                              |                                        |                             |   |  |  |
| FC Forniture<br>FC Forniture                                                                                       |         | 06-06-2002                                                                                     | 209.39                                                             |                                                              |                                        |                             |   |  |  |
| FC Forniture<br>FC Forniture<br>FC Forniture                                                                       |         | 06-06-2002                                                                                     | 209.39<br>418.66                                                   |                                                              |                                        |                             |   |  |  |
| FC Forniture<br>FC Forniture<br>FC Forniture<br>TE Rese                                                            |         | 06-06-2002<br>06-06-2002<br>04-06-2002                                                         | 209.39<br>418.66<br>53.96                                          |                                                              |                                        |                             |   |  |  |
| FC Forniture<br>FC Forniture<br>FC Forniture<br>TE Rese<br>TE Rese                                                 |         | 06-06-2002<br>06-06-2002<br>04-06-2002<br>01-06-2002                                           | 209.39<br>418.66<br>53.96<br>650.11                                |                                                              |                                        |                             |   |  |  |
| FC Forniture<br>FC Forniture<br>FC Forniture<br>TE Rese<br>TE Rese<br>FC Forniture                                 |         | 06-06-2002<br>06-06-2002<br>04-06-2002<br>01-06-2002<br>28-05-2002                             | 209.39<br>418.66<br>53.96<br>650.11<br>2332.46                     | FC Forniture                                                 | 28-05-2002                             | 2332.46                     |   |  |  |
| FC Forniture<br>FC Forniture<br>FC Forniture<br>TE Rese<br>TE Rese<br>FC Forniture<br>FC Forniture                 |         | 06-06-2002<br>06-06-2002<br>04-06-2002<br>01-06-2002<br>28-05-2002<br>28-05-2002               | 209.39<br>418.66<br>53.96<br>650.11<br>2332.46<br>311.11           | FC Forniture<br>FC Forniture                                 | 28-05-2002<br>28-05-2002               | 2332.46<br>311.11           |   |  |  |
| FC Forniture<br>FC Forniture<br>FC Forniture<br>TE Rese<br>TE Rese<br>FC Forniture<br>FC Forniture<br>FC Forniture |         | 06-06-2002<br>06-06-2002<br>04-06-2002<br>01-06-2002<br>28-05-2002<br>28-05-2002<br>28-05-2002 | 209.39<br>418.66<br>53.96<br>650.11<br>2332.46<br>311.11<br>318.51 | FC Forniture<br>FC Forniture<br>FC Forniture<br>FC Forniture | 28-05-2002<br>28-05-2002<br>28-05-2002 | 2332.46<br>311.11<br>318.51 |   |  |  |

#### Fig. 6.1.c

| Documento:    | Manuale Utente.doc                | Data: 31-03-2005  |
|---------------|-----------------------------------|-------------------|
| Path:         | c:\filemio\fieg\Corsi-manuali doc | Versione: 3.0     |
|               |                                   | Stato: Rilasciato |
| Proprietario: | Luciano Landi                     | Pagina: 30 di 61  |
| Oggetto:      | Manuale Utente Funzioni INFORIV   | 0                 |

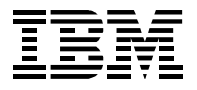

Selezionando la cartella **Messagg**i compare la videata seguente (Fig.6.1.d).Vengono visualizzati eventuali messaggi relativi all'estratto conto per la data selezionata.

| 🖳 Estratto con      | to                                                                                                    |          |  |  |  |  |  |
|---------------------|----------------------------------------------------------------------------------------------------|----------|--|--|--|--|--|
| Estratto<br>conto   | Distributore<br>202 202 Agenzia - 202                                                                                                    |          |  |  |  |  |  |
| MOVIMENTI CORF      | ENTI ESTRATTO CONTO CONCILIAZIONE MESSAGGI                                                                                                    |          |  |  |  |  |  |
| Priorità<br>Causale | Data         ✓           04-06-2002         28-05-2002           Data Ricezione         21-05-2002           14-05-2002         Data Fine Validità |          |  |  |  |  |  |
|                     |                                                                                                    | <u>^</u> |  |  |  |  |  |
|                     |                                                                                                    |          |  |  |  |  |  |
|                     |                                                                                                    | <b>*</b> |  |  |  |  |  |
|                     |                                                                                                    |          |  |  |  |  |  |

Fig. 6.1.d

## 6.2 Estratto conto finanziario

Selezionando dal menù **Contabilità** la funzione **Estratto conto finanziario** viene visualizzata la videata come Fig.(6.2.a).

| 🖳 Estratto co                | 🖳 Estratto conto                      |             |         |         |  |  |  |  |  |  |
|------------------------------|---------------------------------------|-------------|---------|---------|--|--|--|--|--|--|
| Estratto<br>conto            | Distributore<br>202 202 Agenzia - 202 |             |         | •       |  |  |  |  |  |  |
| ESTRATTO CONTO CONCILIAZIONE |                                       |             |         |         |  |  |  |  |  |  |
| Data                         | Movimento                             | Descrizione | Dare    | Avere 🔺 |  |  |  |  |  |  |
| 14-06-2002                   |                                       | Saldo       | 1192.00 | 0.00    |  |  |  |  |  |  |
| 04-06-2002                   | SA Saldo                              | TOTALE E/C  | 8223.36 | 0.00    |  |  |  |  |  |  |
| 04-06-2002                   | SA Saldo                              | TOTALE E/C  | 8223.36 | 0.00    |  |  |  |  |  |  |
| ■ 31-05-2002                 | VE Versamenti                         | VERSAMENTO  | 0.00    | 7899.04 |  |  |  |  |  |  |
| 31-05-2002                   | VE Versamenti                         | VERSAMENTO  | 0.00    | 7899.04 |  |  |  |  |  |  |
| 28-05-2002                   | SA Saldo                              | TOTALE E/C  | 7899.04 | 0.00    |  |  |  |  |  |  |
| 24-05-2002                   | VE Versamenti                         | VERSAMENTO  | 0.00    | 7996.77 |  |  |  |  |  |  |
| 21-05-2002                   | SA Saldo                              | TOTALE E/C  | 7996.77 | 0.00    |  |  |  |  |  |  |
| 14-05-2002                   | SA Saldo                              | TOTALE E/C  | 8947.12 | 0.00    |  |  |  |  |  |  |
| 13-05-2002                   | VE Versamenti                         | VERSAMENTO  | 0.00    | 8947.12 |  |  |  |  |  |  |
| 06-05-2002                   | VE Versamenti                         | VERSAMENTO  | 0.00    | 7356.19 |  |  |  |  |  |  |
|                              |                                       |             |         |         |  |  |  |  |  |  |
|                              |                                       |             |         |         |  |  |  |  |  |  |
|                              |                                       |             |         |         |  |  |  |  |  |  |
|                              |                                       |             |         |         |  |  |  |  |  |  |
|                              |                                       |             |         |         |  |  |  |  |  |  |
|                              |                                       | 1           |         |         |  |  |  |  |  |  |
|                              |                                       |             |         |         |  |  |  |  |  |  |
|                              |                                       |             |         |         |  |  |  |  |  |  |

#### Fig. 6.2.a

| Documento:    | Manuale Utente.doc                | Data: 31-03-2005  |
|---------------|-----------------------------------|-------------------|
| Path:         | c:\filemio\fieg\Corsi-manuali doc | Versione: 3.0     |
|               | -                                 | Stato: Rilasciato |
| Proprietario: | Luciano Landi                     | Pagina: 31 di 61  |
| Oagetto:      | Manuale Utente Funzioni INFORIV   | Ŭ                 |

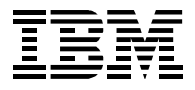

Selezionando la cartella **Conciliazione** viene visualizzata la videata come in Fig.6.2.b dove è possibile comparare le operazioni giorno per giorno.

| ÎĘ | R Estratto conto                                        |            |              |               |            |         |                                             |  |  |  |
|----|---------------------------------------------------------|------------|--------------|---------------|------------|---------|---------------------------------------------|--|--|--|
|    | Estratto<br>conto Distributore<br>202 202 Agenzia - 202 |            |              |               |            |         |                                             |  |  |  |
| [  | ESTRATTO CONTO CONCILIAZIONE                            |            |              |               |            |         |                                             |  |  |  |
|    |                                                         | Data       | Numero       | Importo E/C   | Confermato | Pagato  |                                             |  |  |  |
|    |                                                         | 04-06-2002 | 22           | 16446.72      | 0.00       | 8223.36 |                                             |  |  |  |
|    |                                                         | 28-05-2002 | 21           | 7899.04       | 15798.08   | 0.00    |                                             |  |  |  |
|    | ▶                                                       | 21-05-2002 | 20           | 7996.77       | 7996.77    | 7996.77 |                                             |  |  |  |
|    | L                                                       | 14-05-2002 | 19           | 8947.12       | 8947.12    | 0.00    |                                             |  |  |  |
|    | L                                                       |            |              |               |            |         |                                             |  |  |  |
|    | ┝                                                       |            |              |               |            |         | <u> </u>                                    |  |  |  |
|    | ┝                                                       |            |              |               |            |         |                                             |  |  |  |
|    | ┝                                                       |            |              |               |            |         |                                             |  |  |  |
|    | $\vdash$                                                |            |              |               |            |         |                                             |  |  |  |
|    | $\vdash$                                                |            |              |               |            |         |                                             |  |  |  |
|    | E                                                       |            |              |               |            |         |                                             |  |  |  |
|    |                                                         | 1          |              |               |            |         |                                             |  |  |  |
|    | С                                                       | onfermato  |              |               |            | Pagato  |                                             |  |  |  |
|    |                                                         | Data       | Numero Conta | abile Importo |            | A Data  | Importo 🛛 Data spedizio Descrizione pagam 🔺 |  |  |  |
|    | •                                                       | 28-05-2002 | 21 24-0      | 5-2002 7996.7 | 77         | ▶ 14-06 | j-2002 7996.77                              |  |  |  |
|    |                                                         |            |              |               |            |         |                                             |  |  |  |
|    | 4                                                       |            |              |               | •          |         |                                             |  |  |  |
|    |                                                         |            |              |               |            |         |                                             |  |  |  |

Fig. 6.2.b

# 6.3 Pagamenti agenzia

Selezionando dal menù Contabilità la funzione Pagamenti agenzia compare la videata Fig.6.3.a

| Pagamenti ag         | enzia                             |              |             |            |          |           |          |              |       |       |                 |                                                                                                    |
|----------------------|-----------------------------------|--------------|-------------|------------|----------|-----------|----------|--------------|-------|-------|-----------------|----------------------------------------------------------------------------------------------------|
| Pagamenti<br>agenzia | Distributore<br>202 Agenzia - 202 |              |             |            |          |           |          | -            |       |       |                 |                                                                                                    |
| PAGAMENTI STO        | RICO                              |              |             |            |          |           |          |              |       |       |                 |                                                                                                    |
| C Non Salda          | ti C Saldati                      | Tutti        |             |            |          | Co        | nfermato | Numero       | Conta | bile  | Importo         |                                                                                                    |
| Pagamento            |                                   |              |             |            |          | ▶ 28-     | 05-2002  | 21           | 24-05 | -2002 | 7996.7          | 7                                                                                                    |
| Data                 | Numero                            | Pagamento    | Confermato  | Pagato     | -        |           |          |              |       |       |                 | -                                                                                                    |
| 04-06-2002           | 22                                | 16446.72     | 0.00        | 8223.3     | 6        |           |          |              |       |       |                 |                                                                                                    |
| 28-05-2002           | 21                                | 7899.04      | 15798.08    | 0.0        | 0        |           |          |              |       |       |                 |                                                                                                    |
| 14.05.2002           | 20                                | 7996.77      | 7996.77     | 7996.7     | <u> </u> |           |          |              |       |       |                 |                                                                                                    |
| 14-05-2002           | 19                                | 8947.12      | 8947.12     | 0.0        | •        |           |          |              |       |       |                 |                                                                                                    |
|                      |                                   |              |             |            | -        |           |          |              | ļ     |       |                 | -                                                                                                    |
|                      |                                   |              |             |            | -        | •         |          |              |       |       |                 | •                                                                                                    |
|                      |                                   |              |             |            | -        |           |          |              |       |       |                 |                                                                                                    |
|                      |                                   |              |             |            |          |           |          |              |       |       |                 |                                                                                                    |
|                      |                                   |              |             |            | _        | Pa        | igato    |              |       |       |                 |                                                                                                    |
| 4                    |                                   |              |             |            | ► -      |           | Nuovo    | Modific      | а     |       | Elimina         |                                                                                                    |
|                      | Tipo pagamento                    | Descriz      | iono pagamy | anto       | Codi     | o banca   | Importo  | Accepte/Sale |       |       | Data coodiziono |                                                                                                    |
| 14-06-2002           | Bonifico                          | PAGAMENTO EF | FETTUATO I  | 31/05/2002 | Court    | ie ballea | 7996.7   | 7 Saldo      |       |       |                 | +                                                                                                    |
|                      |                                   |              | 0.0002      |            |          |           |          |              |       |       | +               |                                                                                                    |
|                      |                                   |              |             |            |          |           |          |              |       |       |                 | †                                                                                                    |
|                      |                                   |              |             |            |          |           |          |              |       |       |                 |                                                                                                    |
| μ.                   |                                   |              |             |            |          |           |          |              |       |       |                 |                                                                                                    |
| 4                    |                                   |              |             |            |          |           |          |              |       |       |                 | Image: A start and a start a start |

#### Fig.6.3.a

| Documento:    | Manuale Utente.doc                | Data: 31-03-2005  |
|---------------|-----------------------------------|-------------------|
| Path:         | c:\filemio\fieg\Corsi-manuali doc | Versione: 3.0     |
|               | -                                 | Stato: Rilasciato |
| Proprietario: | Luciano Landi                     | Pagina: 32 di 61  |
| Ogaetto:      | Manuale Utente Funzioni INFORIV   | 0                 |

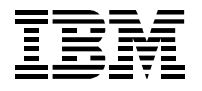

Selezionare utilizzando il menù a tendina il Distributore Locale, vengono visualizzati i pagamenti "Non saldati" nella parte sinistra della videata. Selezionare il pagamento da registrare e cliccare sul bottone **Nuovo** compare la videata come in Fig. 6.3.b. Inserire i dati richiesti e cliccare il bottone Salva per memorizzare l'operazione, gli estremi di pagamento vengono riportati nella parte bassa della videata Pagamenti agenzia (Fig.6.3.a). Nella videata Pagamenti agenzia (Fig.6.3.a), è anche possibile controllare quando il DL conferma il pagamento, i dati vengono riportati nella parte destra della videata (Confermato).

| ۹B | Modifica Pagar       | menti ag              | enzia                |            |                          |        |                  |       |
|----|----------------------|-----------------------|----------------------|------------|--------------------------|--------|------------------|-------|
|    | Pagamenti<br>agenzia | Distributo<br>202 Age | ore<br>nzia - 202    | Estratto o | Data<br>conto 14-05-2002 | Numero | Pagamento<br>894 | 17.12 |
|    | Tipo pa<br>Data pa   | agamento<br>agamento  | R.I.D.<br>14/06/2002 | <b>-</b>   |                          |        |                  |       |
|    |                      | Importo               | 894                  | 7.12       |                          |        |                  |       |
|    | Acco                 | nto/Saldo             | Saldo 💌              |            |                          |        |                  |       |
|    | Cod                  | ice banca             |                      |            |                          |        |                  |       |
|    | Descrizione pa       | agamento              |                      |            |                          |        |                  |       |
|    |                      | CAB                   |                      |            | ABI                      |        |                  |       |
|    |                      |                       | Salva                |            | Cancella                 |        |                  |       |

#### Fig.6.3.b

Dalla videata **Pagamenti agenzia** selezionando la cartella **Storico** vengono visualizzati i dati relativi ai pagamenti memorizzati in precedenza(Fig. 6.3.c).

| <b>18,</b> Pagamenti ag | enzia            |                       |              |         |               |     |          |               |        |            |         |
|-------------------------|------------------|-----------------------|--------------|---------|---------------|-----|----------|---------------|--------|------------|---------|
| Pagamenti               | Distributore     |                       |              |         |               |     |          |               |        |            |         |
| agenzia                 | 202 Agenzia - 20 | 12                    |              |         |               | •   |          |               |        |            |         |
| PAGAMENTI STOP          | RICO             |                       |              |         |               |     |          |               |        |            | -       |
| Data pagam T            | Tipo pagamento   | Descrizione pagamento | Codice banca | Importo | Acconto/Saldo | CAB | ABI      | Data spedizio | Numero | Data       | <b></b> |
| 14-06-2002 Bor          | nifico           | PAGAMENTO EFFETTUATO  |              | 7996.77 | Saldo         |     |          |               | 20     | 21-05-2002 |         |
| 05-06-2002 Bor          | nifico           |                       |              | 8223.36 | Saldo         |     |          |               | 22     | 04-06-2002 | -       |
|                         |                  |                       |              |         |               |     | <u> </u> |               |        |            | -       |
|                         |                  |                       |              |         |               |     |          |               |        |            | -       |
|                         |                  |                       |              |         |               |     | -        |               |        |            | -       |
|                         |                  |                       |              |         |               |     | -        |               |        |            | -       |
|                         |                  |                       |              |         |               |     |          |               |        |            | -       |
|                         |                  |                       |              |         |               |     |          |               |        |            |         |
|                         |                  |                       |              |         |               |     |          |               |        |            | -       |
|                         |                  |                       |              |         |               |     | <u> </u> |               |        |            | -       |
|                         |                  |                       |              |         |               | -   | -        |               |        |            | -       |
|                         |                  |                       |              |         |               |     |          |               |        |            | -       |
|                         |                  |                       |              |         |               |     |          |               |        |            | -       |
|                         |                  |                       |              |         |               |     |          |               |        |            |         |
|                         |                  |                       |              |         |               |     |          |               |        |            |         |
|                         |                  |                       |              |         |               |     |          |               |        |            |         |
|                         |                  |                       |              | 1       |               | I   | 1        | 1             | 1      |            | ř I     |
|                         |                  |                       |              |         |               |     |          |               |        |            |         |

#### Fig. 6.3.c

| Documento:    | Manuale Utente.doc                | Data: 31-03-2005  |
|---------------|-----------------------------------|-------------------|
| Path:         | c:\filemio\fieg\Corsi-manuali doc | Versione: 3.0     |
|               | -                                 | Stato: Rilasciato |
| Proprietario: | Luciano Landi                     | Pagina: 33 di 61  |
| Oggetto:      | Manuale Utente Funzioni INFORIV   | 0                 |

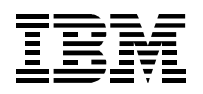

## 6.4 Pubblicazioni conto deposito

Selezionando dal menù **Contabilità** la funzione **Pubblicazioni conto deposito** compare la videata come in Fig. 6.4.a.

I dati visualizzati in questa videata possono essere ricercati con l'utilizzo di tre differenti modi (filtri):

- Selezionando il campo "Da addebitare";
- Selezionando il campo "Addebitati;
- Selezionando il campo "Entrambi".

| bblicazioni conto dej   | posito        | 1      |            |                |                |              |              |    |               |         |            |       |
|-------------------------|---------------|--------|------------|----------------|----------------|--------------|--------------|----|---------------|---------|------------|-------|
| Pubblicaz<br>conto depo | ioni<br>osito |        | ⊙ Da adde  | bitare C A     | ddebitate      | C Entrambi   |              |    |               |         |            |       |
| Titolo Sot              | ttitolo       | Numero | Prezzo cop | Fornito in C/D | Addebitato C/D | Data Presunt | Data addebit | VP | Tipo Prodotto | Segment | NotePVRife | in DL |
| ORARIO VELTRO           |               | 157    | 3.50       | 4              | 2              | 16-04-2005   | 17-03-2005   | 0  | 1             | 46      |            |       |
| RACCOLTA ZAG            |               | 187    | 3.20       | 2              | 1              | 08-01-2005   | 08-03-2005   | 3  | 1             | 55      |            | +     |
| MICROMEGA-SU            |               | 40405  | 12.00      | 3              | 2              | 04-01-2005   | 03-03-2005   | 0  | 1             | 126     |            | +     |
| CALENDARIO G. Ju        | ventus        | 2      | 5.90       | 3              | 2              | 08-01-2005   | 05-02-2005   | 3  | 1             | 30      |            | +     |
| CALENDARIO G. MII       | lan           | 3      | 5.90       | 6              | 1              | 08-01-2005   | 05-02-2005   | 3  | 1             | 30      |            | +     |
| CALENDARIO G. Int       | ter           | 4      | 5.90       | 6              | 1              | 08-01-2005   | 05-02-2005   | 3  | 1             | 30      |            | -     |
| PIANTA MILANO           |               | 2005   | 4.00       | 7              | 2              | 23-12-2004   | 04-02-2005   | 0  | 1             | 72      |            | -     |
| MILANO MAPPA            |               | 0      | 4.00       | 7              | 3              | 09-11-2004   | 28-01-2005   | 0  | 1             | 0       |            | -     |
| INS.GIORNALE-I MA       | ACCHINA D     | 5      | 8.90       | 6              | 5              | 01-10-2004   | 16-10-2004   | 0  | 1             | 112     |            | -     |
| CD SORRISI SP SA        | NREMO 20      | 405    | 13.90      | 16             | 5              | 05-03-2004   | 08-06-2004   | 34 | 1             | 43      |            |       |
| INS.GIORNALE (AN        | IARCHICO      | 37     | 4.90       | 3              | 1              | 22-05-2004   | 05-06-2004   | 0  | 2             | 111     |            |       |
| SUPPL.TOTOG. LO         | DTTO SI       | 22     | 10.00      | 2              | 1              | 24-03-2004   | 25-05-2004   | 1  | 1             | 30      |            |       |
| TRUCCHI SOFIA           |               | 10     | 3.50       | 4              | 2              | 08-12-2004   | 20-12-2003   | 0  | 1             | 34      |            |       |
| " 6:00 AM "             |               | 12     | 3.60       | 1              | 0              | 17-03-2004   |              | 0  | 1             | 360     |            |       |
| " 6:00 AM "             |               | 13     | 3.60       | 1              | 0              | 01-05-2004   |              | 0  | 1             | 360     |            |       |
| " 6:00 AM "             |               | 14     | 3.60       | 2              | 0              | 18-06-2004   |              | 0  | 1             | 360     |            |       |
| " 6:00 AM "             |               | 15     | 3.60       | 2              | 0              | 05-08-2004   |              | 0  | 1             | 360     |            |       |
| " 6:00 AM "             |               | 16     | 3.60       | 3              | 0              | 23-10-2004   |              | 0  | 1             | 360     |            |       |
| " ADRIANO "             |               | 40413  | 5.90       | 5              | 0              | 11-09-2004   |              | 0  | 1             | 0       |            |       |
| " CASSANO "             |               | 407    | 5.90       | 6              | 0              | 05-06-2004   |              | 0  | 1             | 0       |            |       |
| 1 ANNO IO PRO CO        | ON DVD        | 1      | 9.90       | 1              | 0              | 11-06-2004   |              | 1  | 1             | 280     |            |       |
| 1 ANNO IO PRO CO        | ON DVD        | 1      | 8.90       | 1              | 0              | 15-04-2005   |              | 0  | 1             | 280     |            |       |
| 1 ANNO WIN MAICO        | DN DV         | 1      | 8.90       | 2              | 0              | 06-02-2004   |              | 1  | 1             | 280     |            |       |
| 1 ANNO WIN MALCO        | ON DVD        | 1      | 6.90       | 1              | 0              | 12-04-2005   |              | 0  | 1             | 280     |            |       |

#### Fig. 6.4.a

Da notare che vengono indicate anche la data del presunto addebito e la data di addebito.

Per avere i totali dei valori in conto deposito (richiamati e non richiamati in resa) occorre utilizzare la funzione di stampa statistiche di magazzino e andare ai totali in fondo al report.

| Documento:<br>Path: | Manuale Utente.doc<br>c:\filemio\fieg\Corsi-manuali doc |  |
|---------------------|---------------------------------------------------------|--|
| Proprietario:       | Luciano Landi<br>Manuale Litente Funzioni INFORIV       |  |

Data: 31-03-2005 Versione: 3.0 Stato: Rilasciato Pagina: 34 di 61

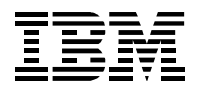

# 7 Utilità

Selezionando la Funzione "**Utilità**", dalla barra del **Menù Principale**, si aprirà un sotto menù a tendina (Fig. 72), che da la possibilità di accedere, selezionandole, alla funzioni elencate.

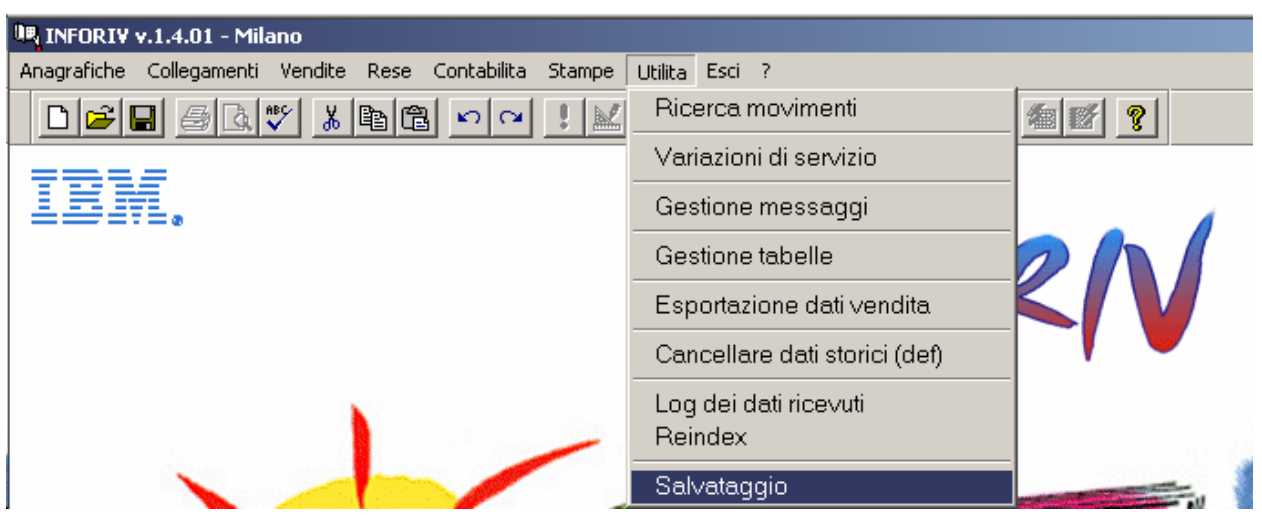

Fig. 72

## 7.1 Ricerca movimenti

Attivata la funzione viene presentata la schermata sotto. Occorre introdurre il titolo di una pubblicazione (o parte del titolo) e dare invio:

| D: | Ricerca movi    | imenti    |                      |            |             |             |         |            |           |          | <u> </u>  |
|----|-----------------|-----------|----------------------|------------|-------------|-------------|---------|------------|-----------|----------|-----------|
|    | RICERC<br>MOVIM | A<br>ENTI | Titolo<br>corriere c | iella sera |             | <b></b>     |         |            | <b>24</b> | Titolo   | Stampa    |
|    | Titolo          | Sott      | itolo                | Numero     | Data Uscita | Data operaz | Fornito | Dichiarate | Accertate | Tipo rec | Descrizio |
|    |                 |           |                      |            |             |             |         |            |           |          |           |
|    |                 |           |                      |            |             |             |         |            |           |          |           |

Viene presentata la mappa di ricerca su cui occorre selezionare il numero ricercato:

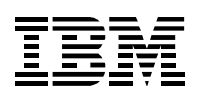

| Titolo corriere della                                                                                                    |           | Ricer                                            | rca 📔                                                                 |        |                                                        |                                        |                                 |  |  |  |  |
|----------------------------------------------------------------------------------------------------|-----------|--------------------------------------------------|-----------------------------------------------------------------------|--------|--------------------------------------------------------|----------------------------------------|---------------------------------|--|--|--|--|
| litolo corriere della sera                                                                                                    |           |                                                  |                                                                       |        |                                                        |                                        |                                 |  |  |  |  |
| Prezzo 0.00                                                                                                    |           |                                                  |                                                                       |        |                                                        |                                        |                                 |  |  |  |  |
| Net -                                                                                                    |           | - Selezi                                         | ona                                                                   |        |                                                        |                                        |                                 |  |  |  |  |
| Note                                                                                                    |           |                                                  |                                                                       |        |                                                        |                                        |                                 |  |  |  |  |
|                                                                                                    |           |                                                  |                                                                       |        |                                                        |                                        |                                 |  |  |  |  |
| moril                                                                                                    |           |                                                  |                                                                       |        |                                                        |                                        |                                 |  |  |  |  |
| men Prodotti Vari                                                                                                    |           |                                                  |                                                                       |        |                                                        |                                        |                                 |  |  |  |  |
|                                                                                                    |           |                                                  |                                                                       |        |                                                        |                                        |                                 |  |  |  |  |
| Titolo                                                                                                    | Sottitolo | Numero                                           | Prezzo copert                                                         | NotePV | Fornito                                                | Reso                                   |                                 |  |  |  |  |
| Titolo<br>CORRIERE DELLA SERA                                                                                                    | Sottitolo | Numero<br>23                                     | Prezzo copert                                                         | NotePV | Fornito<br>0                                           | Reso<br>0                              |                                 |  |  |  |  |
| Titolo<br>CORRIERE DELLA SERA<br>CORRIERE DELLA SERA                                                                                             | Sottitolo | Numero<br>23<br>22                               | Prezzo copert<br>0.90<br>0.90                                         | NotePV | Fornito<br>0                                           | Reso<br>O                              | V(<br>0                         |  |  |  |  |
| Titolo<br>CORRIERE DELLA SERA<br>CORRIERE DELLA SERA<br>CORRIERE DELLA SERA                                                                      | Sottitolo | Numero<br>23<br>22<br>21                         | Prezzo copert<br>0.90<br>0.90<br>0.90                                 | NotePV | Fornito<br>0<br>112<br>119                             | Reso<br>0<br>0                         | V(<br>0<br>1                    |  |  |  |  |
| Titolo<br>CORRIERE DELLA SERA<br>CORRIERE DELLA SERA<br>CORRIERE DELLA SERA<br>CORRIERE DELLA SERA                                               | Sottitolo | Numero<br>23<br>22<br>21<br>19                   | Prezzo copert<br>0.90<br>0.90<br>0.90<br>0.90                         | NotePV | Fornito<br>0<br>112<br>119<br>144                      | Reso<br>0<br>0<br>12                   | V<br>0<br>1<br>0                |  |  |  |  |
| Titolo<br>CORRIERE DELLA SERA<br>CORRIERE DELLA SERA<br>CORRIERE DELLA SERA<br>CORRIERE DELLA SERA                                               | Sottitolo | Numero<br>23<br>22<br>21<br>19<br>18             | Prezzo copert<br>0.90<br>0.90<br>0.90<br>0.90<br>0.90                 | NotePV | Fornito 0 112 119 144 146                              | Reso<br>0<br>12<br>12<br>35            | V<br>0<br>1<br>0<br>2           |  |  |  |  |
| Titolo<br>CORRIERE DELLA SERA<br>CORRIERE DELLA SERA<br>CORRIERE DELLA SERA<br>CORRIERE DELLA SERA<br>CORRIERE DELLA SERA                        | Sottitolo | Numero<br>23<br>22<br>21<br>19<br>18<br>17       | Prezzo copert<br>0.90<br>0.90<br>0.90<br>0.90<br>0.90<br>0.90         | NotePV | Fornito<br>0<br>112<br>119<br>144<br>144<br>135        | Reso<br>0<br>12<br>12<br>1<br>35<br>11 | V<br>0<br>1<br>0<br>2<br>0      |  |  |  |  |
| Titolo<br>CORRIERE DELLA SERA<br>CORRIERE DELLA SERA<br>CORRIERE DELLA SERA<br>CORRIERE DELLA SERA<br>CORRIERE DELLA SERA<br>CORRIERE DELLA SERA | Sottitolo | Numero<br>23<br>22<br>21<br>19<br>18<br>17<br>16 | Prezzo copert<br>0.90<br>0.90<br>0.90<br>0.90<br>0.90<br>0.90<br>0.90 | NotePV | Fornito<br>0<br>112<br>119<br>144<br>146<br>135<br>131 | Reso<br>0<br>12<br>12<br>35<br>111     | V<br>0<br>1<br>0<br>2<br>0<br>0 |  |  |  |  |

A questo punto si seleziona il numero e si premi INVIO. Compare la mappa sotto:

| A     | Titolo  |             |                                                                                                    |                                                                                                    |                                                                                                    |                                                                                                    |                                                                                                    |                                                                                                    |                                                                                                    |
|-------|---------|-------------|----------------------------------------------------------------------------------------------------|----------------------------------------------------------------------------------------------------|----------------------------------------------------------------------------------------------------|----------------------------------------------------------------------------------------------------|----------------------------------------------------------------------------------------------------|----------------------------------------------------------------------------------------------------|----------------------------------------------------------------------------------------------------|
| INTI  | CORRIER | RE DELLA SE | ERA                                                                                                    | 18                                                                                                    | 18-02                                                                                                    | -2005                                                                                                    | M +                                                                                                    | Titolo                                                                                                    | Stampa                                                                                                    |
| Sotti | tolo    | Numero      | Data Uscita                                                                                                    | Data operaz                                                                                                    | Fornito                                                                                                    | Dichiarate                                                                                                    | Accertate                                                                                                    | Tipo rec                                                                                                    | Descrizione                                                                                                    |
|       |         | 18          | 18-02-2005                                                                                                    | 18-02-2005                                                                                                    |                                                                                                    | 1                                                                                                    |                                                                                                    | VE                                                                                                    |                                                                                                    |
|       |         | 18          | 18-02-2005                                                                                                    | 18-02-2005                                                                                                    |                                                                                                    | 1                                                                                                    |                                                                                                    | VE                                                                                                    |                                                                                                    |
|       |         | 18          | 18-02-2005                                                                                                    | 18-02-2005                                                                                                    | 146                                                                                                    | 146                                                                                                    |                                                                                                    | FO                                                                                                    |                                                                                                    |
|       |         | 18          | 18-02-2005                                                                                                    | 18-02-2005                                                                                                    |                                                                                                    |                                                                                                    | 35                                                                                                    | RE                                                                                                    | Resa per uscit                                                                                                    |
|       |         |             |                                                                                                    |                                                                                                    |                                                                                                    |                                                                                                    |                                                                                                    |                                                                                                    |                                                                                                    |
|       |         |             |                                                                                                    |                                                                                                    |                                                                                                    |                                                                                                    |                                                                                                    |                                                                                                    |                                                                                                    |
|       |         |             |                                                                                                    |                                                                                                    |                                                                                                    |                                                                                                    |                                                                                                    |                                                                                                    |                                                                                                    |
|       | Sotti   | Sottitolo   | Sottitolo         Numero           18         18           18         18           18         18           18         18           18         18           18         18 | Sottitolo         Numero         Data Uscita           18         18-02-2005           18         18-02-2005           18         18-02-2005           18         18-02-2005           18         18-02-2005           18         18-02-2005 | Sottitolo         Numero         Data Uscita         Data operaz           18         18-02-2005         18-02-2005         18-02-2005           18         18-02-2005         18-02-2005         18-02-2005           18         18-02-2005         18-02-2005         18-02-2005           18         18-02-2005         18-02-2005         18-02-2005           18         18-02-2005         18-02-2005         18-02-2005 | Sottitolo         Numero         Data Uscita         Data operaz         Formito           18         18-02-2005         18-02-2005         18-02-2005         18-02-2005         146           18         18-02-2005         18-02-2005         18-02-2005         146           18         18-02-2005         18-02-2005         146 | Sottitolo         Numero         Data Uscita         Data operaz         Fornito         Dichiarate           18         18-02-2005         18-02-2005         1           18         18-02-2005         18-02-2005         1           18         18-02-2005         18-02-2005         1           18         18-02-2005         18-02-2005         146         146           18         18-02-2005         18-02-2005         146         146 | Sottitolo         Numero         Data Uscita         Data operaz         Formito         Dichiarate         Accertate           18         18-02-2005         18-02-2005         1         1         1         1         1         1         1         1         1         1         1         1         1         1         1         1         1         1         1         1         1         1         1         1         1         1         1         1         1         1         1         1         1         1         1         1         1         1         1         1         1         1         1         1         1         1         1         1         1         1         1         1         1         1         1         1         1         1         1         1         1         1         1         1         1         1         1         1         1         1         1         1         1         1         1         1         1         1         1         1         1         1         1         1         1         1         1         1         1         1         1         1 | Sottitolo         Numero         Data Uscita         Data operaz         Formito         Dichiarate         Accertate         Tipo rec           18         18-02-2005         18-02-2005         1         VE           18         18-02-2005         18-02-2005         1         VE           18         18-02-2005         18-02-2005         146         146         FO           18         18-02-2005         18-02-2005         35         RE           18         18-02-2005         18-02-2005         35         RE |

Ho selezionato il numero 18 e vedo che ne sono stati forniti (FO) 146 il 18/02/2005, venduti 2 e resi 35.

(Evidentemente non sono state registrate 109 vendite).

Se seleziono il check di Titolo / ho tutti numeri della stessa testata.

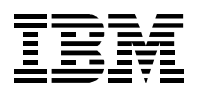

| 🖳 Ricero  | a movi     | menti     |             |             |             |         |            |           |          | _ 🗆 ×          |
|-----------|------------|-----------|-------------|-------------|-------------|---------|------------|-----------|----------|----------------|
| RIC<br>MO | ERC<br>VIM |           | RE DELLA SI | ERA         | <b></b>     |         |            | M) 🛛      | Titolo   | Stampa         |
| Ti        | tolo       | Sottitolo | Numero      | Data Uscita | Data operaz | Fornito | Dichiarate | Accertate | Tipo rec | Descrizione    |
| ▶ COR     | RIERE      |           | 23          | 23-02-2005  | 23-02-2005  | 142     |            |           | FO       |                |
| COR       | RIERE      |           | 23          | 23-02-2005  | 23-02-2005  |         |            | 0         | RE       | Resa per uscit |
| COR       | RIERE      |           | 22          | 22-02-2005  | 22-02-2005  |         | 1          |           | VE       |                |
| COR       | RIERE      |           | 22          | 22-02-2005  | 22-02-2005  | 112     | 112        |           | FO       |                |
| COR       | RIERE      |           | 22          | 22-02-2005  | 22-02-2005  |         |            | 0         | RE       | Resa per uscit |
| COR       | RIERE      |           | 21          | 21-02-2005  | 21-02-2005  | 119     | 119        |           | FO       |                |
| COR       | RIERE      |           | 21          | 21-02-2005  | 21-02-2005  |         |            | 12        | RE       | Resa per uscit |
| COR       | RIERE      |           | 19          | 19-02-2005  | 19-02-2005  | 144     | 144        |           | FO       |                |
| COR       | RIERE      |           | 19          | 19-02-2005  | 19-02-2005  |         |            | 1         | RE       | Resa per uscit |
| COR       | RIERE      |           | 18          | 18-02-2005  | 18-02-2005  |         | 1          |           | VE       |                |
| COR       | RIERE      |           | 18          | 18-02-2005  | 18-02-2005  |         | 1          |           | VE       |                |
| COR       | RIERE      |           | 18          | 18-02-2005  | 18-02-2005  | 146     | 146        |           | FO       |                |
| COR       | RIERE      |           | 18          | 18-02-2005  | 18-02-2005  |         |            | 35        | RE       | Resa per uscit |
| COR       | RIERE      |           | 17          | 17-02-2005  | 17-02-2005  | 135     | 135        |           | FO       |                |
| COR       | RIERE      |           | 17          | 17-02-2005  | 17-02-2005  |         | 10         | 11        | RE       | Resa per uscit |
| COR       | RIERE      |           | 16          | 16-02-2005  | 16-02-2005  | 131     | 131        |           | FO       |                |
| COR       | RIERE      |           | 16          | 16-02-2005  | 16-02-2005  |         | 0          | 0         | RE       | Resa per uscit |
| COR       | RIERE      |           | 15          | 15-02-2005  | 15-02-2005  | 117     | 117        |           | FO       | ▼<br>▶         |

## 7.2 Variazioni di servizio

Selezionando dal menù **Utilità** la funzione **Variazioni di servizio** viene visualizzata la videata come in Fig.7.2

Selezionare con l'utilizzo del menù a tendina il DL, quindi cliccando il bottone Nuovo è possibile memorizzare una variazione di fornitura per un qualsiasi prodotto. Nell'esempio che segue è stata effettuata una richiesta particolare di 15 copie di Amica.

| ۹R, ۱                                                                                                    | VARIAZIONI SER | VIZIO   |          |                        |                      |               |               |                 |          |  |  |
|----------------------------------------------------------------------------------------------------|----------------|---------|----------|------------------------|----------------------|---------------|---------------|-----------------|----------|--|--|
| VARIAZIONI<br>SERVIZIO     Distributore       202 202 Agenzia - 202     Image: Comparison of the second second secon |                |         |          |                        |                      |               |               |                 |          |  |  |
|                                                                                                    | Titolo         | Fornito | Giacenza | Data inizio variazione | Data fine variazione | Numero inizio | Numero fine v | Copie richieste | <b></b>  |  |  |
|                                                                                                    | AMICA \$       | 1       | 1        | 14-06-2002             | 30-06-2002           |               |               | 15              |          |  |  |
|                                                                                                    |                |         |          |                        |                      |               |               |                 |          |  |  |
| -                                                                                                    |                |         |          |                        |                      |               |               |                 |          |  |  |
|                                                                                                    |                |         |          |                        |                      |               |               |                 |          |  |  |
|                                                                                                    |                |         |          |                        |                      |               |               |                 |          |  |  |
|                                                                                                    |                |         |          |                        |                      |               |               |                 | <u> </u> |  |  |
|                                                                                                    |                |         |          |                        |                      |               |               | •               |          |  |  |
|                                                                                                    |                | Nuc     | WO       | Modifica               |                      | Elimina       |               |                 |          |  |  |

Fig. 7.2

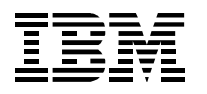

## 7.3 Gestione messaggi

Selezionando dal menù **Utilità** la funzione **Gestione Messaggi** viene visualizzata la videata come in Fig.7.3

Il sistema in automatico si posiziona nella cartella **MESSAGGI PV** dove è possibile memorizzare un messaggio da inviare al DL.

Selezionando la cartella **MESSAGGI DL** è possibile visionare gli eventuali messaggi che il Distributore Locale spedisce all'edicola

| estione<br>essaggi                                | Distributore                  | jenzia - 202                       |                                  |                   |         | •                 |                   |
|---------------------------------------------------|-------------------------------|------------------------------------|----------------------------------|-------------------|---------|-------------------|-------------------|
| SSAGGI PV                                         | MESSAGGI DL                   |                                    |                                  |                   |         |                   |                   |
| Data<br>14-06-2002                                | Causale<br>ATTIVAZIONE        | Data Inizio Validità<br>14-06-2002 | Data Fine Validità<br>14-06-2002 | Priorità<br>Media | Testo   | Data spediz 🔺     | 1                 |
|                                                   | MESSAGGI PV<br>Priorità Media | ▼ Data Rice:                       | zione 14-06-2002                 | 2                 | Data In | nizio Validità 14 | -06-2002          |
| Causale ATTIVAZIONE Data Fine Validità 14-06-2002 |                               |                                    |                                  |                   |         |                   | -06-2002          |
| Nuovo                                             | Confermo attiva<br>Saluti     | azione programma                   | INFORIV                          |                   |         | <u>_</u>          | Salva<br>Cancella |

Fig. 7.3

## 7.4 Gestione tabelle

Per ora viene utilizzato per inserire altri utenti nel sistema INFORIV. Selezionando dal menù **Utilità** la funzione **Gestione tabelle.** Selezionare con l'utilizzo del menù a tendina la Tabella **Operatori**: viene visualizzata la videata come in Fig.7.4

|   | Codice |          | Descriz | ione |  |
|---|--------|----------|---------|------|--|
|   | 0      | Milano   |         |      |  |
|   | -1     | NPK      |         |      |  |
| Þ | 1      | Giovanni |         |      |  |
| - |        |          |         |      |  |
| - |        |          |         |      |  |
| - |        |          |         |      |  |
|   |        |          |         |      |  |
| - |        |          |         |      |  |
|   |        |          |         |      |  |
|   |        |          |         |      |  |
|   |        |          |         |      |  |
|   |        |          |         |      |  |
|   |        |          |         |      |  |

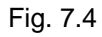

| Documento:    | Manuale Utente.doc                | Data: 31-03-2005  |
|---------------|-----------------------------------|-------------------|
| Path:         | c:\filemio\fieg\Corsi-manuali doc | Versione: 3.0     |
|               | -                                 | Stato: Rilasciato |
| Proprietario: | Luciano Landi                     | Pagina: 38 di 61  |
| Oggetto:      | Manuale Utente Funzioni INFORIV   | 5                 |

Per inserire un altro operatore cliccare il bottone Nuovo e memorizzare un nuovo operatore del sistema INFORIV. Nel sistema attuale non vi è la gestione di password.

#### Tralasciare le altre entrate dei tabella

## 7.5 Esportazione dati di vendita

Crea un file che ha tutti i dati del venduto e può essere utilizzato da altri sistemi e programmi.

## 7.6 Cancellazione dati storici

Compare la seguente mappa:

| Ū, | Cancellare dati storici (def) |        | _ 🗆 🗵   |
|----|-------------------------------|--------|---------|
| Γ  | Argomento                     | Giorni | <b></b> |
| Γ  | Bolle                         | 180 🗧  |         |
|    | Statistiche                   | 730 🗧  |         |
|    | Giri consegne                 | 120 🗧  |         |
|    | Rilevamenti                   | 60 🗧   |         |
| Γ  | Contabilita dettaglio         | 360 🗧  |         |
| Γ  | Contabilita totali            | 730 🗧  |         |
| Γ  | Vendite                       | 120 🗧  |         |
| Γ  | Messaggi                      | 120 🗧  |         |
|    | File di LOG                   | 30 🗧   |         |
| Γ  |                               |        |         |
| Γ  |                               |        |         |
|    |                               |        | -       |
|    | <u>-</u>                      |        |         |
|    | Salva Annulla                 |        |         |

Si può variare il numero di giorni in cui vengono mantenuti i dati all'interno del sistema INFORIV. Scaduto il tempo, i dati vengono rimossi da INFORIV. Infatti INFORIV rimuove, ad ogni partenza, i dati "vecchi" secondo le specifiche indicate sopra.

## 7.7 Reindex

Questa è una funzione molto utile per la ricostruzione e manutenzione degli indici delle tabelle utilizzate da INFORIV. Una volta aperto il menù occorre premere OK: il sistema inizia l'elaborazione

| 🖳 Reindexing                   | ×       |
|--------------------------------|---------|
| Stato<br>Reindexing : FORNITUR | OK      |
|                                | Annulla |

Nell'esempio sta riorganizzando la tabella FORNITUR (le bolle di arrivo). Quando ha finito compare

| Documento:<br>Path: | Manuale Utente.doc<br>c:\filemio\fieg\Corsi-manuali doc | Data: 31-03-2005<br>Versione: 3.0 |
|---------------------|---------------------------------------------------------|-----------------------------------|
|                     | 0                                                       | Stato: Rilasciato                 |
| Proprietario:       | Luciano Landi                                           | Pagina: 39 di 61                  |
| Oggetto:            | Manuale Utente Funzioni INFORIV                         | -                                 |

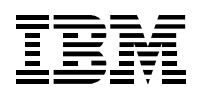

© FIEG e IBM

### **Progetto INFORIV**

| Reindexing                   | ×       |
|------------------------------|---------|
| Stato<br>Reindexing complete | OK      |
|                              | Annulla |

A questo punto si può uscire dalla funzione premendo 🗵.

Questa funzione è bene attivarla una volta alla settimana e poi procedere a salvataggio dei dati.

## 7.8 Salvataggio

Eseguendo questo comando viene lanciata una procedura che salva tutto l'ambiente INFORIV nella directory INFORIVBAK.

A seguito dell'attivazione della procedura compariranno delle schermate. L'utente deve aspettare la fine della procedura senza utilizzare tastiera e mouse.

E' possibile modificare questa procedura: per le istruzioni si rimanda a un manuale operativo.

Oggetto:

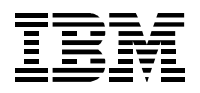

# 8 Stampe

| 📭 INFORI¥ v.1.3.15 - Milano                       |                       |                                                         |
|---------------------------------------------------|-----------------------|---------------------------------------------------------|
| Anagrafiche Collegamenti Vendite Rese Contabilita | Stampe Utilita Esci ? |                                                         |
|                                                   | Bolla agenzia         |                                                         |
| ====                                              | Anagrafiche 🕨         | •                                                       |
| 12M.                                              | Statistiche 🕨         | Numeri in esaurimento                                   |
|                                                   |                       | Pubblicazioni "ritardatarie"<br>Statistica di magazzino |

Le stampe disponibili al momento sono:

Bolla agenzia: stampa la bolla di arrivo e di resa, una volta selezionato il DL e la data

Vengono stampati in sequenza i seguenti moduli della bolla:

- Forniture
- Fondo bolla
- Richiami resa

Anagrafica: stampa le anagrafiche dei clienti, giri e prodotti prenotati dai clienti, nell'applicazione gestione clienti

Statistiche: sono presenti tre stampe

1. Numeri in esaurimento – viene stampata la lista delle pubblicazioni che hanno giacenza inferiore alla percentuale immessa nella mappa a partire dalla e fino alla data di pubblicazione indicata

| UQ.                      | Analisi nume | ri esauriti o i | n esaurimer            | to                        |                                     |             |         |          | _ 🗆 ×   |
|--------------------------|--------------|-----------------|------------------------|---------------------------|-------------------------------------|-------------|---------|----------|---------|
| Numeri in<br>esaurimento |              |                 | Dalla data<br>Giacenza | a 01-01-2005<br><= 33 % ÷ | Alla data 23-02-2005<br>Periodicità |             |         | Sta      | mpa     |
| -                        |              |                 |                        |                           |                                     |             |         |          |         |
| Γ                        | Titolo       | Sott            | itolo                  |                           | Numero                              | Data Uscita | Fornito | Giacenza | Perio 🔺 |
|                          | ASCUOLAI     |                 |                        | 5                         |                                     | 18-02-2005  | 1       | 0        | 07      |
|                          | AGENTE SP    | 1a STRAOR       | D.AWENTU               | 5                         |                                     | 12-02-2005  | 1       | 0        | 5       |
|                          | ANNA+GAD     | BORSA TWE       | EED 4,50               | 7                         |                                     | 08-02-2005  | 6       | 0        | 7       |
|                          | ART CRAZY    |                 |                        | 3                         | 18-02-2005                          | 1           | 0       | 7        |         |
|                          | BORSA & FI   |                 |                        | 560                       | 29-01-2005                          | 4           | 1       | 1        |         |
|                          | BRAVISSIMA   | PENNA           |                        | 4                         |                                     | 04-02-2005  | 2       | 0        | 3       |
|                          | CAVALLI E C  |                 |                        | 19                        |                                     | 19-02-2005  | 4       | 1        | 1       |
|                          | COP.FERRO    |                 |                        | 1                         |                                     | 04-02-2005  | 1       | 0        | 9       |
|                          | COP.GIAPP    |                 |                        | 4                         |                                     | 16-02-2005  | 1       | 0        | 7       |
|                          | CORRIERE     |                 |                        | 23                        |                                     | 28-01-2005  | 2       | 0        | 3       |
| L                        | CRUCI REL    |                 | 9                      |                           |                                     | 16-02-2005  | 3       | 0        | 12      |
|                          | DEA TOYS     | SOLDATINI.      | A CAVALLO              | 16                        |                                     | 15-02-2005  | 3       | 0        | 12      |
|                          | DONNA        |                 |                        | 2                         |                                     | 31-01-2005  | 5       | 1        | 12      |
| _                        |              | 1               |                        | 140                       |                                     | 140 00 0005 | 4       | I 0      |         |

In questo caso sono riportate le pubblicazioni con giacenza <= 1/3 del fornito.

La periodicità serve a filtrare ulteriormente le pubblicazioni (vedi appendice per il valore di periodicità)

 Pubblicazioni ritardatarie – viene riportata la lista delle pubblicazione che non sono state richiamate in resa nonostante il tempo di permanenza in edicola (indicato da un valore che alcuni DL non gestiscono), sia scaduto:

 Documento:
 Manuale Utente.doc
 Data: 31-03-2005

 Path:
 c:\filemio\fieg\Corsi-manuali doc
 Versione: 3.0

 Stato:
 Rilasciato

 Proprietario:
 Luciano Landi
 Pagina: 41 di 61

 Oggetto:
 Manuale Utente Funzioni INFORIV
 Versione: 3.0

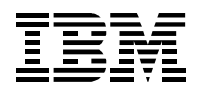

🖳 Individuazione pubblicazioni "ritardatarie"

| Pubblicazioni       Dalla data       01-01-2005       Alla data       23-02-2005         "ritardatarie"       Dalla data       Dalla data       Dalla data       Dalla data       Dalla data |              |        |             |            |           |  |  |  |  |
|----------------------------------------------------------------------------------------------------|--------------|--------|-------------|------------|-----------|--|--|--|--|
|                                                                                                    |              |        |             |            |           |  |  |  |  |
| Titolo                                                                                                    | Sottitolo    | Numero | Data Uscita | Giorn perm | Conto Dep |  |  |  |  |
| PROVA                                                                                                    |              | 503    | 05-02-2005  | 0          |           |  |  |  |  |
| *DIPIU'TV                                                                                                    |              | 2      | 12-02-2005  | 0          |           |  |  |  |  |
| *STAR*TV                                                                                                    |              | 504    | 12-02-2005  | 0          |           |  |  |  |  |
| 100 ANNI AUTO SPORTI                                                                                                    |              | 48     | 15-01-2005  | 0          |           |  |  |  |  |
| 100 ANNI AUTO SPORTI                                                                                                    |              | 49     | 28-01-2005  | 0          |           |  |  |  |  |
| 100 ANNI AUTO SPORTI                                                                                                    |              | 50     | 11-02-2005  | 0          |           |  |  |  |  |
| 100 BAGNI E 100 REST                                                                                                    |              | 1      | 18-01-2005  | 0          |           |  |  |  |  |
| 100 CUCINE + 100 CAM                                                                                                    | CAMINI       | 2      | 18-01-2005  | 0          |           |  |  |  |  |
| 100 PISCINE                                                                                                    |              | 50001  | 23-02-2005  | 0          |           |  |  |  |  |
| 250 CRUCIVERBA                                                                                                    |              | 5      | 12-01-2005  | 30         |           |  |  |  |  |
| 2TV                                                                                                    |              | 504    | 19-02-2005  | 0          |           |  |  |  |  |
| 40+                                                                                                    | + PRIME HEAT | 36     | 04-01-2005  | 0          |           |  |  |  |  |
|                                                                                                    |              |        |             |            |           |  |  |  |  |

Nell'esempio vi sono parecchie pubblicazioni il cui valore è a 0 (non gestito dal DL).

 Statistica magazzino – Riporta tutte le pubblicazione che hanno giacenza non nulla presenti in edicola con data uscita nell'intervallo richiesto – Attenzione che se non si utilizza INFORIV per registrare la vendita, questo report riporta valori non esatti.

|                     |                       | 0.11-0.1-0 |               |            |            |         |      |         |          |              |           |
|---------------------|-----------------------|------------|---------------|------------|------------|---------|------|---------|----------|--------------|-----------|
|                     | alla data  01-01-2004 | Alla dat   | a 23-02-20    | 05         |            |         |      |         |          |              | Ē         |
| VIAGAZZINO          |                       |            |               |            |            |         |      |         |          |              | St        |
|                     | 0.000                 |            | Data Ula site | Data vara  | loanta Dan | C       |      |         | 0:       |              | louillum. |
|                     | Sotatolo              | Numero     | Data Oscita   | Data resa  | Conto Dep  | Fornito | Reso | venduto | Giacenza | Prezzo netto | Sviiupp   |
|                     |                       | 407        | 21 01 2004    |            | •          | 1       | 3    | 0       | 1        | 4.709334     | 4.70      |
|                     |                       | 1          | 10.06.2004    | 14-02-2004 |            | 2       | 1    | 0       |          | 5 270920     | 5.27      |
|                     |                       | 50001      | 23-02-2004    |            | <u> </u>   |         | 0    | 0       | 1        | 5 279820     | 5.27      |
|                     |                       | 1          | 29-01-2005    |            |            | 2       | 1    | 0       | 1        | 2 518068     | 2.51      |
| PEAST TUNING        |                       | 2          | 02-12-2004    | 29-12-2004 |            | 2       | 1    | 0       | 1        | 2.030700     | 2.03      |
| 2FAST TUNING        |                       | 5          | 22-02-2005    |            |            | 2       | 0    | 0       | 2        | 2.111928     | 4.22      |
| 2TV                 |                       | 503        | 05-02-2005    | 19-02-2005 |            | 40      | 0    | 0       | 40       | 0.406140     | 16.24     |
| 2TV                 |                       | 504        | 19-02-2005    |            | Γ          | 30      | 0    | 0       | 30       | 0.406140     | 12.18     |
| 30 GIORNI PUZZLE    |                       | 5          | 05-02-2005    |            | V          | 1       | 0    | 0       | 1        | 0.812280     | 0.81      |
| 5AM                 | 1 N.NS.DISTRIBUZIONE  | 18         | 15-02-2005    | 15-02-2005 |            | 1       | 0    | 0       | 1        | 2.924208     | 2.92      |
| 39 IDEE ARREDARE LA |                       | 26         | 15-02-2005    |            | V          | 4       | 0    | 0       | 4        | 2.288640     | 9.15      |
| 4 D                 |                       | 285        | 04-02-2005    |            |            | 5       | 0    | 0       | 5        | 3.655260     | 18.27     |
| A TAVOLA            | 1 NR.NOSTRA DISTRIBU  | 2          | 03-02-2004    | 30-03-2004 |            | 3       | 2    | 0       | 1        | 3.411576     | 3.41      |
| ABITARE             |                       | 436        | 03-02-2004    | 03-03-2004 |            | 2       | 1    | 0       | 1        | 5.685960     | 5.68      |
| ABITARE             |                       | 447        | 09-02-2005    |            |            | 2       | 1    | 0       | 1        | 5.685960     | 5.68      |
| ABITARE LA TERRA    |                       | 10         | 28-01-2005    | 28-01-2005 |            | 2       | 0    | 0       | 2        | 5.685960     | 11.37     |
| ACID JAZZ           |                       | 98         | 15-02-2005    |            |            | 1       | 0    | 0       | 1        | 8.528940     | 8.52      |
| ACQUERELLI          |                       | 8          | 28-12-2004    | 12-01-2005 |            | 1       | 0    | 0       | 1        | 3.249120     | 3.24      |

Sono riportate parecchie informazioni su tutti i numeri presenti in edicola. Se si attiva la funzione di stampa, le pubblicazioni vengono riportati anche i totali (C/D= Conto deposito):

| TOT                 | TALI | 37734.404804 |  |  |  |  |  |
|---------------------|------|--------------|--|--|--|--|--|
| Resa non richiamata |      |              |  |  |  |  |  |
| Non                 | C/D  | 8735.479698  |  |  |  |  |  |
|                     | C/D  | 2767.245693  |  |  |  |  |  |
| Resa richiamata     |      |              |  |  |  |  |  |
| Non                 | C/D  | 24571.528144 |  |  |  |  |  |
|                     | C/D  | 1660.151269  |  |  |  |  |  |
|                     |      |              |  |  |  |  |  |

Documento: Manuale Utente.doc Path: c:\filemio\fieg\Corsi-manuali doc Data: 31-03-2005 Versione: 3.0 Stato: Rilasciato Pagina: 42 di 61

| Proprietario: | Luciano Landi                   |
|---------------|---------------------------------|
| Oggetto:      | Manuale Utente Funzioni INFORIV |

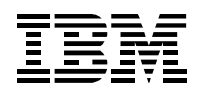

#### **Gestione clienti** 9

Le funzioni di gestione clienti non sono raggruppate in un solo menu, ma si trovano nei menu di riferimento per le attività da fare. I menu interessati sono infatti il meni ANAGRAFICHE, il menu VENDITE e il menu STAMPE - ANAGRAFICHE.

La gestione clienti serve a gestire i clienti dell'edicola (PV). In particolare queste funzioni premettono di gestire le prenotazioni, l'accantonamento delle pubblicazioni prenotate, l'eventuale consegna a domicilio delle pubblicazioni prenotate e i pagamenti del cliente.

Per poter attivare queste funzioni è necessario procedere ad alcune impostazioni iniziali per:

- 1. Inserire i dati essenziali del cliente e, se richiesto, le specifiche inerenti la consegna della merce e le modalità di pagamento.
- 2. Definire i giri di consegna, solo in caso di consegna a domicilio
- 3. Definire i prodotti che vengono prenotati dai clienti

Una volta inseriti i clienti e definiti i giri di consegna e inserite le prenotazioni, vengono effettuate le operazioni di gestione quotidiana dei prodotti e delle consegne:

- 1. Accantonamento dei prodotti durante il controllo della bolla di ricezione
- Consegna prodotti in edicola
   Consegna dei prodotti a domicilio
- 4. Gestione dei pagamenti dei clienti

| J cliente         | Data immissio      | Cognome/ragione social      | Nome                                    | Nome conve                                                  | r Località                                                                                  | Indirizzo                                                               | Civico   | Сар    | Telefono     | Fax                                                                                                | C.F./ P. IVA |
|-------------------|--------------------|-----------------------------|-----------------------------------------|-------------------------------------------------------------|---------------------------------------------------------------------------------------------|-------------------------------------------------------------------------|----------|--------|--------------|----------------------------------------------------------------------------------------------------|--------------|
| 0                 |                    | Cliente generico            |                                         |                                                             |                                                                                             |                                                                         |          |        |              |                                                                                                    |              |
| 1                 | 25-02-2004         | Banca tal dei tali          | Nome Cli                                | Cognome C                                                   | Milano                                                                                      | via del cliente                                                         | 1/A      | 20154  | 023300       | 023300                                                                                             |              |
| 2                 | 25-02-2004         | Ufficio 1 della banca       | Ufficio A                               | Cliente 2                                                   |                                                                                             |                                                                         |          |        |              |                                                                                                    |              |
| 3                 | 8 09-06-2004       | Cliente 3                   | Cliente 3                               | Cliente 3                                                   |                                                                                             |                                                                         |          |        |              |                                                                                                    |              |
| 4                 | 14-06-2004         | Cliente 4                   | Cliente 4                               | Cliente 4                                                   |                                                                                             |                                                                         |          |        |              |                                                                                                    |              |
|                   |                    |                             |                                         |                                                             |                                                                                             |                                                                         |          |        |              |                                                                                                    |              |
|                   |                    |                             |                                         |                                                             |                                                                                             |                                                                         |          |        |              |                                                                                                    | •            |
| nti               | _                  | _                           | _                                       | _                                                           | _                                                                                           | -                                                                       | -        |        | -            | _                                                                                                  |              |
| ta sospei         | nsRic. prenotazi I | Ric. vendita Estratto Conte | Tempistica p                            | pagamento Profe                                             | essione/aAnno                                                                               | nascita Nazior                                                          | nalità I | Lingua | Tipo Cliente | e Capo conto                                                                                       | Anticipo     |
|                   |                    |                             |                                         | - 0                                                         | 0                                                                                           | 0                                                                       |          | -      |              |                                                                                                    |              |
|                   | V                  | <u> </u>                    |                                         | 1                                                           | 0                                                                                           | 0                                                                       |          |        |              | 2 0                                                                                                |              |
|                   |                    |                             |                                         | 2                                                           | 0                                                                                           | 0                                                                       |          |        | :            | 2 2                                                                                                | 1            |
|                   | <b>I</b> ♥         |                             |                                         |                                                             |                                                                                             |                                                                         |          |        |              |                                                                                                    |              |
| 06-2004           |                    |                             |                                         | 3                                                           | 0                                                                                           | 0                                                                       |          |        |              | 3 0                                                                                                |              |
| -06-2004          |                    |                             |                                         | 3                                                           | 0                                                                                           | 0                                                                       |          |        |              | 3 O<br>I O                                                                                         |              |
| -06-2004          |                    |                             |                                         | 3                                                           | 0                                                                                           | 0                                                                       |          |        |              | 3 0<br>I 0                                                                                         |              |
| -06-2004<br>Nuovo | Cancell:           |                             |                                         | 3                                                           | 0                                                                                           | 0                                                                       |          |        |              | 3 0                                                                                                |              |
| -06-2004<br>Nuovo | Cancell:           |                             |                                         | 3<br>0<br>5                                                 | 0<br>0<br>0<br>0<br>0<br>0<br>0<br>0<br>0<br>0<br>0<br>0<br>0<br>0<br>0<br>0<br>0<br>0<br>0 | 0<br>0<br>7                                                             | Domicili | 0      | Note E       | 3 0<br>0 0<br>0<br>0<br>0<br>0<br>0<br>0<br>0<br>0<br>0<br>0<br>0<br>0<br>0<br>0<br>0<br>0         | )<br>        |
| 06-2004<br>Nuovo  | 2                  |                             |                                         | 3<br>0<br>5<br>V                                            | 0<br>0<br>0<br>0<br>0<br>0<br>0<br>0<br>0<br>0<br>0<br>0<br>0<br>0<br>0<br>0<br>0<br>0<br>0 | 0<br>0<br>7<br>7                                                        | Domicili |        | Note E       | 3 0<br>0 0<br>1 0<br>1 0<br>1 0<br>1 0<br>1 0<br>1 0<br>1 0<br>1 0<br>1                            |              |
| 06-2004<br>Nuovo  | 2                  |                             |                                         | 3<br>0<br>5<br>V                                            |                                                                                             | 0<br>0<br>7<br>7                                                        | Domicili |        | Note E       | 3 0<br>0<br>1 0<br>1<br>1<br>1<br>10<br>10<br>10<br>10<br>10<br>10<br>10<br>10<br>10<br>10<br>10   |              |
| 06-2004<br>Nuovo  | 2                  |                             |                                         | 3<br>0<br>5<br>V<br>V                                       |                                                                                             | 0<br>0<br>7<br>7<br>7                                                   | Domicili |        | Note E       | 3 0<br>1 0<br>1 0<br>1 0<br>1 0<br>1 0<br>1 0<br>1 0<br>1                                          |              |
| 06-2004<br>Nuovo  | 2                  |                             |                                         | 3<br>0<br>5<br><b>5</b><br><b>7</b>                         |                                                                                             | 0<br>0<br>7<br><b>V</b><br><b>V</b>                                     | Domicili |        | Note E       | 00110000000000000000000000000000000000                                                             |              |
| -06-2004<br>Nuovo |                    |                             |                                         | 3<br>0<br>5<br><b>5</b><br><b>V</b><br><b>V</b>             |                                                                                             | 0<br>0<br>7<br>7<br>V<br>V<br>V                                         | Domicili |        | Note E       | 00110000000000000000000000000000000000                                                             |              |
| -06-2004<br>Nuovo |                    |                             | 지 · · · · · · · · · · · · · · · · · · · | 3<br>0<br>5<br><b>5</b><br><b>V</b><br><b>V</b><br><b>V</b> |                                                                                             |                                                                         | Domicili |        | Note E       | 0011ette<br>-<br>-<br>-<br>-<br>-<br>-<br>-<br>-<br>-<br>-<br>-<br>-<br>-<br>-<br>-<br>-<br>-<br>- |              |
| 1                 |                    |                             |                                         | 3<br>0<br>5<br><b>V</b><br>V<br><b>V</b><br><b>V</b>        |                                                                                             | 0<br>0<br>0<br>0<br>0<br>0<br>0<br>0<br>0<br>0<br>0<br>0<br>0<br>0<br>0 | Domicili |        | Note E       | a 0<br>0<br>0<br>0<br>0<br>0<br>0<br>0<br>0<br>0<br>0<br>0<br>0<br>0<br>0<br>0<br>0<br>0<br>0      |              |
| -06-2004<br>Nuovo | 2                  |                             |                                         | 3<br>0<br>5<br>V<br>V<br>V                                  |                                                                                             |                                                                         | Domicili |        | Note E       | 00000000000000000000000000000000000000                                                             |              |

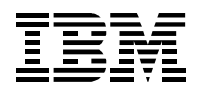

## 9.1 Impostazioni iniziali

Sono le operazioni da effettuare nella fase iniziale o nel caso si debba aggiungere/modificare clienti.

## 9.1.1 Caricamento clienti

Il primo cliente inserito (id = 0) dovrebbe essere l'edicola stessa (cliente generico) in modo da poter gestire prenotazioni e rifornimenti/arretrati per conto dell'edicola. Questo cliente **non può essere modificato**.

Per inserire un nuovo cliente (o per modificare un cliente esistente) occorre andare sul Menù *Anagrafiche* e quindi sulla voce *clienti*. Poi premere il tasto *nuovo* e inserire i dati del cliente:

| Nome Campo                 | Descrizione campo                                                                                                    | Obbligatorio |
|----------------------------|----------------------------------------------------------------------------------------------------|--------------|
| ID cliente                 | Codice del cliente - viene impostato automaticamente.                                                                 | Automatico   |
| Data immissione            | E' la data iniziale, si riferisce al giorno in cui viene inserito il nuovo cliente e viene impostata automaticamente. | Automatico   |
| Cognome/ragione<br>sociale | Viene scritto il cognome o la denominazione dell'edicola                                                              | Si           |
| Nome                       | È il nome del cliente                                                                                                 | No           |
| Nome<br>convenzionale      | E' un nome che si vuole dare ad un cliente (secondo nome)                                                             | No           |
| Località                   | Località di appartenenza                                                                                              | No           |
| Indirizzo                  | Indirizzo dove abita o svolge l'attività                                                                              | No           |
| Civico                     | Civico dove abita o svolge l'attività                                                                                 | No           |
| Сар                        | Capoluogo di appartenenza                                                                                             | No           |
| Telefono                   | Numero telefono abitazione                                                                                            | No           |
| Fax                        | Numero fax                                                                                                    | No           |
| C.F./ P. IVA               | Codice fiscale e partita iva                                                                                          | No           |
| Data sospensione           | Data dalla quale il cliente viene sospeso                                                                             | No           |
| Ric. Prenotazione          | Se occorre produrre la ricevuta di tutti i prodotti prenotati                                                         | No           |
| Ric. Vendita               | Se occorre produrre la ricevuta di tutti i prodotti acquistati                                                        | No           |
| Estratto conto             | Se occorre produrre l'estratto conto: il documento degli acquisti fatti nel periodo                                   | No           |
| Tempistica<br>pagamento    | Modalità di pagamento da parte del cliente. Può essere di tre tipi:                                                   | No           |
|                            | 0 = non stampa l'estratto conto                                                                                       |              |
|                            | 1 = pagamento giornaliero,                                                                                            |              |
|                            | 2 = pagamento settimanale,                                                                                            |              |
|                            | 3 = pagamento mensile                                                                                                 |              |
| Professione/attività       | Professione o attività che svolge il cliente                                                                          | No           |
| Anno nascita               | Anno di nascita del cliente                                                                                           | No           |

| Documento:    | Manuale Utente.doc                | Data: 31-03-2005  |
|---------------|-----------------------------------|-------------------|
| Path:         | c:\filemio\fieg\Corsi-manuali doc | Versione: 3.0     |
|               |                                   | Stato: Rilasciato |
| Proprietario: | Luciano Landi                     | Pagina: 44 di 61  |
| Ogaetto:      | Manuale Utente Funzioni INFORIV   | -                 |

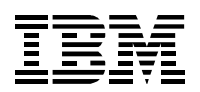

| Nazionalità  | Nazionalità del cliente                                                                                                    | No |
|--------------|----------------------------------------------------------------------------------------------------|----|
| Lingua       | Lingua del cliente                                                                                                    | No |
| Tipo cliente | Si possono inserire le seguenti tipologie:                                                                                                    | No |
|              | 1 = cliente fisso,                                                                                                    |    |
|              | 2 = cliente occasionale,                                                                                                    |    |
|              | 3 = cliente occasionale non affidabile                                                                                                    |    |
| Capo conto   | Inserire ID del cliente (capo conto) a cui verranno addebitati i<br>prodotti consegnati al cliente corrente. Inserire un valore solo<br>se è diverso dal cliente stesso                                                     | No |
| Anticipo     | Ammontare dell'anticipo eventualmente versato dal cliente prima di ricevere la merce                                                                                                    | No |
| 1            | Attivando la casella viene consegnata la merce di lunedì al cliente                                                                                                    | No |
| 2            | Attivando la casella viene consegnata la merce di martedì al cliente                                                                                                    | No |
| 3            | Attivando la casella viene consegnata la merce di mercoledì al cliente                                                                                                    | No |
| 4            | Attivando la casella viene consegnata la merce di giovedì al cliente                                                                                                    | No |
| 5            | Attivando la casella viene consegnata la merce di venerdì al cliente                                                                                                    | No |
| 6            | Attivando la casella viene consegnata la merce di sabato al cliente                                                                                                    | No |
| 7            | Attivando la casella viene consegnata la merce di domenica al cliente                                                                                                    | No |
| Domicilio    | Attivando la casella la merce viene consegnata al domicilio del cliente                                                                                                    | Si |
| Note         | Note libere sul cliente                                                                                                    | No |
| Bollette     | Data di stampa dell'ultimo estratto conto. Il prossimo estratto<br>conto verrà stampato sommando i giorni in base al tipo di<br>pagamento (tempistica di pagamento). Questo campo è<br>inserito automaticamente dal sistema | Si |

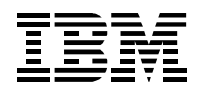

## 9.1.2 Definizione giri consegna

I clienti che devono ricevere le pubblicazioni prenotate a domicilio devono essere inseriti in almeno un giro di consegna. Possono essere definiti più giri di consegna in base a svariati criteri (giorno della settimana, tipo di consegna, tempi di viaggio, ...).

Si deve definire almeno un giro di consegna per tutti i clienti per i quali è prevista la consegna a domicilio del prenotato.

Per definire o modificare un giro di consegna occorre andare sul Menù *Anagrafiche* e selezionare la voce *giri.* 

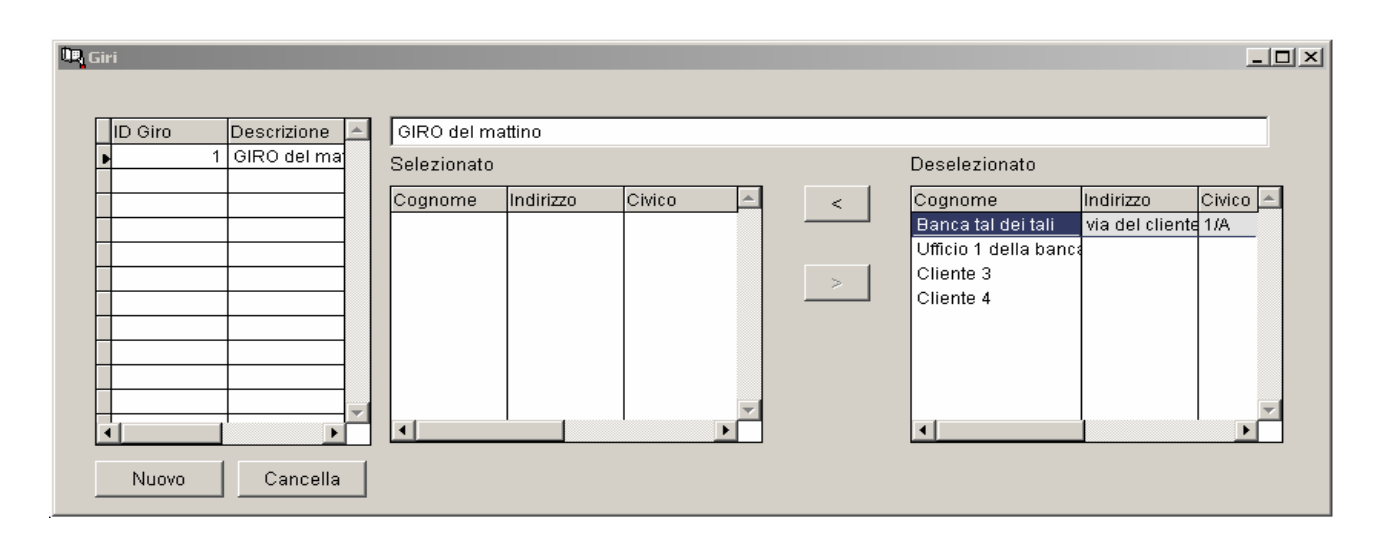

Premere il tasto *nuovo* per creare un nuovo giro e inserire una descrizione del giro stesso (per esempio *Giro del mattino*). Sulla parte destra (deselezionato) compare l'elenco dei clienti inseriti. In base alle caratteristiche del giro,inserire i clienti <u>nell'ordine in cui si vuole effettuare le consegne</u>. Per inserire un cliente nel giro occorre cliccare sul cliente e selezionare sulla *freccia rivolta verso sinistra*. Il cliente passa dalla lista dei deselezionati alla lista dei selezionati: appartiene al giro che si sta definendo

| 🖳 Giri                                                                                                    | ×             |
|----------------------------------------------------------------------------------------------------|---------------|
| ID Giro       Descrizione         1       GIRO del mattino         Selezionato       Selezionato         Cognome       Indirizzo         Banca tal dei via del client       Ufficio 1 della         Ufficio 1 della       Ufficio 1 della         Nuovo       Cancella | Deselezionato |

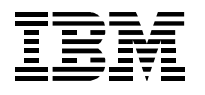

Ripetere l'operazione per tutti i clienti che si vogliono inserire nel giro.

Per deselezionare un cliente occorre cliccare sulla *freccia rivolta verso destra*.

Un cliente non può comparire più di una volta in un giro. Può invece comparire in più giri.

## 9.1.3 Prenotazione prodotti

Consiste nel caricamento dei prodotti richiesti dai singoli clienti. Questa operazione può essere fatta in un qualunque momento successivo all'inserimento del cliente.

Per effettuare il caricamento andare sul Menù Vendite e quindi alla voce prenotazioni clienti.

Per prima cosa occorre impostare il cliente nel campo omonimo premendo la *freccia* e selezionando il cliente dalla lista che si è aperta.

| UR, P | RENOTAZIONI |           |                       |         |  |  |  |  |  |      |      |      |        |      |  |
|-------|-------------|-----------|-----------------------|---------|--|--|--|--|--|------|------|------|--------|------|--|
|       | PRENOTA     | ZIONI     | Cliente               |         |  |  |  |  |  | <br> | <br> | <br> |        |      |  |
|       |             |           | Banca tal c           | ei tali |  |  |  |  |  |      |      | -    | ]      |      |  |
| l.    |             |           | Banca tal d           | ei tali |  |  |  |  |  |      |      |      |        |      |  |
|       |             |           | Cliente 3             |         |  |  |  |  |  |      |      |      |        |      |  |
|       | Titolo      | Sottitolo | Cliente 4             |         |  |  |  |  |  |      |      |      | ospesa | Nota |  |
|       |             |           | Ufficio 1 della banca |         |  |  |  |  |  |      |      |      |        |      |  |
| Ì     |             |           |                       |         |  |  |  |  |  |      |      |      |        |      |  |
| [     |             |           |                       |         |  |  |  |  |  |      |      |      |        |      |  |
|       |             |           |                       |         |  |  |  |  |  |      |      |      |        |      |  |

#### Premere il tasto nuovo

|                                                              |                             |                                                                                |          |                                                     |    | _ <b>_ _</b> X    |  |  |  |
|--------------------------------------------------------------|-----------------------------|--------------------------------------------------------------------------------|----------|-----------------------------------------------------|----|-------------------|--|--|--|
| PRENOTAZIONI                                                 | Cliente<br>Banca tal dei ta | Cliente<br>Banca tal dei tali                                                  |          |                                                     |    |                   |  |  |  |
| RENOTAZIONI - modifica                                       | <u>г г</u>                  |                                                                                | 1 1      |                                                     | rr |                   |  |  |  |
| Titolo CORRIERE<br>Date ordine 14/06/2004<br>I I I 2<br>Nota | DELLA SE V                  | Progressivo<br>Data Inizio Validità 1<br>Numero inizio validità<br>175 176 177 | 0        | Copie<br>Data Fine Validità<br>Numero fine validità | 10 | Salva<br>Cancella |  |  |  |
| Nuovo Modific                                                |                             | Sospesa                                                                        | a Attivo | Elimina                                             |    | v                 |  |  |  |

e, nella nuova finestra aperta, inserire le informazioni per definire la prenotazione:

| Documento:    | Manuale Utente.doc                | Data: 31-03-2005  |
|---------------|-----------------------------------|-------------------|
| Path:         | c:\filemio\fieg\Corsi-manuali doc | Versione: 3.0     |
|               | -                                 | Stato: Rilasciato |
| Proprietario: | Luciano Landi                     | Pagina: 47 di 61  |
| Oggetto:      | Manuale Utente Funzioni INFORIV   | C C               |

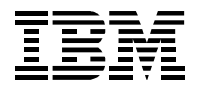

| Nome<br>campo             | Descrizione                                                                                                    | Obbligatorio |
|---------------------------|----------------------------------------------------------------------------------------------------|--------------|
| Titolo                    | Titolo del prodotto da prenotare: si utilizza il menù a tendina; per<br>trovare velocemente la pubblicazione si possono inserire,<br>velocemente, i primi caratteri del titolo e poi proseguire la ricerca<br>scorrendo la lista. | Si           |
| Progressivo               |                                                                                                    | No           |
| Copie                     | Numero di copie da prenotare                                                                                                    | Si           |
| Date ordine               | Viene segnalata la data odierna alla prenotazione e viene impostata automaticamente                                                                                                    | Automatico   |
| Data inizio<br>validità   | Data di inizio della prenotazione (se non inserita è la data odierna)                                                                                                    | No           |
| Data fini<br>validità     | Data di fine della prenotazione (se non inserita la prenotazione non ha fine di validità)                                                                                                    | No           |
| Numero inizio<br>validità | Numero di inizio della prenotazione (per i periodici in alternativa alla data ci si riferisce al numero)                                                                                                    | No           |
| Numero fine<br>validità   | Numero finale della prenotazione                                                                                                    | No           |
| 1                         | Attivando la casella si desidera avere la merce(quotidiano) del lunedì                                                                                                    | Si           |
| 2                         | Attivando la casella si desidera avere la merce(quotidiano) del martedì                                                                                                    | Si           |
| 3                         | Attivando la casella si desidera avere la merce(quotidiano) del mercoledì                                                                                                    | Si           |
| 4                         | Attivando la casella si desidera avere la merce(quotidiano) del giovedì                                                                                                    | Si           |
| 5                         | Attivando la casella si desidera avere la merce(quotidiano) del venerdì                                                                                                    | Si           |
| 6                         | Attivando la casella si desidera avere la merce(quotidiano) del sabato                                                                                                    | Si           |
| 7                         | Attivando la casella si desidera avere la merce(quotidiano) della domenica                                                                                                    | Si           |
| Nota                      | Nota libera su prenotazioni                                                                                                    | No           |

Ora occorre salvare premendo il tasto salva.

Una volta salvata la prenotazione, questa compare in una riga di dettaglio. A questo punto si possono fare ulteriori prenotazioni (premendo il tasto **nuovo**) oppure si può agire su una prenotazione, evidenziandola (posizionarsi col mouse o col cursore) e premendo uno dei seguenti tasti

| Modifica | Ripropone la mappa di inserimento prodotto. Alla fine della modifica occorre salvare |
|----------|--------------------------------------------------------------------------------------|
| Sospesa  | Sospende la prenotazione di quel prodotto                                            |
| Attivo   | Riattiva la prenotazione di quel prodotto (sospesa precedentemente)                  |
| Elimina  | Elimina la prenotazione                                                              |

| Documento:    | Manuale Utente.doc                | Data: 31-03-2005  |
|---------------|-----------------------------------|-------------------|
| Path:         | c:\filemio\fieg\Corsi-manuali doc | Versione: 3.0     |
|               | -                                 | Stato: Rilasciato |
| Proprietario: | Luciano Landi                     | Pagina: 48 di 61  |
| Oggetto:      | Manuale Utente Eunzioni INFORIV   | •                 |

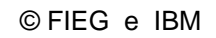

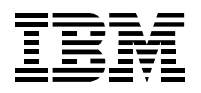

## 9.2 Gestione quotidiana

Sono tutte quelle operazioni giornaliere che riguardano la gestione del cliente durante le normali fasi di lavorazione dei prodotti

## 9.2.1 Accantonamento prodotti in controllo bolla

Durante il controllo della bolla qualora ci fossero delle prenotazioni , queste vengono riportate nella colonna del prenotato, ricordando all'edicolante che deve mettere da parte le copie.

Per esempio il cliente Banca tal dei tali aveva prenotato le pubblicazioni sotto indicate:

| ÜR <mark>i</mark> PR | RENOTAZIONI   |           |           |            |               |              |         |        |     |     |   |   |   |   |   |   |         |      |
|----------------------|---------------|-----------|-----------|------------|---------------|--------------|---------|--------|-----|-----|---|---|---|---|---|---|---------|------|
|                      | PRENOTAZIONI  |           | Cliente   |            |               |              |         |        |     |     |   |   |   |   |   |   |         |      |
|                      |               |           | Banca tal | dei tali   |               |              |         |        |     |     |   |   |   |   |   |   | •       |      |
|                      | ,             |           |           |            |               |              |         |        |     | _   | _ | _ |   |   |   | _ |         |      |
|                      | Titolo        | Sottitolo | Progress  | Date ordin | Data Inizio V | Numero inizi | Data Fi | Numero | Сор | i 1 | 2 | 3 | 4 | 5 | 6 | 7 | Sospesa | Nota |
|                      | CORRIERE DI   |           | 0         | 14-06-200  | 14-06-2004    |              |         |        | 10  |     |   | • |   |   |   |   |         |      |
|                      | IL SOLE 24 OF |           | 0         | 14-06-200  | 14-06-2004    |              |         |        | 8   |     |   |   | • |   |   |   |         |      |
| F                    | REPUBBLICA    |           | 0         | 14-06-200  | 14-06-2004    |              |         |        | 5   |     |   |   | 2 |   |   |   |         |      |
|                      |               |           |           |            |               |              |         |        |     |     |   |   |   |   |   |   |         |      |
|                      |               |           |           |            |               |              |         |        |     |     |   |   |   |   |   |   |         |      |
| F                    |               |           |           |            |               |              |         |        |     |     |   |   |   |   |   |   |         |      |

Alla ricezione della bolla risultano prenotati, nel caso del Corriere 10 copie e di Repubblica 5 copie. Se altri clienti avessero prenotato le stesse testate, le copie prenotate, e quindi da accantonare, sarebbero aumentate.

|      | 1/5:00  |              |      | DIOL HANGE |           |             |        |             |              | 1           |             |                  |
|------|---------|--------------|------|------------|-----------|-------------|--------|-------------|--------------|-------------|-------------|------------------|
| RRIV | T (F 2) | FONDO BOLLA  | (F3) | RICHIAMI F | RESA (F4) | MESSAGGI (F | 5) [ ( | USCITE NONT | FORNITE (F6) | TOTALI (F7) | 1           |                  |
| FOR  | NITUR   | E            |      |            |           |             |        | Modifica    | a prezzo     |             |             |                  |
| Ri   | ga      | Titolo       | S    | ottitolo   | Numero    | Prezzo      | CD     | Invio       | Arrivo       | M/E         | Riferimento | <u>Prenotato</u> |
|      | 31 SE   | COL. XIX     |      |            | 040613    | 0.90        |        | 2           |              | -2          |             | 0                |
|      | 32 SE   | COLO ITALIA  |      |            | 040613    | 1.00        |        | 1           |              | -1          |             | 0                |
|      | 33 SE   | CONDAMANO LU |      |            | 44574     | 2.00        |        | 4           |              | -4          |             | 0                |
|      | 34 ST/  | ADIO VERDE   |      |            | 040613    | 0.90        |        | 1           |              | -1          |             | 0                |
|      | 36 TU   | TTOSPORT     |      |            | 040613    | 0.90        |        | 10          |              | -10         |             | 0                |
| •    | 3 CO    | RSERA        |      |            | 040613    | 0.90        |        | 53          | 53           | 0           |             | 10               |
|      | 21 LA   | REPUBBLICA   |      |            | 040613    | 0.90        |        | 15          | 15           | 0           |             | 5                |
|      |         |              |      |            |           |             |        |             |              |             |             |                  |

| Documento:    | Manuale Utente.doc                |
|---------------|-----------------------------------|
| Path:         | c:\filemio\fieg\Corsi-manuali doc |
| Proprietario. | Luciano Landi                     |

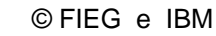

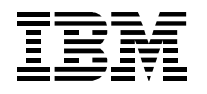

## 9.2.2 Consegna prodotti in edicola

Il cliente viene a ritirare la propria merce prenotata in edicola.

Andare sul Menù e posizionarsi su vendite, programma gestione vendite. Andare sul riquadro clienti e selezionare il cliente a cui dobbiamo consegnare la merce prenotata, fatto questo si apre una finestra con su scritto : "*ci sono delle pubblicazioni da consegnare! Vuoi caricarle automaticamente?*".

| Gestione<br>Vendite     | Cliente            | 9 4    |           |                  |                  | -         |             |                       |
|-------------------------|--------------------|--------|-----------|------------------|------------------|-----------|-------------|-----------------------|
| IMMISSIONE VENDITA (F2) | STORICO VENDITE (F | 3)     |           |                  |                  |           |             |                       |
|                         | s 🙀 s              | aldo   | 0         | Chiusura         | a (F10)          | Annullame | ento (F4)   | Chiusura rapida (F12) |
| Prodotto                | Sottitolo          | Numero | Prezzo    | Giacenza         | Copie            | Sviluppo  | Riferimento |                       |
|                         |                    |        |           |                  |                  |           |             |                       |
|                         |                    |        |           |                  | 1                |           |             |                       |
|                         |                    |        |           |                  |                  |           |             |                       |
|                         |                    |        | (?) Ci so | no delle pubblic | azioni da conseg | inare!    |             |                       |
|                         |                    |        | Vuoi      | caricarle autom  | aticamente?      |           |             |                       |
|                         |                    |        |           |                  |                  |           |             |                       |
|                         |                    |        |           | ок               | Cancel           |           |             |                       |
|                         |                    |        | 1         |                  | 1                | <u>I</u>  |             |                       |
|                         |                    |        |           |                  |                  |           |             |                       |

Premere OK e automaticamente vengono posti in vendita gli articoli prenotati dal cliente.

| Gesti<br>Ges<br>Ve | ione Vendite<br>stione<br>ndite | one Client        | e 4    |        |          |       | -         |             |                       |
|--------------------|---------------------------------|-------------------|--------|--------|----------|-------|-----------|-------------|-----------------------|
| IMMIS              | SSIONE VENDITA (F2)             | TORICO VENDITE (F | 3)     |        |          |       |           |             |                       |
|                    |                                 |                   | aldo   | 1.80   | Chiusura | (F10) | Annullame | nto (F4)    | Chiusura rapida (F12) |
| P                  | rodotto                         | Sottitolo         | Numero | Prezzo | Giacenza | Copie | Sviluppo  | Riferimento |                       |
| C                  | ORSERA                          |                   | 040613 | 0.90   | 53       | 1     | 0.90      |             |                       |
|                    | A REPUBBLICA                    |                   | 040613 | 0.90   | 15       | 1     | 0.90      |             |                       |
|                    |                                 |                   |        |        |          |       |           |             |                       |

Dopo fare la chiusura della vendita, **esclusivamente con F10,** inserendo l'eventuale importo versato dal cliente.

| Documento:    | Manuale Utente.doc                | Data: 31-03-2005  |
|---------------|-----------------------------------|-------------------|
| Path:         | c:\filemio\fieg\Corsi-manuali doc | Versione: 3.0     |
|               |                                   | Stato: Rilasciato |
| Proprietario: | Luciano Landi                     | Pagina: 50 di 61  |
| Oggetto:      | Manuale Utente Funzioni INFORIV   | Ğ                 |

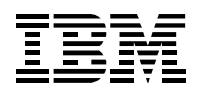

© FIEG e IBM

#### Progetto INFORIV

|                    |                   |                |           |             | Resto:         | 0.20     |
|--------------------|-------------------|----------------|-----------|-------------|----------------|----------|
| 01. 1              |                   |                | L         |             |                |          |
| Cliente            |                   |                | -         |             |                |          |
|                    |                   |                |           |             |                |          |
|                    |                   |                |           |             |                |          |
| ORICO VENDITE (F3) |                   |                |           |             |                |          |
| Sald               | o <u>1.80</u>     | Chiusura (F10) | Annullame | nto (F4)    | Chiusura rapio | la (F12) |
| Bottito            | -                 |                | Tino naga |             |                |          |
| Chiusura           | Totale da pagare: | 1.80           | Contanti  | -           |                |          |
|                    | Anticipo [        | 0.00           |           | 0           |                |          |
|                    | Buoni:            | 0.00           |           | Ĩ           |                |          |
|                    | Totale contanti:  | 0.00           | [         |             |                |          |
|                    |                   | 2.00           | Conferm   | a vendita j |                |          |
|                    | Resto:            | 0.20           | Ritorno   | prodotti    |                |          |
|                    |                   |                |           |             |                |          |

Se, nel profilo del cliente, è stata attivata la richiesta di ricevuta di vendita, alla conferma della vendita, appare l'anteprima di stampa della ricevuta che può essere inviata alla stampante di sistema

| Edicola di test |            | Cliente:<br>Cliente 4<br>Cliente 4 |          |
|-----------------|------------|------------------------------------|----------|
| PAVIA           |            | Milano                             |          |
| Partita IVA:    |            | via del cliente                    |          |
| Prodotto        | Conie      | Prezzo                             | Swiluppo |
| CORSERN         | COPIE<br>1 | 0.90                               |          |
| LA REPUBBLICA   | 1          | 0.90                               | 0.90     |
|                 |            |                                    | 1.80     |
| Print Preview   |            |                                    |          |

## 9.2.3 Consegna prodotti a domicilio

In questo caso l'edicolante consegna direttamente al domicilio del cliente la merce da lui prenotata seguendo un giro prestabilito impostato in anagrafica giri (vedi definizione giri consegna).

Questa attività deve essere successiva al controllo bolla in quanto solo dopo il controllo si è certi delle quantità arrivate.

Dal menù vendite selezionare la voce gestione consegne cliente.

Selezionare il giro di consegna che si vuole effettuare (premendo la *freccia* e selezionando il giro dalla lista che si è aperta.)

Creare la nuova/ulteriore consegna del giorno premendo il tasto *nuovo*.

Aprire la consegna creata precedentemente con il tasto apri.

| Documento:    | Manuale Utente.doc                | Data: 31-03-2005  |
|---------------|-----------------------------------|-------------------|
| Path:         | c:\filemio\fieg\Corsi-manuali doc | Versione: 3.0     |
|               |                                   | Stato: Rilasciato |
| Proprietario: | Luciano Landi                     | Pagina: 51 di 61  |
| Oggetto:      | Manuale Utente Funzioni INFORIV   | -                 |

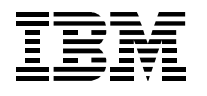

Appaiono due riquadri, in quello sopra vi è la lista dei clienti e le modalità di pagamento (estratto conto, anticipo, pagamento, tipo di pagamento e la conferma dell'avvenuta consegna). Nel riquadro sotto sono evidenziati i prodotti da consegnare al cliente selezionato nella maschera superiore.

E' possibile variare e/o inserire i campi che compaiono nella lista superiore, in particolare il tipo di pagamento

Sono disponibili le seguenti stampe:

- 1. Prodotti per totali: è la stampa dell'elenco complessivo di tutti i prodotti da consegnare ai clienti.
- 2. **Prodotti per cliente**: è la stampa dell'elenco dei prodotti da consegnare. Viene posta sopra al pacco di ogni cliente.
- 3. **Bollette**: è la stampa dell'estratto conto dei cliente. Può essere dettagliata (analitico per ogni numero consegnato) o sintetica (riepilogativa per vendita).

Con il tasto salva è possibile salvare i dati nel caso si voglia interrompere l'operazione per poi riprenderla successivamente.

Alla fine del giro riaprire la consegna creata e confermare i clienti a cui è stata effettuata la consegna. E inoltre possibile inserire gli eventuali pagamenti ricevuti.

Alla fine premere il tasto *conferma* situato in alto a destra con il quale vengono generate le vendite relative alle consegne effettuate.

## 9.2.4 Pagamenti clienti

I clienti stabiliscono con l'edicolante le modalità di pagamento che come abbiamo già visto nella fase di caricamento clienti (tempistica pagamento, anticipo).

Dal menù vendite selezionare la voce pagamenti clienti.

Selezionare il cliente che si desidera controllare (premendo la *freccia* e selezionando il cliente dalla lista che si è aperta.)

Nel riquadro sopra vi è l'elenco delle vendite non pagate dal cliente (data operazione, cliente, importo, pagamento, pagato e note).

Selezionare manualmente cliccando sulla colonna pagato le vendite che il cliente desidera pagare.

Inoltre è disponibile il tasto *pagamento* che seleziona automaticamente tutte le vendite non pagate.

Premere il tasto *nuovo* per inserire uno o più pagamenti relativi alle vendite selezionate precedentemente.

Il tasto *storico* situato in alto visualizza i pagamenti precedentemente effettuati dal cliente (data pagamento, tipo pagamenti e importo).

Con il tasto **bollette** è possibile effettuare la stampa dell'estratto conto relativo alle vendite non saldate per il cliente selezionato. Se non presente nessuna vendita da saldare, il tasto stampa tutto lo storico dei pagamenti.

## 9.2.5 Stampe

Selezionando dal menù Stampe la funzione Anagrafiche è possibile scegliere:

- Clienti. Dopo aver scelto il cliente è possibile fare una stampa che contiene tutti i dati del cliente(anagrafe, e le modalità relative al pagamento e alla consegna).
- Giri. Dopo aver scelto il giro è possibile fare una stampa.
- Prodotti. Dopo aver scelto un prodotto (prodotti vari), è possibile fare una stampa.

| Documento:    | Manuale Utente.doc                | Data: 31-03-2005  |
|---------------|-----------------------------------|-------------------|
| Path:         | c:\filemio\fieg\Corsi-manuali doc | Versione: 3.0     |
|               |                                   | Stato: Rilasciato |
| Proprietario: | Luciano Landi                     | Pagina: 52 di 61  |
| Oggetto:      | Manuale Utente Funzioni INFORIV   |                   |
|               |                                   |                   |

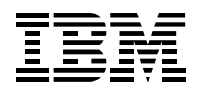

# 10 Altre funzioni – menu Anagrafiche

Vengono qui indicate altre funzioni disponibili nel sistema INFORIV nel menu Anagrafiche.

# 10.1 Editori

E' possibile visualizzare l'elenco di editori attraverso dei codici numerici. Questi codici sono assegnati da INFORIV. Queste informazioni devono essere completate da informazioni provenienti dagli editori e/o dal DL. Il campo descrizione può essere anche modificato in questa mappa dall'edicolante.

| ¢ | 💐 Editori     |                     |  |
|---|---------------|---------------------|--|
| Γ | CodiceEditore | reDescrizione       |  |
| Γ | 9911008       | 8 Editore - 9911008 |  |
|   | 9911009       | 9 Editore - 9911009 |  |
|   | 9911010       | 0 Editore - 9911010 |  |
| [ | 9911011       | 1 Editore - 9911011 |  |
|   | 9911014       | 4 Editore - 9911014 |  |
|   | 9911015       | 5 Editore - 9911015 |  |
|   | 9911016       | 6 Editore - 9911016 |  |
|   | 9911023       | 3 Editore - 9911023 |  |
|   | 9911027       | 7 Editore - 9911027 |  |
|   | 9911028       | 8 Editore - 9911028 |  |
|   | 9911029       | 9 Editore - 9911029 |  |
|   | 9911030       | 0 Editore - 9911030 |  |
|   | 9911031       | 1 Editore - 9911031 |  |
|   | 9911033       | 3 Editore - 9911033 |  |
|   | 9930114       | 4 Editore - 9930114 |  |
|   | 9930115       | 5 Editore - 9930115 |  |
|   | 9930116       | 6 Editore - 9930116 |  |
|   | 9970001       | 1 Editore - 9970001 |  |
| Į | 9970002       | 2 Editore - 9970002 |  |
|   | 9970003       | 3 Editore - 9970003 |  |
|   | 9970004       | 4 Editore - 9970004 |  |
|   | 9970013       | 3 Editore - 9970013 |  |
|   | 4             | 2 Editoro 0070022   |  |
| L | · [           |                     |  |

# 10.2 Prodotti Vari

E' una semplice funzione per inserire una anagrafica dei prodotti non forniti dal DL. E' possibile caricare liberamente questi prodotti che poi possono essere venduti con il programma di vendita di INFORIV.

Selezionando dal menù Anagrafiche la funzione prodotti vari, si apre una tabella con diverse descrizioni dove vengono registrati i prodotti che si vuole inserire.

Selezionare su nuovo, posizionarsi su barcode per inserire il codice a barre (se è presente), poi inserire la descrizione del prodotto, il prezzo di vendita, l'iva (solo per informazione) e la fornitura (campo giacenza). Fatto questo il prodotto è stato salvato e può essere venduto utilizzando le funzioni esistenti Inforiv. La giacenza verrà aggiornata ad ogni operazione di vendita.

| ą, | Prodotti       |              |             |               |        |          |
|----|----------------|--------------|-------------|---------------|--------|----------|
|    | ID Prodotti Va | Barcode      | Descrizione | Prezzo Vendit | I.V.A. | Giacenza |
|    | 1000001        |              | Prodotto    | 2.00          |        | -6       |
|    | 1000003        | 000011112222 | biglietto   | 1.00          |        | 98       |
|    | 1000002        | 100019090329 | matite      | 4.00          |        | 20       |
|    | 1000004        |              |             |               |        | 0        |
|    |                |              |             |               |        |          |
|    |                |              |             |               |        |          |
|    |                |              |             |               |        |          |
|    |                |              | 1           | 1 1           |        |          |
|    | Nuovo          | Cancella     |             |               |        |          |

Documento:Manuale Utente.docPath:c:\filemio\fieg\Corsi-manuali docProprietario:Luciano LandiOggetto:Manuale Utente Funzioni INFORIV

Data: 31-03-2005 Versione: 3.0 Stato: Rilasciato Pagina: 53 di 61

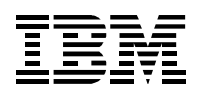

# 11 Chiusura programma

Selezionando la Funzione "Esci", dalla barra del Menù Principale, si chiude l'applicazione INFORIV e il sistema si riposiziona sul desktop di Windows

Documento: Path: Manuale Utente.doc c:\filemio\fieg\Corsi-manuali doc Proprietario: Luciano Landi Manuale Utente Funzioni INFORIV

Oggetto:

Data: 31-03-2005 Versione: 3.0 Stato: Rilasciato Pagina: 54 di 61

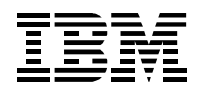

# **12 Appendice**

# 12.1 Tabella di classificazione delle varianti di prodotto

| CODICE  | VARIANTE PRODOTTO                         | ESEMPI                          |
|---------|-------------------------------------------|---------------------------------|
| 00      | numero normale                            | Ероса                           |
| 01      | supplemento                               | Almanacco di Epoca              |
| 02      | numero speciale                           | Panorama "Guerra del Golfo      |
| 03      | raccolta                                  | Raccolta Intrepido              |
| 04      | numero bis                                | Gente Mese n. 3 bis             |
| 05      | materiale pubblicitario                   |                                 |
| 06      | edizioni con gadget                       | Anna con profumo                |
| 07      | prezzo modificato 1                       | Oggi prezzo solo per Puglia     |
| 08      | prezzo modificato 2                       | Giganti del basket spec. N.B.A. |
| 09      | multiplo in paccotto divisibile           | Paccotto Harmony                |
| 10      | paccotto indivisibile                     | Paccotto banded                 |
| 11      | prodotti singoli del paccoto indivisibile | prodotti in abbinamento         |
| 12 ® 29 | per usi futuri                            |                                 |
| 30 ® 39 | uso libero da parte degli Editori         |                                 |
| 40 ® 59 | edizione solo per quotidiani              | Corriere della Sera             |
| 60      | numero senza supporti (normale)           | =00                             |
| 61      | numero con CD                             | Compact collection JBS          |
| 62      | numero con MC                             | Canzone napoletana              |
| 63      | numero con LP                             | Musica Jazz (vecchia ediz.)     |
| 64      | numero con VHS                            | Jacques Cousteau                |
| 65      | numero con volumetto                      | Contabilità e finanza           |
| 66      | numero doppio senza supporti              | Tua cucina pratica              |
| 67      | numero con floppy disk                    | Corso di informatica            |
| 68      | one shot                                  | Works                           |
| 69      | schede                                    | Voglia di uncinetto             |
| 70 ® 79 | uso libero da parte degli Editori         |                                 |
| 80      | copertine volumi                          | copertina English Junior        |

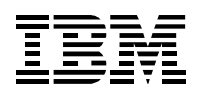

| 81      | raccoglitori ad anelli            | Racc. Tua cucina pratica |
|---------|-----------------------------------|--------------------------|
| 82      | reliures mobiles (e simili)       | Dinosauri                |
| 83      | raccoglitori MC                   | English Junior           |
| 84      | raccoglitori CD                   | Compact collection JBS   |
| 85      | raccoglitori generici             | Minerali                 |
| 86      | raccoglitori VHS                  | Astronomia video         |
| 87      | raccoglitori fascicoli            | Invito alla prima        |
| 88      | raccoglitori floppy disk          | Time runners             |
| 89      | album                             | I Calciatori 93/94       |
| 90 ® 99 | uso libero da parte degli Editori |                          |

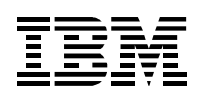

# 12.2 Tabella di classificazione del segmento di mercato

| CODICE | DESCRIZIONE SEGMENTO DI MERCATO   |
|--------|-----------------------------------|
| 1      | Pornografia                       |
| 2      | Pornografia FUMETTI               |
| 3      | Pornografia BUSTE                 |
| 4      | Pornografia Video cassette        |
| 5      | Riviste FEMMINILI                 |
| 6      | Riviste RAGAZZI/GIOVANI           |
| 7      | Riviste POLITICA/ECONOMIA         |
| 8      | Riviste TURISMO/VIAGGI            |
| 9      | Riviste PROGRAMMI TELEVISIVI      |
| 10     | Riviste COLLEZIONABILI            |
| 11     | Periodici COLL. ANIMALI           |
| 12     | Periodici COLLEZ. CUCINA          |
| 13     | Periodici COLLEZ. MEDICINA        |
| 14     | Periodici COLLEZ. MUSICA          |
| 15     | Periodici COLLEZ. LINGUE STRAN.   |
| 16     | Periodici COLLEZ. BAMBINI         |
| 18     | Periodici COLLEZ. COP/RAC         |
| 19     | Periodici COLLEZ. IN VIDEO        |
| 20     | Enciclopedie                      |
| 21     | Enciclopedie ANIMALI              |
| 22     | Enciclopedie CUCINA               |
| 23     | Enciclopedie MEDICINA             |
| 24     | Enciclopedie MUSICA               |
| 25     | Enciclopedie LINGUE STRANIERE     |
| 28     | Enciclopedie COPERTINE/RACCOGLIT. |
| 29     | Enciclopedia IN VIDEO             |
| 30     | Riviste                           |
| 31     | Riviste di attualità              |
| 32     | Riviste di INFORMATICA E ELETTR.  |

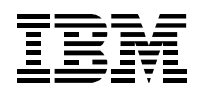

| CODICE | DESCRIZIONE SEGMENTO DI MERCATO           |
|--------|-------------------------------------------|
| 33     | Riviste DI CUCINA                         |
| 34     | Riviste di ENIGMISTICA                    |
| 35     | Riviste MODA MAGLIA E CUCITO              |
| 36     | Riviste di MUSICA E SPETTACOLO            |
| 37     | Riviste di SPORT                          |
| 38     | Riviste di NATURA E ANIMALI               |
| 39     | Riviste di ASTROLOGIA                     |
| 40     | Romanzi                                   |
| 41     | Romanzi di FANTASCIENZA                   |
| 42     | Romanzi GIALLI                            |
| 43     | Romanzi ROSA                              |
| 44     | VARIE LIBRI, TASCAB. RACCOLTE             |
| 45     | Fotoromanzi                               |
| 46     | Varie ANNUALI (Calendari, Agende, diari,) |
| 47     | Varie LIBRI                               |
| 50     | Fumetti                                   |
| 51     | Fumetti BAMBINI                           |
| 52     | Fumetti FANTASCIENZA E HORROR             |
| 53     | Fumetti GIALLI                            |
| 54     | Fumetti ORRORE                            |
| 55     | Fumetti WESTERN                           |
| 57     | Fumetti Guerra                            |
| 59     | Riviste PER BAMBINI                       |
| 60     | Motori AUTO - CAMION                      |
| 61     | Motori BARCHE - NAUTICA                   |
| 62     | Motori MOTO                               |
| 63     | Motori SORTIVI                            |
| 64     | Motori FUORISTRADA                        |
| 65     | Ciclo e Mountain Bike                     |
| 70     | Varie ANNUNCI ECONOMICI                   |
| 71     | Varie BUSTE A SORPRESA                    |
| 72     | Varie CARTINE STRADALI                    |

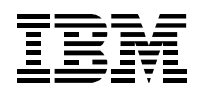

| CODICE | DESCRIZIONE SEGMENTO DI MERCATO |
|--------|---------------------------------|
| 73     | Varie FIGURINE                  |
| 74     | Varie VIDEO CASSETTE            |
| 75     | Varie POSTER                    |
| 76     | Varie RIVISTE ESTERE            |
| 77     | Varie BUSTE FUM. BAMBINI        |
| 78     | Varie BUSTE FOTOROMANZI         |
| 79     | Varie BUSTE                     |
| 80     | Quotidiani                      |
| 81     | Quotidiani di ECONOMIA          |
| 82     | Quotidiani SPORTIVI             |
| 83     | Quotidiani STRANIERI            |
| 84     | Quotidiani LOCALI               |
| 200    | Enciclopedie Generali           |
| 210    | Letteratura Fascicoli           |
| 220    | Arte                            |
| 221    | Corsi Arte                      |
| 230    | Musica Classica                 |
| 231    | Musica Leggera                  |
| 232    | Musica Lirica                   |
| 233    | Musica Rock                     |
| 234    | Musica Jazz                     |
| 240    | Cinema E Film                   |
| 250    | Femminili                       |
| 251    | Femminili Hobby                 |
| 252    | Femminili Lavori                |
| 260    | Formazione Professionale        |
| 270    | Geografia                       |
| 280    | Informatica                     |
| 290    | Cucina<br>Cucina Talamatica     |
| 291    |                                 |
| 300    | Arrecamento                     |
| 211    | Ragazzi                         |
| 511    | Kagazzi remmine                 |

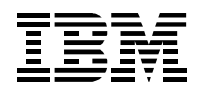

| CODICE | DESCRIZIONE SEGMENTO DI MERCATO |
|--------|---------------------------------|
| 312    | Ragazzi Maschi                  |
| 320    | Bricolage                       |
| 330    | Collezionismo                   |
| 340    | Fotografia                      |
| 350    | Giardinaggio                    |
| 360    | Sport                           |
| 370    | Corsi Lingua                    |
| 371    | Corsi Lingua Inglese            |
| 372    | Corsi Lingua Francese           |
| 373    | Corsi Lingua Tedesco            |
| 374    | Corsi Lingua Spagnolo           |
| 375    | Corsi Lingua Russo              |
| 380    | Medicina                        |
| 390    | Natura                          |
| 400    | Parapsicologia                  |
| 410    | Storia                          |
| 420    | Storia Settoriale               |
| 421    | Storia Generale                 |
| 430    | Religione                       |
| 440    | Scienza e Tecnologia            |
| 450    | Fantascienza                    |
| 460    | Aviazione                       |
| 470    | Turismo                         |
| 480    | Tempo Libero                    |
| 490    | Modellismo                      |
| 500    | Antiquariato                    |
| 510    | Coperte e Raccoglitori          |

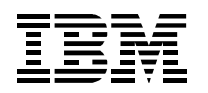

# 12.3 Tabella di classificazione delle periodicità

| CODICE  | Descrizione Periodicità        | ESEMPI                                            |
|---------|--------------------------------|---------------------------------------------------|
|         |                                |                                                   |
| 01      | Quotidiano                     | Corriere della sera                               |
| 02      | Plurisettimanale               | Più volte alla settimana, senza scadenza<br>fissa |
| 03      | Bisettimanale                  | Oscar Mondadori                                   |
| 04      | Trisettimanale                 | Trotto Sportsman                                  |
| 05      | Quadrisettimanale              | Travel Quotidiano                                 |
| 06      | Pentasettimanale               | Secondamano Ediz. Milano                          |
| 07      | Settimanale                    | Cuore                                             |
| 08      | Decadale                       | Calabria Nuova                                    |
| 09      | Quattordicinale (giorni fissi) | L'albero Azzurro                                  |
| 10      | Quindicinale (date fisse)      | Storia d'Italia                                   |
| 11      | Bimensile                      | Due volte al mese, senza scadenza fissa           |
| 12      | Mensile                        | Max                                               |
| 13      | Bimestrale                     | Mondo Uomo                                        |
| 14      | Trimestrale                    | Colors                                            |
| 15      | Quadrimestrale                 | Elettronica e Telecomunicazioni                   |
| 16      | Semestrale                     | Orario Palagi                                     |
| 17      | Annuale                        | Annuario Nautica                                  |
| 18      | Biennale                       | -                                                 |
| 19      | Triennale                      | -                                                 |
| 20      | Quadriennale                   | Annuario Ottico Italiano                          |
| 21      | Supplemento                    | Suppl. Lupo Alberto                               |
| 22      | Varia                          | Copertina                                         |
| 23      | Unico                          | In viaggio                                        |
| 24 - 99 | Per usi futuri                 | -                                                 |

# 12.4 Esempi di bar-code

In altro documento si possono trovare dei bar-code da utilizzare nella procedura di Hot-Keys (vedi paragrafo 4.1.1 del capitolo Gestione Vendita). Il documento si chiama esempi bar-code.

| Documento:    | Manuale Utente.doc                | Data: 31-03-2005  |
|---------------|-----------------------------------|-------------------|
| Path:         | c:\filemio\fieg\Corsi-manuali doc | Versione: 3.0     |
|               | -                                 | Stato: Rilasciato |
| Proprietario: | Luciano Landi                     | Pagina: 61 di 61  |
| Oggetto:      | Manuale Utente Funzioni INFORIV   | C C               |